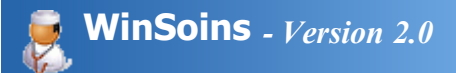

### Introduction

### Objectif

Transposer le Registre d'infirmerie des établissements d'enseignement agricole en version électronique et donc gérer les passages et éditer des statistiques.

### Analyse

Manuel Deveaud, Thierry Gaillou ainsi que les infirmières du Poitou-Charentes avec un grand merci pour les tests et les critiques constructives de Martine Arnaud (LPA Chadignac saintes) ainsi qu'au groupe de travail mené par Mme Allemann.

### Développement

Manuel Deveaud

### Paramétrage de l'application

- Gestion des établissements (4 maximum pour un EPL, Lycée, CFAA, CFPPA, 1 autre).
- Paramétrage personnalisé des destinations (alité, cours, retour en famille...), des symptômes, des traitements, des lésions, des prêts de matériel, des liaisons et des destinations.
- Importation des apprenants via Libellule et WinCFA (Ymag) ou saisie libre.
- Archivage des anciens avec possibilité de récupérer un apprenant archivé.
- Sauvegarde automatique en quittant l'application.

### Gestion des apprenants

- Fiche de renseignements détaillée (identité, scolarité, famille...)
- Dossier médical pour chaque apprenant comportant tous les renseignements médicaux importants (antécédents, allergies, traitements, vaccination...)
- Édition de listes et documents divers (Fiche santé, dispense, synthèse des passages...)

### Gestion des passages

- Saisie rapide d'un passage
- Saisie multiple ou par classe (cas d'une formation prévention dans une classe)
- Automatisation des passages réguliers (soins, prise de médicament...)
- Gestion de « mémo » (pense bête) « à revoir » par les apprenants
- État des passages pour les CPE
- Tableau de synthèse des passages réguliers
- Synthèse journalière
- Bilan des mouvements et actes infirmiers sur périodes libres
- Accès rapide à l'historique des passages d'un élève en particulier.

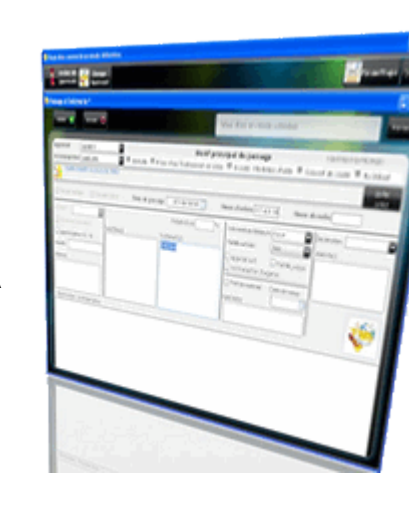

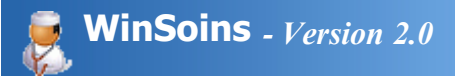

## Installation

La configuration minimum requise pour installer WinSoins est la suivante :

- Pentium 4
- 512 Mo de RAM
- 200 Mo espace disque
- Compatibilité : Windows 2000, XP, Vista, Seven, (Linux en mode serveur de fichiers)
- Mode : Monoposte ou réseau
- License : EPL

Avant d'installer WinSoins, il convient de prendre connaissance du CONTRAT DE LICENCE UTILISATEUR

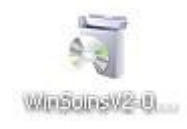

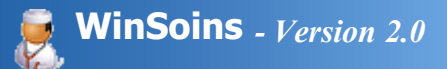

## Application

Télécharger WinSoins à partir du lien fourni par l'assistance Applis AgriServices et lancer l'exécutable.

Modifier ou confirmer le dossier d'installation

Installation sous :

- Windows 2000 ou XP : le dossier C:\Program Files\WinSoins2 est approprié
- Windows 7 : Modifier le répertoire d'installation comme suit C:\WinSoins2
- Réseau : vérifier que les utilisateurs de WinSoins disposent des droits d'accès en lecture/écriture sur le dossier d'installation.

Le lecteur réseau peut être une lettre (ex H:) ou un chemin unc (ex \\serv\_admin\WinSoins)

|                          | WinSoins2 - Assistant d'in                                                                         | nstallation                                                                |  |
|--------------------------|----------------------------------------------------------------------------------------------------|----------------------------------------------------------------------------|--|
|                          | Bienvenue dans l'assistant d'installa                                                              | ation de WinSoins2                                                         |  |
|                          | Ce programme va installer le logiciel WinSoins2<br>Il est recommandé de fermer toutes les applicat | 2 sur votre ordinateur.<br>ations en cours avant de lancer l'installation. |  |
| Sectors?                 | L'application va être installée dans le répertoire<br>C:\Program Files\WinSoins2                   | e suivant :                                                                |  |
| ð,                       |                                                                                                    |                                                                            |  |
| Développé and<br>WINDEV. |                                                                                                    | < Erécédent Suivant > Annuler                                              |  |

Un panneau récapitulatif affiche les informations concernant la procédure d'installation. Il est possible de revenir en arrière par le bouton "Précédent" pour, par exemple, changer le dossier d'installation.

|   | WinSoins2 - Assistant d'installation                                                 |   |
|---|--------------------------------------------------------------------------------------|---|
|   | Résumé de l'installation                                                             |   |
|   | L'installation va pouvoir commencer.<br>Options sélectionnées :                      |   |
|   | L'installation va être effectuée dans le répertoire :<br>C:\Program Files\WinSoins2\ | * |
| 2 | Type d'installation choisi : installation complète                                   |   |

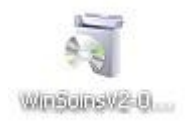

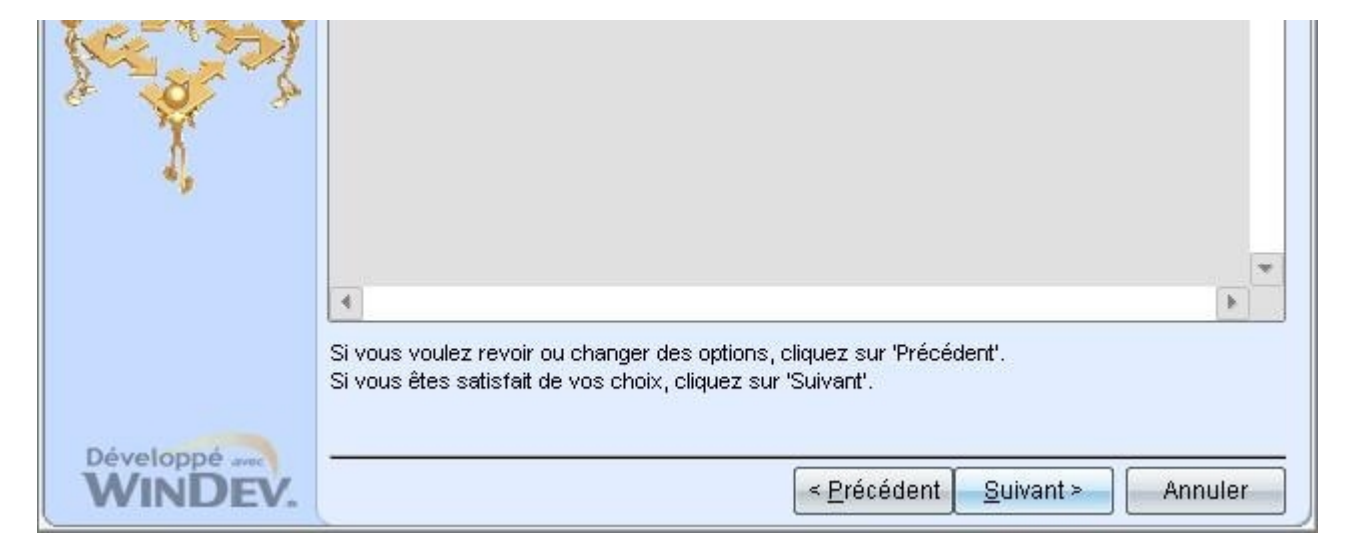

Une barre de progression affiche le déroulement de l'installation.

|           | WinSoins2 - Assistant d'installation                                                                              |
|-----------|----------------------------------------------------------------------------------------------------|
|           | Installation en cours                                                                                             |
|           |                                                                                                    |
|           | Préparation des fichiers à installer<br>Copie des fichiers partagés<br>Installation des fichiers de l'application |
| 0         |                                                                                                    |
| Res And   |                                                                                                    |
|           |                                                                                                    |
| ۰,        |                                                                                                    |
|           | Installation des fichiers de l'application                                                                        |
|           | WinSoins2.exe                                                                                                    |
| Développé |                                                                                                    |
| WINDEV.   |                                                                                                    |

A la fin de l'installation, il est possible de créer automatiquement des icones pour lancer WinSoins.

|          | WinSoins2 - Assistant d'installation                                                                                            |  |
|----------|----------------------------------------------------------------------------------------------------|--|
|          | Installation terminée                                                                                                    |  |
|          | L'installation est terminée.<br>Cliquez sur 'Terminer' pour quitter le programme d'installation.                                |  |
| ice to a | <ul> <li>Lancer le programme</li> <li>Placer une icône sur le bureau</li> <li>Placer une icône dans le menu Démarrer</li> </ul> |  |

| e ¥, *               | ✓ Placer une icône dans la barre de lancement rapide                                                                                                    |
|----------------------|----------------------------------------------------------------------------------------------------|
| Développé<br>WINDEV. | Service Service Se |

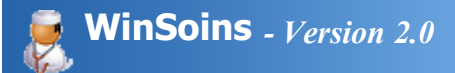

## Utilisateurs

Au premier lancement de WinSoins, aucun mot de passe n'est défini pour les différents comptes :

- Infirmière,
- vie scolaire,
- administration,
- informaticien

|        | Choisir votre fonct | ion           |
|--------|---------------------|---------------|
| Fermer | Administration      | Informaticien |

Il convient donc de créer un mot de passe à partir du module "Paramètres" fenêtre principale.

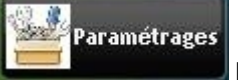

présent en haut à droite de la

Il n'est possible de modifier que le mot de passe de son profil (informaticien, infirmière...) et par mesure de sécurité, l'accès informaticien ne peut modifier le mot de passe d'un autre profil.

|                                                            |         |                           | Gestion d                     | es utilisate | urs                  |                            | Fern                      |
|------------------------------------------------------------|---------|---------------------------|-------------------------------|--------------|----------------------|----------------------------|---------------------------|
| Etablissement                                              | Imports | 5                         | Classes                       | Paramètres   | / fichiers de bases  | UtRisateurs                |                           |
|                                                            |         |                           |                               |              |                      |                            |                           |
| 1 Heliot advance                                           | a .     | Vous ête                  | s connecté                    | en tant que  | : INFIRMIERI         | E<br>T. Dunit Informations | Tablass de Bard           |
| Utilisateur<br>INFIRMIERE                                  | я] »    | Vous ête                  | s connecté<br>Droit sidimière | en tant que  | : INFIRMIERI         | E<br>Droit Informaticien   | Tableau de bord           |
| UNISATON<br>INFIRMIERE<br>VIESCOLAIRE                      | ه [ع    | Vous ête:<br>Mot de passe | s connecté<br>Droit infimière | en tant que  | Droit Administration | Droit Informaticien        | Tableau de bord<br>V      |
| Utilisateur<br>INFIRMIERE<br>VIESCOLAIRE<br>ADMINISTRATION | <i></i> | Vous ête<br>Not de passe  | s connecté                    | en tant que  | : INFIRMIERI         | E Droit Informaticien      | Tableau de bord<br>V<br>V |

Par défaut, le tableau de bord s'affiche au lancement de l'application. Il est possible d'activer ou désactiver ce paramétrage.

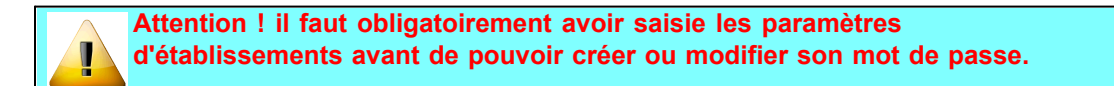

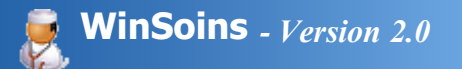

## Mise à jour

Dans le cas d'une mise à jour, il faut :

- effectuer au préalable une sauvegarde des données (celle-ci est automatiquement proposée lorsque l'on quitte Winsoins),
- cocher "Oui" pour la sauvegarde des fichiers remplacés.

|                          | WinSoins2 - Assistant d'installation                                                                                                    |
|--------------------------|----------------------------------------------------------------------------------------------------|
|                          | Sauvegarde des fichiers remplacés                                                                                                    |
|                          | Le programme d'installation peut réaliser une copie de sauvegarde des fichiers remplacés lors de<br>l'installation. Cette sauvegarde est utilisée lors de la désinstallation ou en cas d'échec de<br>l'installation pour revenir à l'état précédent.<br>Voulez-vous réaliser cette sauvegarde ?<br>Oui<br>Non<br>Placer les fichiers sauvegardés dans le répertoire :<br>C: Program Files WinSoins 2\Sauvegarde |
| Développé auc<br>WINDEV. | < <u>P</u> récédent <u>S</u> uivant > Annuler                                                                                                    |

Confirmer l'exécution de la mise à jour des fichiers de données le cas échéant.

|           | WinSoins - Assistant d'installation                                                                                                    |
|-----------|----------------------------------------------------------------------------------------------------|
|           | Modification automatique des données                                                                                                    |
|           | L'installation vous propose de mettre à jour vos fichiers de données pour prendre en compte les<br>évolutions de cette pouvelle version                                               |
|           | La mise à jour de vos fichiers de données sera effectuée sans perte d'information.<br>Attention: Aucun programme utilisant les fichiers de données ne doit être en cours d'exécution. |
| EPLEEPA S | <ul> <li>Exécuter la mise à jour des fichiers de données (recommandé)</li> </ul>                                                                                                    |
|           | Ignorer la mise à jour des fichiers de données                                                                                                    |
|           |                                                                                                    |
| DESCLAUDE |                                                                                                    |
|           |                                                                                                    |

|         | 6                                                   |
|---------|-----------------------------------------------------|
| WINDEV. | < <u>P</u> récédent <u>S</u> uivant Annuler Annuler |

Il est possible en fin d'installation de lancer Winsoins.

|                           | WinSoins2 - Assistant d'installation                                                                                                    |
|---------------------------|----------------------------------------------------------------------------------------------------|
|                           | Installation terminée                                                                                                    |
|                           | L'installation est terminée.<br>Cliquez sur 'Terminer' pour quitter le programme d'installation.<br>✓ Lancer le programme<br>✓ Placer une icône sur le bureau<br>✓ Placer une icône dans le menu Démarrer<br>✓ Placer une icône dans la barre de lancement rapide |
| Développé avec<br>WINDEV. | Précédent Annuler                                                                                                    |
|                           |                                                                                                    |

Attention à vérifier que le chemin d'installation de la mise à jour est bien le même que le chemin d'installation initial de WinSoins.

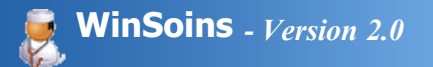

## Paramétrage réseau

Dans le cas d'une utilisation en réseau de WinSoins procéder de la façon suivante :

- Faire une 1ère installation sur le serveur (application)
- Pour chaque client, créer un raccourci de l'exécutable winsoins2.exe du serveur sur le poste local du client à l'aide de l'explorateur windows.

| 🗁 WinSoins2                                                                                                    |                                                                                                    |
|----------------------------------------------------------------------------------------------------|----------------------------------------------------------------------------------------------------|
| Fichier Edition Affichage Favoris Outils ?                                                                                                    | A                                                                                                    |
| Ouvrir         Adresse       C:         Activer/Désactiver les icônes de signature numérique                                                                                                    | 🏂 🏂 🗙 🧐 🎹-<br>IV 🔁 ок                                                                                                    |
| Nom 🔺 Exécuter en tant que                                                                                                    | Date de modification                                                                                                    |
| WD150CPL.I       IZArc         WD150ETAT       PSPad         WD150GRF.       PSPad HEX         WD150HF.D       PSPad TextDiff         WD150IMG2       CA Internet Security Suite         WD150MAT.       TortoiseSVN         WD150PF.       Ajouter à l'archive         WD150PF.       Ajouter à "WinSoins2.rar"         WD150PRN.       Compresser et envoyer par e-mail         WD150RTF.       Compresser dans "WinSoins2.rar" et envoyer par e-mail | 25/08/2010 08:58<br>21/09/2010 15:29<br>27/08/2010 14:37<br>08/09/2010 17:21<br>14/09/2010 12:38<br>27/04/2010 15:37<br>26/08/2010 09:13<br>26/03/2010 12:43<br>27/08/2010 12:56<br>15/09/2010 14:26<br>08/09/2010 14:26<br>08/09/2010 13:01<br>05/05/2010 16:11<br>28/04/2010 12:35 |
| WD150STD.                                                                                                    |                                                                                                    |
| WD150TEST                                                                                                    |                                                                                                    |
| WD150VM, Copier                                                                                                    |                                                                                                    |
| WD150XL3.0<br>WD150XL1. Créer un raccourci<br>WD1507.P.C Supprimer<br>WDUNI IST. Renommer                                                                                                    | Dossier compressé     FinePrint     Mes documents                                                                                                    |
| WDUr nst.in Propriétés                                                                                                    | WinSCP (pour envoi)                                                                                                    |
| WinSoins2.exe 1 448 Ko Application WinSoins2.wx 1 Ko Fichier WX                                                                                                    | 2 Lecteur DVD-RAM (E:) 2 Disque amovible (F:) 2 Disque amovible (G:)                                                                                                    |

1

Bien vérifier pour les propriétés du raccourci que la *Cibl*e et le *Démarrer dans* contiennent tous les deux le chemin vers le dossier.

| Propriétés de V | VinSoins2                                  | ? 🔀 |
|-----------------|--------------------------------------------|-----|
| Général Racco   | urci Compatibilité Sécurité                |     |
| 💉 w             | inSoins2                                   |     |
| Type de cible : | Application                                |     |
| Emplacement :   | WinSoins2                                  |     |
| Cible :         | "C:\Program Files\WinSoins2\WinSoins2.exe" |     |
| Démarrer dans : | "C:\Program Files\WinSoins2\"              |     |
| Touche de       | Aucun                                      |     |

| Exécuter :    | Fenêtre | e normale                                                                                                    |         | ~ |  |
|---------------|---------|----------------------------------------------------------------------------------------------------|---------|---|--|
| Commentaire : |         |                                                                                                    |         |   |  |
| Rechercher    | a cible | Changer d'icône                                                                                                    | Avancé. |   |  |
|               |         | and a second second sec |         |   |  |
|               |         |                                                                                                    |         |   |  |
|               |         |                                                                                                    |         |   |  |
|               |         |                                                                                                    |         | _ |  |
|               |         |                                                                                                    |         | _ |  |

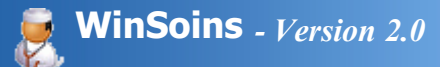

## Sécurité

La sécurité des postes informatique étant un point important pour les responsables réseaux, il convient de vérifier quelques points afin de ne pas rencontrer de problèmes d'utilisation :

- Le dossier d'installation WinSoins2 doit être accessibleen lecture pour l'ensemble des utilisateurs.
- Les sous-dossiers **Donnees**, **Import**, **SauvegardeAuto** et **Sauvegarde** (répertoire par défaut de sauvegarde lors des mises à jour) doivent être en Lecture et Ecriture.

| Propriétés de Winsoins2                                                                            |                    |                                                                                                    |           | ?×   |
|----------------------------------------------------------------------------------------------------|--------------------|----------------------------------------------------------------------------------------------------|-----------|------|
| Général Sécurité Versions préce                                                                    | édentes            | Personn                                                                                                    | aliser    |      |
| Noms d'utilisateur ou de groupe :                                                                  |                    |                                                                                                    |           |      |
| Administrateurs (ADMINISTE                                                                         | RATION             | Administra                                                                                                    | iteurs)   |      |
| Administrateurs de l'entrepris     GBA EPL (ADMINISTRATI)                                          | e (ADMI)<br>DN\GBA | VISTRATI                                                                                                    | UN/Adm    | inis |
| GRAPPLIS_WinSoins (ADM                                                                             | INISTRA            |                                                                                                    | APPLIS_   | Wi   |
| <ul> <li>Manuel MD. DEVEAUD (AD</li> <li>SYSTEM</li> </ul>                                         | MINISTE            | RATION                                                                                                    | IDEVEA    | JD)  |
|                                                                                                    | Ajou               | ter                                                                                                    | Supprir   | mer  |
| Autorisations pour<br>GRAPPLIS_WinSoins                                                            | A                  | utoriser                                                                                                    | Refuse    | 9    |
| Contrôle total                                                                                     |                    |                                                                                                    |           | ^    |
| Modification                                                                                       |                    | <ul> <li>Image: A start of the start of the start of</li></ul> |           |      |
|                                                                                                    | 10                 |                                                                                                    |           | =    |
| Affichage du contenu du dossie                                                                     | er                 |                                                                                                    |           |      |
| Écriture                                                                                           |                    |                                                                                                    | H         |      |
| Autorisations spéciales                                                                            |                    |                                                                                                    |           | ~    |
| Pour définir des autorisations spéc<br>ou des paramètres avancés, cliqu<br>sur Paramètres avancés. | iales<br>ez        | Paramè                                                                                                    | tres avar | ncés |
| OK Annuler                                                                                         |                    | ppliquer                                                                                                    | ) [       | Aide |

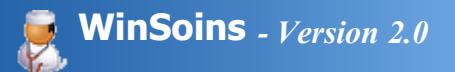

### Enregistrement

Lors de la première exécution de l'application, une fenêtre d'enregistrement d'une clef de licence s'affiche.

Il faut saisir le nom de l'EPL (attention à ne pas confondre avec le nom de l'établissement) et une adresse mail valide permettant de recevoir la clef de licence.

Un mail de demande de clef est envoyé au support ApplisAgriServices qui en retour fournit le N° de licence à enregistrer.

Lors d'un nouveau lancement de l'application, il suffit de saisir la clef de licence fournie.

WinSoins peut être utilisé sans restriction durant 30 jours sans clef de licence. Au delà de cette période, la saisie reste toujours possible, mais l'édition des statistiques est bloquée.

La demande de clef de licence se faisant via l'envoie d'un mail, l'ordinateur doit disposer d'une connexion internet active sans restriction sur le port 25.

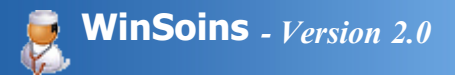

## Authentification

L'accès à l'application n'est possible qu'après s'être identifié par un identifiant/mot de passe De base, différents comptes sont déjà créés :

### INFORMATICIEN

Dispose des droits pour :

- Etablissements : création des différents établissements gérés par WinSoins
- Import des apprenants à partir des données de Libellule
- Import des apprenants à partir des données de WinCFA (Ymag)
- Classes : paramétrage des classes pour un profil élève, étudiant, apprentis, adultes
- Paramètres / fichiers de base : pour la création / modification / suppression des libellés de symptômes, traitements, lésions, prêts de matériel, liaisons et destinations

### INFIRMIERE

Dispose des droits de paramétrages identiques à l'informaticien ainsi que tous les droits pour :

- L'accès aux informations médicales des apprenants
- Créer les passages à l'infirmerie

### **VIE SCOLAIRE**

Dispose de droits limités pour :

• Consulter en temps réel les apprenants se trouvant à l'infirmerie et leur destination (alité, retour en famille...)

### ADMINISTRATION

Dispose de droits limités pour :

- Consulter en temps réel les apprenants se trouvant à l'infirmerie et leur destination (alité, retour en famille...)
- Gestion du planning de visite médicale du travail pour le personnel.

Après une première installation, aucun mot de passe n'est fourni par défaut pour les différents profiles. Il faut donc impérativement passer par l'écran "paramètres afin de fournir de mot de passe.

|                                            |                | Gestion d        | es utilisateı      | ars                  |                     | Fern            |
|--------------------------------------------|----------------|------------------|--------------------|----------------------|---------------------|-----------------|
| Etablissement                              | Imports        | Classes          | Paramètres /       | fichiers de bases    | Utilisateurs        |                 |
|                                            | Vous é         | ètes connecté    | en tant que        | : INFIRMIERE         |                     |                 |
| Utilisateur                                | A Mot de passe | Droit infirmière | Droit Vie Scolaire | Droit Administration | Droit Informaticien | Tableau de bord |
|                                            |                | 9                |                    |                      |                     | 9               |
| INFIRMIERE                                 |                | GPG              | <b>a</b>           | 24                   | 20                  | 9               |
| INFIRMIERE<br>VIESCOLAIRE                  |                | 0                | 100                | 1014                 |                     |                 |
| INFIRMERE<br>VIESCOLAIRE<br>ADMINISTRATION |                |                  | 10                 | 2                    | 23                  | 9               |

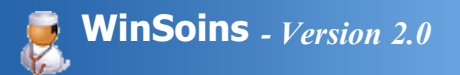

## L'interface

La barre de menus varie en fonction de l'authentification.

## Mode Infirmière

| 🕯 Wi                                                                                                    | insoins2 Version : 2.1.a - Vous êtes connecté en mode Infirmière                                            |              |
|----------------------------------------------------------------------------------------------------|----------------------------------------------------------------------------------------------------|--------------|
| and the second second s | Gestion des 🧐 Paramétrages 🔗 着 🐲 🔇                                                                          | Quitter 🐹    |
| •                                                                                                    | • Gestion des<br>Apprenants Permet la consultation des données administratives et médicales des apprenants. |              |
| •                                                                                                    | Passage     Apprenant     Gestion des passages à l'infirmerie.                                              |              |
| •                                                                                                    | Rapport d'activité par périodes : liste des passages sans informations médicales (nom, prénom, cla          | sse, date et |
|                                                                                                    | heure du passage)                                                                                           |              |
| •                                                                                                    | Génération des statistiques des passages apprenants par période.                                            |              |
| •                                                                                                    | Tableau de bord : suivi des dispenses et prêt de matériel                                                   |              |
| •                                                                                                    | Paramétrages     Paramétrages des données métier utilisées lors d'un passage (symptômes, lésions, t         | raitements)  |
|                                                                                                    | ainsi que de l'interface (droits/mot de passe, libellé de l'établissement, importation des apprenants).     |              |
| •                                                                                                    | • Exécute une sauvegarde de la base de donnéedans le dossier SauvegardeAuto du programme Win                | Soins.       |
| •                                                                                                    | Lance l'application de prise de main à distance dans le cadre du support avec Applis AgriServices           |              |
| •                                                                                                    | Ce fichier d'aide                                                                                           |              |
| •                                                                                                    | • Quitter XinSoins.                                                                                         |              |
|                                                                                                    |                                                                                                    |              |

## **Mode Informaticien**

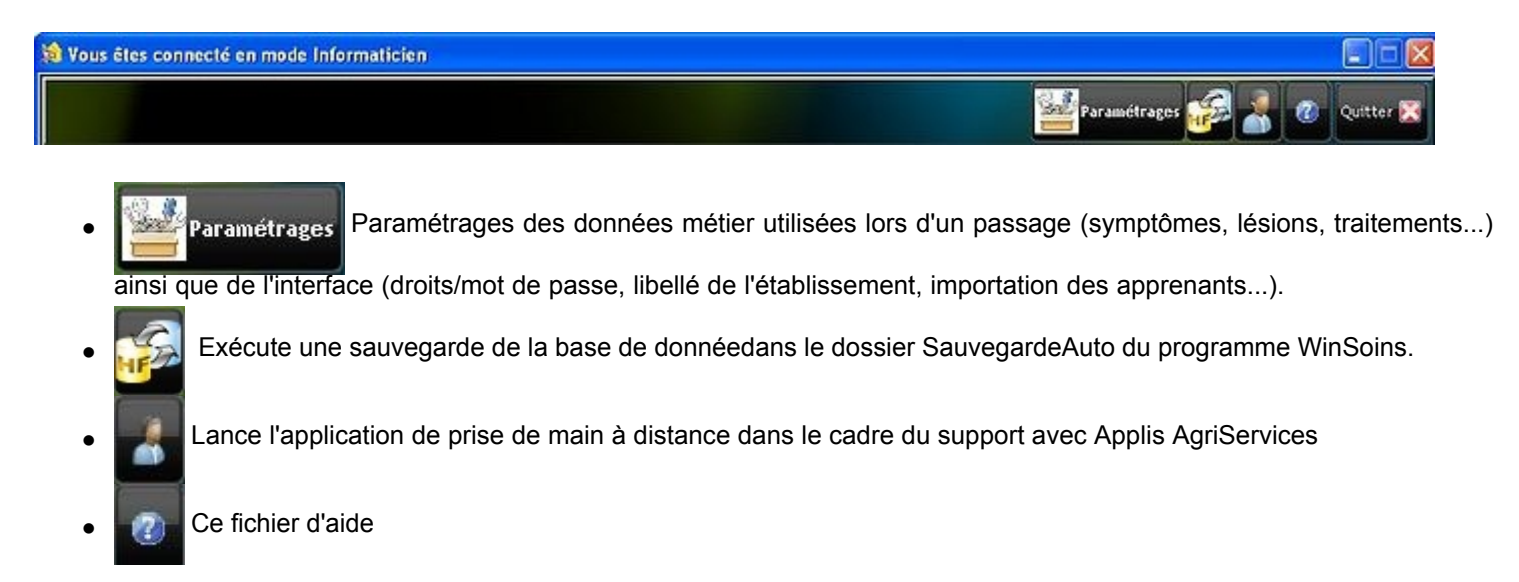

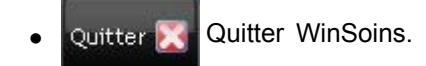

## Mode Vie Scolaire

| .l ou |
|-------|
|       |
|       |

## Mode Administration

En cours

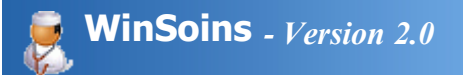

## Paramétrages

L'accès informaticien & infirmière permet de :

- Créer les structures utilisatrices (EPL, lycée, cfaa, cfppa...)
- Importer les élèves et étudiants de l'application Libellule
- Importer les apprentis de l'application WinCFA (Ymag)
- Importer d'autres catégories d'apprenants (adultes...)
- Paramétrer les classes

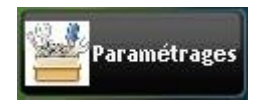

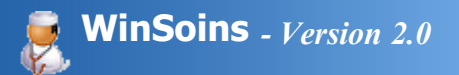

## Etablissement

Il est possible de gérer 4 établissements.

Dans le cas d'un site regroupant sur le même lieu les différents centres constitutifs, la structure se compose de :

| Etablis       | sement                   | mports               | Classes           | Paramètr      | es / fichiers de bases | Utilisateurs |              |
|---------------|--------------------------|----------------------|-------------------|---------------|------------------------|--------------|--------------|
| lom de L'EPLE | FPA EPLEFPA DE SAINTON   | łGE                  |                   |               |                        |              | Choix logo   |
| livinté       | Monsteur                 | Directeur de l'EPLEF | PA Georges Jouss  | erand         |                        | EPLEEP:      |              |
|               |                          |                      |                   |               |                        |              |              |
| entre N*      | 1                        |                      |                   | , Centre N° 2 |                        |              |              |
| vénomination  | Lycée Georges Desclaude  |                      | F778.             | Dénomination  | cfaa 17                |              | CEAA         |
| DRESSE        | EP 10549                 |                      | Georges Develande | Adresse       | 6P 10550               |              |              |
| P             | 17119 VILLE SAINTES CEE  | ex ) o               | hoix logo 💼       | CP            | 17119 Vile SAINTES     | CEDEX        | Choix logo   |
| entre N°      | 3                        |                      |                   | Centre N* 4   | 10                     |              |              |
| Dénomination  | CFPPA                    |                      | - New Yorkson     | Dénomination  | [                      |              |              |
| Adresse       | 8P 10550                 |                      | elppa             | Adresse       |                        |              |              |
| CP.           | 17119 Ville SAINTES CED  | EX                   | Chotx logo 📰      | CP            | Vile                   |              | Chotx logo 📻 |
| 92            | 17119 Ville SAINTES CEDI | EX                   | Chotx logo        | l ce          | Vile                   |              | Choix logo   |

- L'EPL : destiné à produire les statistiques sur l'ensemble des passages
- 1 Le Lycée
- 2 Le CFAA
- 3 Le CFPPA
- 4 Une autre structure.

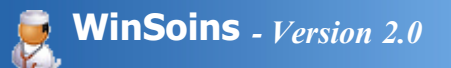

## **Import Libellule**

A partir de l'application Libellule, faire un export de tous les apprenants en utilisant les 66 champs listés ci-dessous :

#### Choix des colonnes à affiche

#### Colonnes affichées

| Age ?                              | Elève |
|------------------------------------|-------|
| Code division                      | Elève |
| Conditions de vie                  | Elève |
| Date de démission                  | Elève |
| Date de naissance                  | Elève |
| Date de saisie élève dans libellul | Elève |
| Date Visite Medicale               | Elève |
| Dépt. naissance                    | Elève |
| Elève : Liste Rouge ?              | Elève |
| Elève : Adresse 1                  | Eman  |
| Elève : Adresse 2                  | Franc |
|                                    |       |

- lève : Adresse 3 lève : Code Postal lève : Commune lève : email lève : Indicatif Tel Portable lève : Tel domicile lève : Tel Indicatif Domicile lève : Tel Portable lève : Tel Portable lève : Tel Portable lève : Tel Portable Liste Rouge mancipe ? rancais ?
- Id. propre à Libellule Libellé division Lieu de naissance Lieu Urgence Majeur ? Nom Pays de naissance Prénom Propre Resp ? Régime Resp1 : Nom
- Resp1 : Adresse 1 Resp1 : Adresse 2 Resp1 : Adresse 3 Resp1 : Civilité Resp1 : Code Postal Resp1 : commune Resp1 : commune Resp1 : E-mail Resp1 : num du tél Resp1 : num tél du portable Resp1 : Num. Fax Resp1 : pays

| Resp1 : Prénom                | Resp   |
|-------------------------------|--------|
| Resp1 : tél du domicile       | Resp   |
| Resp1: indicatif tél domicile | Resp   |
| Resp1: liste rouge ?          | Resp   |
| Resp2 commune                 | Resp   |
| Resp2 : num de tél.           | Resp   |
| Resp2 : Num. de Fax           | Resp   |
| Resp2 : Adresse 1             | Resp   |
| Resp2 : Adresse 2             | Resp   |
| Resp2 : Adresse 3             | Sexe   |
| Resp2 : autre num téléphone   | Situat |
|                               |        |

Resp2 : Civilité Resp2 : Code Postal Resp2 : E-mail Resp2 : liste rouge ? Resp2 : Nom Resp2 : pays Resp2 : Prénom Resp2 : Tél du Portable Resp2 : tél. du domicile Sexe Situation Parentale

Lors du choix des colonnes à afficher, l'application trie les champs dans l'ordre alphabétique. Rien n'est à spécifier, WinSoins importe les données dans cet ordre.

Sous libellule, enregistrer le fichier sur l'Echange (X:) au format **Excel5 with Headers**. Aucune modification de ce fichier n'est à effectuer.

Pour faciliter la procédure d'import, il est conseillé de copier ce fichier du dossier Echange X: dans le dossier Winsoins2\Import

L'import sous WinSoins en mode informaticien ou infirmière peut commencer.

| Vous êtes connecté en mode in                                           | formaticien                                                |                           |                                            |                                                  |                      |
|-------------------------------------------------------------------------|------------------------------------------------------------|---------------------------|--------------------------------------------|--------------------------------------------------|----------------------|
|                                                                         |                                                            |                           |                                            | Pa                                               | ramétrages Quitter 🔀 |
| Paramétrages                                                            |                                                            |                           |                                            |                                                  |                      |
|                                                                         |                                                            | Imp                       | ortations                                  |                                                  | Fermer               |
| Etablissement                                                           | Imports                                                    | Classes                   | Paramètres / fichiers de bases             | Utilisateurs                                     |                      |
| 1/ Sélectionnez le fichier Excel q                                      | ui contient les données. C:Progr                           | am Files WinSoins 21/mpor | t\WinSoin2-2010-2011.xis                   |                                                  | 1                    |
| 2/ Décochez l'option suivante si l<br>3/ Indiquer la provenance du fich | a feuille Excel ne contient pas les<br>vier d'importation. | titres de colonnes.       | S la première tigne c<br>3 O Libellule O 1 | ontient le titre des colonnes<br>WinCfaa 🛛 Dibre | 2                    |

| pre_a_Libelit p       | ays_de_naissanc p      | Dept_naissance          | uation_Parental p       | Propre_Resp         | Saisie_eleve_da | Nom           | Prenom                | Sexce | p 86 |
|-----------------------|------------------------|-------------------------|-------------------------|---------------------|-----------------|---------------|-----------------------|-------|------|
| 302306                | FRANCE                 | 33                      |                         | 1                   | 28/08/2009      | ADAM          | William               | ж     | 26   |
| 302217                | FRANCE                 | 17                      |                         | 0                   | 26/08/2009      | ALBERT        | Camille               | F     | 28   |
| 302261                | FRANCE                 | 13                      |                         | 0                   | 27/08/2009      | ALFIERI       | Quentin               | м     | 18   |
| 302793                | FRANCE                 | 44                      | -                       | 0                   | 29/07/2010      | ALLAIN        | Pierre                | м     | 14   |
| 302903                | FRANCE                 | 17                      |                         | 0                   | 23/09/2010      | ALLIROT       | Romain                | ж     | 27   |
| 301704                | FRANCE                 | 17                      |                         | 0                   | 12/07/2007      | AMBLARD       | Pierrick.             | м     | 04   |
| 302821                | FRANCE                 | 17                      |                         | 0                   | 09/08/2010      | AMIAUX        | Масча                 | F     | 28   |
| 301876                | FRANCE                 | 16                      |                         | 1                   | 27/07/2007      | AMSLER        | Benjamin              | м     | 18   |
| 302733                | FRANCE                 | 17                      |                         | 0                   | 26/07/2010      | ANCELIN       | Guillaume             | M     | 25   |
| 301947                | FRANCE                 | 17                      |                         | 0                   | 08/07/2008      | ANDRE         | Valentin              | м     | 23   |
| liquez sur "Imp<br>se | ort définitif" après a | voir vérifier le conter | nu de la table afin d'i | enregistrer les chi | ingements dans  | Etablissement | Lycée Georges Des     |       |      |
| liquez sur "Imp       | ort définitif" après a | voir sélectionné le sit | e concerné              |                     |                 |               | cfaa 17               | CEAA  |      |
|                       |                        |                         |                         |                     |                 |               | Supervision and State | 1 14  | 1    |

- 1. Sélectionner le fichier excel contenant l'extraction Libellule à importer.
- 2. Laisser coché "la première ligne contient le titre des colonnes".
- Si l'export sous libellule a été effectué en excel5 mais sans le "with header", il faut décocher cette ligne.
- 3. Laisser coché l'importation Libellule
- 4. Cliquer sur le bouton Aperçu avant import définitif qui permet de lister toute la base apprenants qui va être importée.
- 5. Choisir l'établissement auquel sera affecté les apprenants à importer (dans le cas d'une base Libellule, l'établissement correspond au lycée)
- 6. Valider l'importation en cliquant sur le bouton

Import définitif

Lors d'une procédure d'Importation, une sauvegarde préalable de la base est automatiquement créée et le chemin ainsi que le nom du fichier est affiché

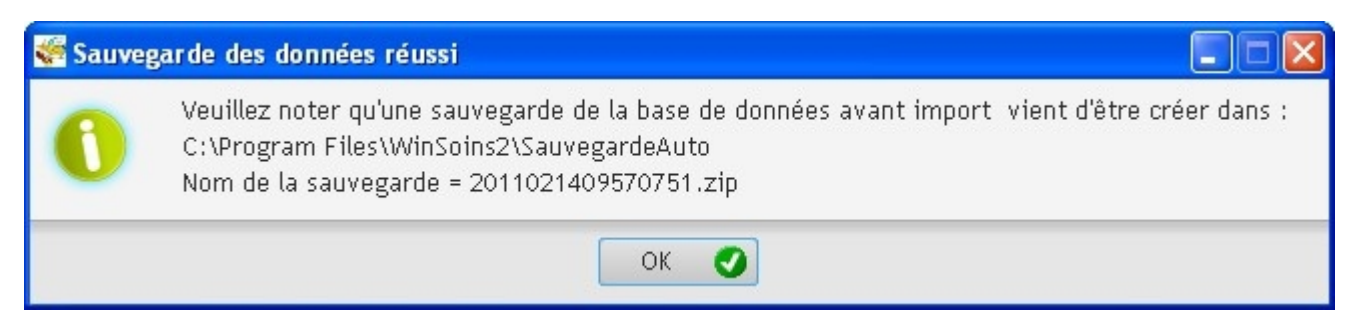

A la fin de l'importation, des statistiques indiquent le nombre d'éléments importés.

| Résultat de l'importation : |
|-----------------------------|
| 11 apprenants archivé(s).   |
| 387 apprenants importé(s)   |
| 17 Classes crée(s)          |
| 0 Classe(s) mises à jours   |

Il convient ensuite de paramétrer les types de classes.

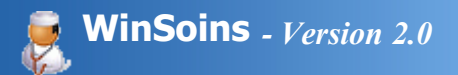

## Import WinCFA

A partir de l'application Wincfa d'Ymage, faire un export au format Excel (xls) de tous les apprentis en utilisant les 40 champs listés ci-dessous :

- NUMERO\_DU\_JEUNE
- CIVILITE\_DU\_JEUNE
- CIVILITE\_DU\_JEUNE\_LONG
- NOM\_DU\_JEUNE
- PRENOM\_DU\_JEUNE
- ADRESSE1\_DU\_JEUNE
- ADRESSE2\_DU\_JEUNE
- CODE\_POSTAL\_DU\_JEUNE
- VILLE\_DU\_JEUNE
- TELEPHONE\_DU\_JEUNE
- TELEPHONE2\_DU\_JEUNE
- EMAIL\_JEUNE
- EMAIL\_PARENT
- DATE\_DE\_NAISSANCE\_DU\_JEUNE
- LIEU\_DE\_NAISSANCE\_DU\_JEUNE
- DEPARTEMENT\_NAISSANCE\_JEUNE
- IDENTIFIANT\_NATIONAL
- DATE\_CREATION\_DU\_JEUNE
- DATE\_DEPART\_CFA\_DU\_JEUNE
- GROUPE\_DU\_JEUNE
- GROUPE\_DU\_JEUNE\_LONG
- QUALITE\_DU\_JEUNE
- NATIONALITE\_DU\_JEUNE
- NOM\_DU\_REPLEGAL
- PRENOM\_DU\_REPLEGAL
- ADRESSE1\_LEGAL
- ADRESSE2\_LEGAL
- CODE\_POSTAL\_LEGAL
- VILLE\_LEGAL
- TELEPHONE\_LEGAL
- TELEPHONE2\_LEGAL
- TELEPHONE3\_LEGAL
- NOM\_PARENT\_SEPARE
- PRENOM\_PARENT\_SEPARE
- ADRESSE1\_PARENT\_SEPARE
- ADRESSE2\_PARENT\_SEPARE
- CODE\_POSTAL\_PARENT\_SEPARE
- VILLE\_PARENT\_SEPARE
- TELEPHONE\_PARENT\_SEPARE
- TELEPHONE2\_PARENT\_SEPARE

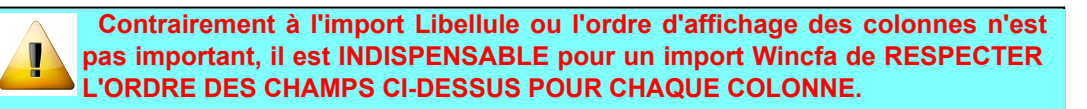

L'import sous WinSoins en mode informaticien ou infirmière peut commencer.

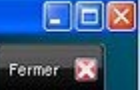

|                 | ciner exection com     | tient les données.      | 3:Wes documents\W      | ninSoins2VimportWik    | hCfaa\WinCFA_Excel   | .xis                                                                                                    |                       | 909              |      |
|-----------------|------------------------|-------------------------|------------------------|------------------------|----------------------|----------------------------------------------------------------------------------------------------|-----------------------|------------------|------|
| cochez l'optic  | n suivante si la feuil | e Excel ne contient     | pas les titres de col  | onnes.                 |                      | a première ligne con                                                                                           | tient le titre des co | lonnes 2         |      |
| tiquer la provi | enance du fichier d'i  | mportation.             |                        |                        | 0.                   | ibellule 3 O Wi                                                                                                | nCfaa 🔘 Libr          | e                |      |
| A               | 30.00                  |                         |                        |                        | _                    |                                                                                                    |                       |                  |      |
| quez sur "Ape   | rçu avant import dé    | finitif" puis sur "Impo | ort définitif" après a | voir vérifier le contr | enu de la table      | Aperçu avant i                                                                                                 | mport définitif*      | 4                |      |
| O_DU_JEUN       | INILITE_DU_JEUN        | TTE_DU_JEUNE_LO         | NOW_DU_JEUNE           | ENON_DU_LEUN           | RESSE1_DU_JEUNO      | RESSE2_DU_JEUNC                                                                                                | E_POSTAL_DU_JE P      | VILLE_DU_JEUNE # | 12 . |
| 1644            | м.                     | Monsieur                | ALBERTELLI             | Alex                   | 62 avenue Roger Sa   |                                                                                                    | 33130                 | BEGLES           | 0    |
| 1640            | м.                     | Monsieur                | BARROIS                | Earvin                 | 11 rue Florimond     | Hameau de Boubes                                                                                               | 17110                 | SAINT GEORGES DE | 0    |
| 1613            | м.                     | Monsieur                | BAUDRIT                | David                  | 3 lieu-dit Bel-aire  |                                                                                                    | 17120                 | ARCES            | 0    |
| 1452            | М.                     | Monsieur                | BECANNE                | Camile                 | 2 rue Louis Delage   |                                                                                                    | 16100                 | COGNAC           | 0.   |
| 1638            | м.                     | Monsieur                | BECAULT                | Flavien                | 53 rue Angélina Fai  |                                                                                                    | 79000                 | NIORT            | 0    |
| 1470            | М.                     | Monsieur                | BERTON                 | David                  | 4 impasse la bataile |                                                                                                    | 17810                 | ECURAT           | 0    |
| 1615            | м.                     | Monsteur                | BERTRAND               | Jordy                  | N* 3 Canère          |                                                                                                    | 33420                 | ESPIET           | 0    |
| 1631            | Mie                    | Mademoiselle            | BETARD                 | Elodie                 | 155 avenue Gamber    | Appt. 5                                                                                                    | 17100                 | SAINTES          | 0    |
| 1628            | м.                     | Monsieur                | BISOT                  | Julien                 | 673 rue du paradis   | Les Gailedrats                                                                                                 | 16590                 | BRIE             | 0    |
| 1457            | М.                     | Monsieur                | BLANC                  | Rémi                   | 10 Bld Franklin Roo  | Rés. Sainte Genevié                                                                                            | 33800                 | BORDEAUX         | 0    |
|                 | ALC: NO.               |                         |                        |                        |                      |                                                                                                    |                       |                  |      |
| quez sur "Imp   | ort définitif" après a | woir vérifier le cont   | enu de la table afin o | fenregistrer les cha   | ngements dans Et.    | ablissement CF                                                                                                 | AA17                  |                  |      |
| e               |                        |                         |                        |                        | 5 -                  | L                                                                                                    |                       | 1771             | _    |
|                 |                        |                         |                        |                        |                      | LE                                                                                                    | GTA Sainte            | 100              |      |
|                 |                        |                         |                        |                        |                      | And and a second second second second second second second second second second second second second second se |                       | Color Mark       |      |

- 1. Sélectionner le fichier excel contenant l'extraction Wincfa à importer.
- 2. Laisser coché "la première ligne contient le titre des colonnes" si vous avez laissé les entêtes de champs sur la première ligne.
- 3. Cocher l'importation WinCfa
- 4. Cliquer sur le bouton Aperçu avant import définitif qui permet de lister toute la base apprentis qui va être importée.
- 5. Choisir l'établissement auquel sera affecté les apprentis à importer (dans le cas d'une base Wincfa, l'établissement correspond au CFA)
- 6. Valider l'importation en cliquant sur le bouton

Lors d'une procédure d'Importation, une sauvegarde préalable de la base est automatiquement créée et le chemin ainsi que le nom du fichier est affiché

Import définitif

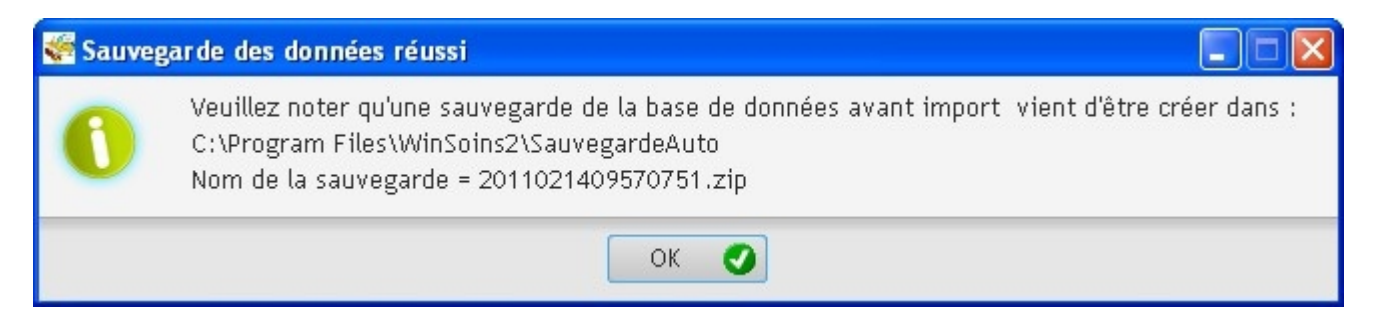

A la fin de l'importation, des statistiques indiquent le nombre d'éléments importés.

Résultat de l'importation : 11 apprenants archivé(s). 387 apprenants importé(s) 17 Classes crée(s) 0 Classe(s) mises à jours

Il convient ensuite de paramétrer les types de classes.

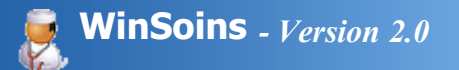

## Import libre

Destiné aux centres n'utilisant pas Libellule ou WinCFA ainsi que pour l'importation des adultes en formation à partir de Cigale (l'importation à partir de cette application n'est pas possible à cause de la structure des données).

Une importation "libre" est possible à condition de respecter certaines conditions :

\*\*\*\*\*\*\*\*\*

Procédure non implémentée pour le moment et en cours de finalisation.

Mise à jour prochaine

\*\*\*\*\*\*\*\*\*\*\*

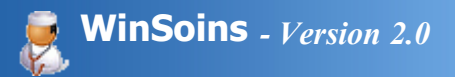

## Paramétrage des Classes

Suite à l'import des apprenants via Libellule, Ymag ou import libre, il convient de paramétrer chaque libellé de classes à un type :

- Elèves.
- Etudiant.
- Apprentis.
- Adultes.

Par défaut, les imports via Libellule classe les apprenants en ELEVES et l'import via Ymag classe les apprenants en APPRENTIS.

|               | Gestion des classes                | Fermer                     |
|---------------|------------------------------------|----------------------------|
| Etablissement | Imports Classes Paramètres / fichi | iers de bases Utilisateurs |
| Code Division | A Libélé de la division            | C Type d'apprenants        |
| 1ERE 1        | Première Bac Techno STAV 1         | ELEVES 🗾                   |
| 1ERE2         | Première Bac Techno STAV 2         | ELEVES                     |
| 15            | 1ERE SCIENTIFIQUE BIO - ECO        | ELEVES                     |
| AP1           | BTSA AP1                           | ETUDIANTS                  |
| AP2           | BTSA AP2                           | ETUDIANTS                  |
| C1            | BTSA TECH COMM 1                   | ETUDIANTS                  |
| C2            | BTSA TECH COMM 2                   | ETUDIANTS                  |
| EPAHU         | G2 EPAHUA                          | ETUDIANTS                  |
| G1            | BTSA GEMEAU 1                      | ETUDIANTS                  |
| G2GSE         | G2 GSEA                            | ETUDIANTS                  |
| G2MEA         | G2 MEA                             | ETUDIANTS                  |
| \$1           | SECONDE GT 1                       | ELEVES                     |
| 52            | SECONDE GT 2                       | ELEVES                     |
| \$3           | SECONDE GT 3                       | ELEVES                     |
| TERM1         | TERMINALE STAV1                    | ELEVES                     |
| TER/A2        | TERMINALE STAV2                    | ELEVES                     |
| TS            | TERM SCIENTIFIQUE BIO-ECO          | ELEVES                     |
|               |                                    |                            |
|               |                                    |                            |

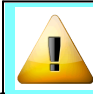

Ce paramétrage des types d'apprenants pour chaque code division est indispensable pour la génération de statistiques !

## Utilisateurs

Chaque catégorie d'utilisateurs dispose de droits propres à sa fonction qu'il est le seul à pouvoir modifier :

|                                                           |         | Gestion of                                       | des utilisater                   | urs               |                     | Fermer                         |
|-----------------------------------------------------------|---------|--------------------------------------------------|----------------------------------|-------------------|---------------------|--------------------------------|
| Etablissement                                             | Imports | Classes                                          | Paramètres /                     | fichiers de bases | Utilisateurs        |                                |
|                                                           |         |                                                  |                                  | _                 |                     |                                |
|                                                           | ١       | /ous êtes connecté                               | en tant que                      | : INFIRMIERE      |                     |                                |
| Utilisateur                                               |         | /ous êtes connecté<br>de passe [ Droit infimière | en tant que<br>Droit ve scoore   | : INFIRMIERE      | Droit Informaticien | Tableau de bord                |
| Utilisateur<br>INFIRMIERE                                 | A Not   | de passe [ Oroit infimière                       | en tant que<br>Droit ve Secone   | : INFIRMIERE      | Droit Informaticien | Tableau de bord                |
| Utersateur<br>INFIRMIEPE<br>VIESCOLAIRE                   | A Mot   | /ous êtes connecté<br>de passe Oroit infimière   | en tant que<br>Droit ve Scolaire | : INFIRMIERE      | Droit Informaticien | Tableau de bord<br>V           |
| Utersateur<br>INFIRMIERE<br>VIESCOLAIRE<br>ADMINISTRATION | E MOE   | /ous êtes connecté<br>de passe Oroit infimitere  | en tant que                      | : INFIRMIERE      | Drott Informaticien | Tableau de bord<br>V<br>V<br>V |

- Infirmière : accès à l'ensemble des données médicales, paramétrages des données utilisées pour les passages (symptômes, traitements...) ainsi que l'import/création/modification des apprenants.
   L'infirmière peut s'attribuer les droits administration si elle désire prendre en charge le planning de passage des agents aux visites médicales (médecine du travail). Néanmoins, en aucun cas l'administration ne peut lui attribuer ce droit.
- Vie scolaire : ne peut consulter que la liste des apprenants passés à l'infirmerie sans autre renseignement sur les données médicales.

Ne peut s'approprier d'autres droits.

- Administration : permet de gérer le planning de passage des agents aux visites médicales (médecine du travail), consulter la liste des apprenants passés à l'infirmerie sans autre renseignement sur les données médicales ainsi que les statistiques de passages.
- Informaticien : accède aux divers paramétrages sans pouvoir consulter les données médicales.
- Tableau de bord : lorsque la case est cochée, le tableau de bord s'affiche au lancement de l'application. Pour modifier l'état, cliquer sur le bouton Changer vos droits et valider ou dévalider l'ouverture automatique du tableau de bord et les droits "Administration" (gestion des plannings de visites médicales)

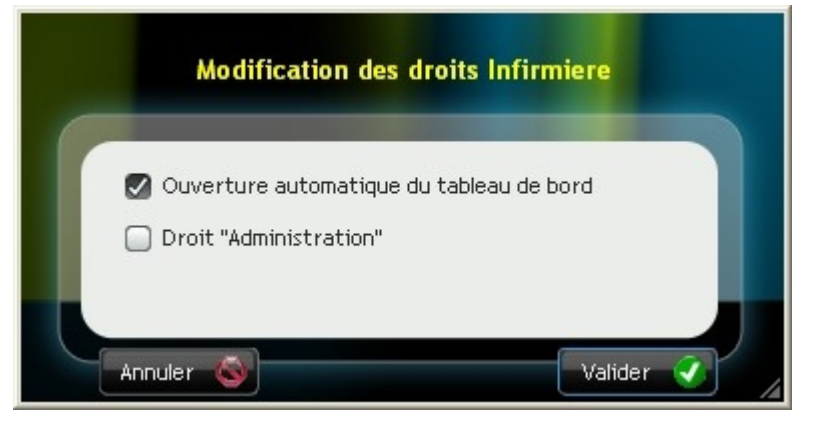

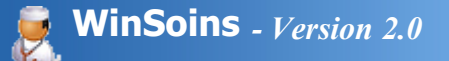

## Paramètres / fichiers de base

WinSoins n'est fourni avec aucun paramètre préenregistré.

Pour adapter l'application aux spécificités des structures, l'infirmière ou l'informaticien peut ajouter, modifier ou supprimer différents éléments :

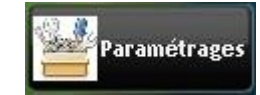

- Symptômes : permet de définir les différents symptômes rencontrés dans l'établissement
- Traitements : indiquer les principaux traitements effectués par l'infirmière
- Lésions : siège des lésions y compris lors d'accidents
- Prêts de matériels : permet de lister le matériel qui peut être prêté (béquilles, jambière...)
- Sections sportives : permet de déclarer les sections sportives utilisées pour un accident du travail
- Liaisons : indiquer vers quel organisme est dirigé l'apprenant (planning familial, CAPADO, hôpital...)
- Destinations : permet d'indiquer où va l'apprenant après le passage à l'infirmerie (cours, alité, repris par la famille...)

Concernant les <u>Accidents</u> des paramètres non modifiables sont présents et destinés à effectuer des statistiques (atelier, domicileextra scolaire, eps...). Selon leur nature, ces accidents sont critériés en accidents de travail.

Afin de conserver la cohérence de la base et les résultats statistiques, il n'est pas possible de supprimer ou modifier un paramètre déjà utilisé lors d'un passage à l'infirmerie.

L'accès à ces paramétrages se fait par le bouton Paramétrage

|   | Paramétra |
|---|-----------|
| 7 |           |

se trouvant en haut à droite de la fenêtre WinSoins.

|                                                                                            |                                                                          | Gestion des fichiers de bas                                              | es Former                                                                                                    |
|--------------------------------------------------------------------------------------------|--------------------------------------------------------------------------|--------------------------------------------------------------------------|----------------------------------------------------------------------------------------------------|
| Etablissement                                                                              | Imports                                                                  | Classes Paramètres / fichie                                              | ers de bases Utilisateurs                                                                                      |
| Symptómes                                                                                  |                                                                          | Lésions                                                                  | Prêt de matériels                                                                                              |
| Bobo téte<br>Bucco Dentaire<br>Céphalée<br>Digestif<br>Malaise<br>Nervosité/Stress<br>Yeux | Efferalgan<br>Smecta<br>Spasfon<br>Strepcil                              | Abdominal<br>Membros inférieurs<br>Membros supérieurs<br>Rachri<br>Tête  | Béguttes<br>Jambibre                                                                                           |
| Vodif 🛃 Sup 🖛 Nouveau sy<br>Accidents<br>Accident 🕫 Ácci                                   | rptůme dodr 23 Sup – No<br>Sections sportive<br>Equitation<br>Equitation | Vodif Sup - Nouve<br>Liaisons<br>CAPADO<br>Pionning famitial<br>Synergie | Se lésion Destinations - Nouvele Matériel<br>Destinations -<br>Aitté<br>Assistante social<br>Cours<br>Dentiste |
| ATELIER DOMICILE-EXTRA SCOLAIRE EPS STAGE TO INTERNATIONAL                                 |                                                                          | surtle Section 📓 🛛 Mont 🌌 Sum 🖛 Monurel                                  | ie Naszon 📓 - Modif 🎫 - Sun 👄 - Naszonie destination -                                                         |

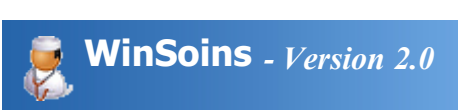

# Symptômes

| Lister les différents symptômes rencontrés dans l'établissement.                                                                        | Symptômes                                                                     |
|----------------------------------------------------------------------------------------------------|-------------------------------------------------------------------------------|
| Bien qu'il soit possible de rajouter des symptômes lors du passage d'un apprenant, il est conseillé de compléter la liste au préalable. | Bucco dentaire<br>Céphalée<br>Digestif<br>Malaise<br>Nervosité/Stress<br>Yeux |
| Copyright © 1998-2011 Applis AgriServices - Desclaude                                                                                   |                                                                               |

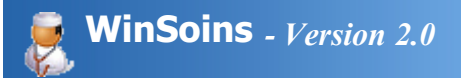

## Traitements

 Lister les différents traitements administrés dans l'établissement.
 traitements

 Bien qu'il soit possible de rajouter des traitements lors du passage d'un apprenant, il est conseillé de compléter la liste au préalable.
 Efferalgan

 Smecta
 Spasfon

 Strepcil
 Strepcil

Nouveau traitement

Modif Sup

1

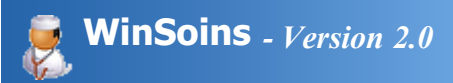

## Lésions

Lister les différentes lésions rencontrées dans l'établissement. Bien qu'il soit possible de rajouter des lésions lors du passage d'un apprenant, il est conseillé de compléter la liste au préalable. Membres supérieurs Rachi Tête Thoracique Modif Sup Mouvelle lésion

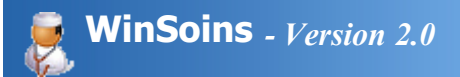

## Prêt de matériel

Lister les différents équipements mis à disposition des malades dans l'établissement.

Bien qu'il soit possible de rajouter du matériel en prêt lors du passage d'un apprenant, il est conseillé de compléter la liste au préalable.

### Prêt de matériels —

| Béqui | illes |       |          |          |   |
|-------|-------|-------|----------|----------|---|
| Jamb  | ière  |       |          |          |   |
|       |       |       |          |          |   |
|       |       |       |          |          |   |
|       |       |       |          |          |   |
|       |       |       |          |          |   |
|       |       |       |          |          |   |
|       |       |       |          |          |   |
|       |       |       |          |          |   |
|       |       |       |          |          |   |
|       |       |       |          |          | _ |
|       | Modif | Sup 💳 | Nouvelle | Matériel |   |

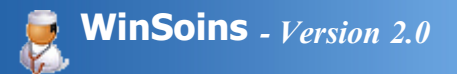

## Accidents

Les différents accidents listés ainsi que leur critère accident du travail ne sont pas modifiables et il n'est pas possible d'en rajouter ou en supprimer.

Cette liste a été établie lors d'une réunion de pilotage d'infirmières.

| 7       | Accident         | Accident<br>de travail |   |
|---------|------------------|------------------------|---|
| ATELIER |                  |                        | Ø |
| DOMICI  | E-EXTRA SCOLAIRE |                        | 1 |
| EPS     |                  |                        | Ĭ |
| STAGE   |                  |                        | 0 |

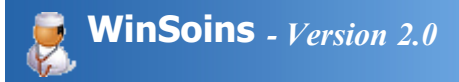

## Sections Sportives

Liste les différentes sections sportives présentes dans l'établissement.

Il n'est pas possible de rajouter une section sportive lors de la saisie d'un passage d'apprenant.

Il convient donc de définir au préalable les différentes sections sportives.

| Rugby |  |  |
|-------|--|--|
|       |  |  |
|       |  |  |

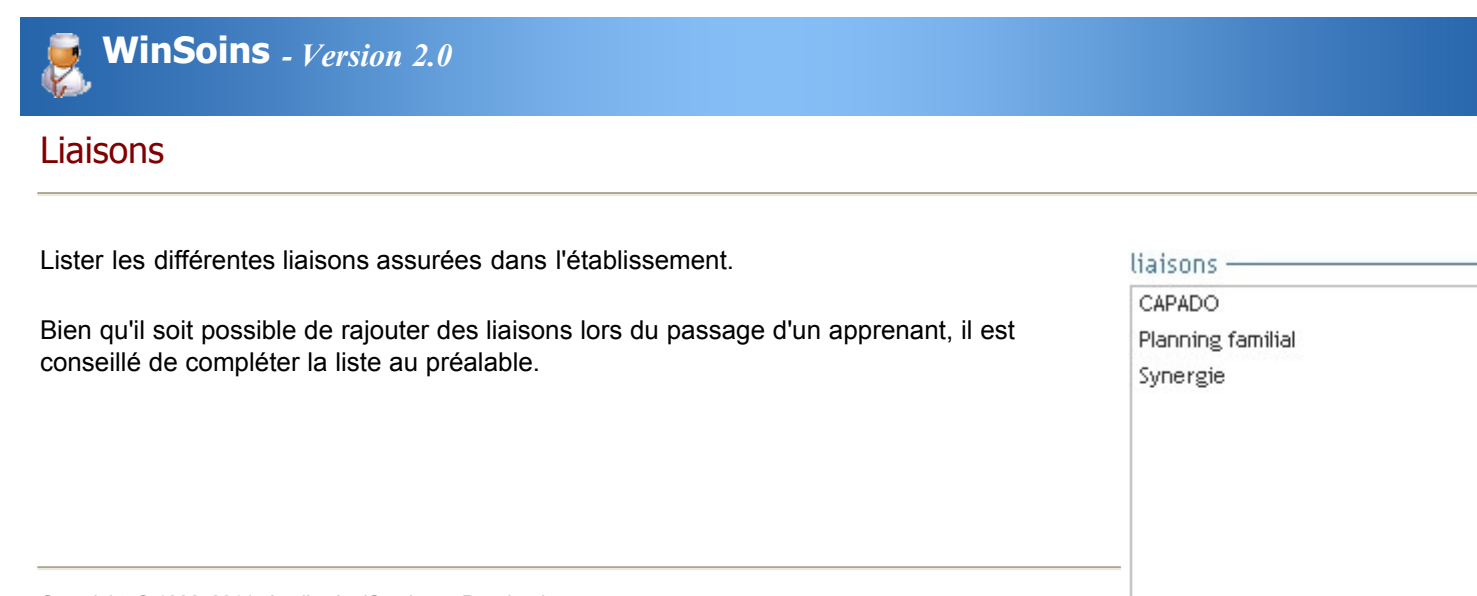

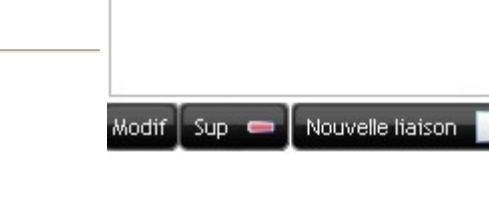

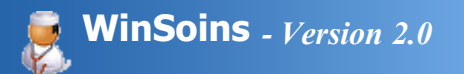

## Destinations

| Lister les différents destinations des malades.                                       | Destinations                       |
|---------------------------------------------------------------------------------------|------------------------------------|
|                                                                                       | Alité                              |
| Bien qu'il soit possible de rajouter des destinations lors du passage d'un apprenant, | Assistante sociale                 |
| il est conseillé de compléter la liste au préalable.                                  | Cours                              |
|                                                                                       | Dentiste                           |
|                                                                                       | Dortoir                            |
|                                                                                       | Etudes                             |
|                                                                                       | Evacué à l'hôpital                 |
|                                                                                       | Médecin (ORL / OPH)                |
|                                                                                       | Repris par la famille              |
|                                                                                       | Modif Sup 👄 Nouvelle destination 📄 |

Copyright  $\ensuremath{\mathbb{C}}$  1998 -2011 Applis AgriServices - Desclaude

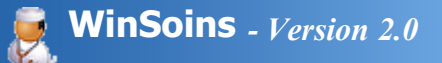

## Tableau de bord

Accessible uniquement en mode infirmière, cette interface s'affiche par défaut au lancement de l'application. Pour éviter qu'il ne s'affiche à chaque lancement de WinSoins, cocher la dernière ligne du tableau de bord. La gestion de l'affichage automatique du tableau de bord se fait dans le paramétrage utilisateurs.

|          |                                                                            |                                                                     |                 |                   |                          |                                      |              |                                                   |                                  |                                                              |                                                           |                            |                          | Bafrai               |
|----------|----------------------------------------------------------------------------|---------------------------------------------------------------------|-----------------|-------------------|--------------------------|--------------------------------------|--------------|---------------------------------------------------|----------------------------------|--------------------------------------------------------------|-----------------------------------------------------------|----------------------------|--------------------------|----------------------|
| uiv<br>Ə | i des dispense:<br>Vous pouvez sup<br>cliquez sur bouto<br>Vous pouvez alo | s<br>primer la ou les disp<br>in "Supprimer"<br>uter sacidement une | ense(s) dont la | jes) date(s) est  | (sont) dép<br>Cliquez su | iassée(s), 1 la :<br>ir le bouton "A | sélectionner | puis 2                                            |                                  |                                                              | Indique qu'ur<br>Indique qu'ur                            | ne des disp<br>ne des disp | penses est<br>penses est | en cours<br>terminée |
|          | Nom                                                                        | Prénom 🔌 🤇                                                          | Jasse 🌯 Spo     | nt Du 4           | AU                       | • Cours                              | Du 🔹         | Au                                                | Atelier                          | Du 火                                                         | AU 🔦                                                      | Sortie                     | Du                       | N AU                 |
| ł        |                                                                            |                                                                     |                 |                   |                          |                                      |              |                                                   |                                  |                                                              |                                                           |                            |                          |                      |
| l        |                                                                            |                                                                     |                 |                   |                          |                                      |              |                                                   |                                  |                                                              |                                                           |                            |                          |                      |
|          |                                                                            |                                                                     |                 |                   |                          |                                      |              |                                                   |                                  |                                                              |                                                           |                            |                          |                      |
| Juiv     | ri du prêt de m                                                            | atériel                                                             |                 | _                 |                          |                                      |              | - Suivi de                                        | es aména                         | agements p                                                   | articuliers                                               |                            |                          |                      |
| Suiv     | i du prêt de m<br>Nom<br>VALENTIN                                          | atériel<br>Prénom<br>Chicé                                          | 8[              | Matériel          |                          | Retour le 🔦                          | Rendu        | – Suivi de<br>Liste des<br>Liste des              | es aména<br>apprenar<br>apprenar | agements p<br>its faisant l<br>its faisant l                 | articuliers<br>'objet d'un<br>'objet d'un                 | e P.A.I.<br>aménage        | ement d'e                | ipreuve (            |
| Suiv     | ri du prêt de m<br>Nom<br>VALENTIN<br>POTET                                | atériel<br>Prénom<br>Chloé<br>Valentin                              | Cannes Angle    | Matériel<br>vises |                          | Retour le 🔦<br>21/10/2010            | Rend)        | - Suivi de<br>Liste des<br>Liste des<br>Liste des | es aména<br>apprenar<br>apprenar | agements p<br>its faisant l<br>its faisant l<br>its mineur o | articuliers<br>'objet d'un<br>'objet d'un<br>d'une classe | e P.A.I.<br>aménage        | ement d'e                | ipreuve              |

Elle permet d'avoir un suivi :

- des dispenses des apprenants (sport, cours, atelier et sorties)
- du prêt de matériel (béquilles...) .
- du suivi des aménagements particuliers (P.A.I, aménagement d'épreuves)
- Imprimer la liste des apprenants mineurs pour une classe
- Imprimer la fiche santé ou la fiche d'urgence d'un apprenant ou d'une classe
- Lance une prise de traitement automatique.

Afin d'améliorer le traitement des données, ce tableau de bord n'est pas réactualisé automatiquement lors de la saisie de

nouveaux passages. Afin de forcer la mise à jour du tableau, cliquer sur le bouton Rafraîchir

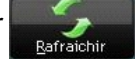

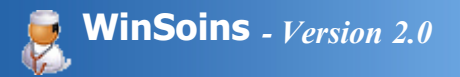

## Gestion des dispenses

La gestion des dispenses se fait de deux façons :

- En mode fiche de l'apprenant.
- A partir du tableau de bord à l'aide des boutons de contrôles

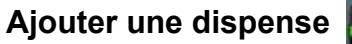

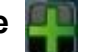

En cliquant sur l'icone +, une fenêtre de saisie de dispense apparaît.

| ADAM<br>ALBERT<br>ALFIERI | William<br>Camille<br>Questis | 1ERE1 | Du 01/11/2010 Du 30/11/20  |
|---------------------------|-------------------------------|-------|----------------------------|
| ALBERT                    | Camille                       | 1ERE1 | 01/11/2010 00 [30/11/20    |
| ALFIERI                   | Quentin                       |       |                            |
|                           | Quentin                       | G1    |                            |
| ALLAIN                    | Pierre                        | G1    |                            |
| ALLIROT                   | Romain                        | S1    | Du                         |
| AMBLARD                   | Pierrick                      | TS    |                            |
| AMIAUX                    | Maeva                         | AP1   |                            |
| AMSLER                    | Benjamin                      | G2GSE | Du Du                      |
| ANCELIN                   | Guillaume                     | S2    |                            |
| ANDRE                     | Valentin                      | TERM2 | Dispense <u>COURS</u>      |
| ANDREO                    | Julie                         | 15    | Du 03/11/2010 Du 10/11/201 |
|                           |                               |       |                            |

**||** 🚫 😡

Sélectionner l'apprenant et lui affecter des dispenses avec une date de début & de fin.

| ASTUCE : pour re<br>loupe se trouvant<br>premiers caractèr | echercher rapid<br>à droite du no<br>res du nom pou | ement un appren<br>m de chaque colo<br>r se positionner | ant, il est possible de c<br>onne. Il suffit ensuite de<br>directement sur l'appre | cliquer sur une<br>e saisir les<br>mant. |
|------------------------------------------------------------|-----------------------------------------------------|---------------------------------------------------------|------------------------------------------------------------------------------------|------------------------------------------|
| <del>ễ</del> Saisie d'une dispense                         | Ê                                                   |                                                         |                                                                                    |                                          |
| Recherche par tri                                          | Saisie d'une                                        | dispense pour : /                                       | Alexis GRAND                                                                       |                                          |
| GRAND                                                      | Ø <sup>€</sup> Prénom                               | P <sup>€</sup> Classe                                   |                                                                                    | IONT                                     |
| GRAND                                                      | Alexis                                              | 1ERE1                                                   |                                                                                    |                                          |
| GRECIET                                                    | Maxence                                             | BPA1 TAP                                                | Du                                                                                 | u 🔤                                      |
| GRELLIER                                                   | Florent                                             | MC 1 AN                                                 |                                                                                    | ODTIC                                    |
| CROLLEAU                                                   | Flic                                                | C4                                                      |                                                                                    | URITE                                    |
| GIVELENO | Enc      | 21    |    |         |  |
|----------|----------|-------|----|---------|--|
| GROLLIER | Thomas   | EPAHU | Du | Au      |  |
| GUEGAN   | Baptiste | G1    |    | ATELIED |  |

# Supprimer une dispense

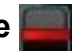

Dans le tableau de *suivi des dispenses*, se positionner sur l'apprenant pour lequel il faut supprimer une dispense. Cliquer ensuite sur le - et l'ensemble des dispenses affectées sont supprimées.

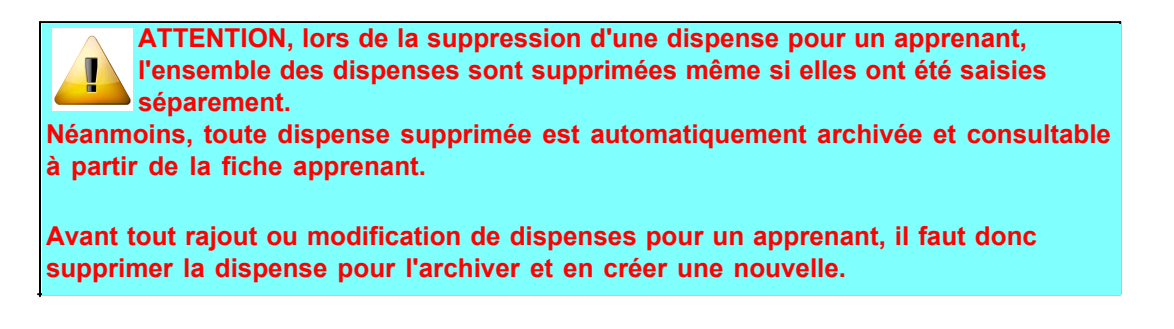

# Imprimer la liste des dispenses 🍯

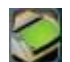

A partir de l'icone imprimante, un état par catégorie de toutes les dispenses affichées dans le *suivi des dispenses* s'affiche. Cet état peut être enregistré en pdf ou imprimé.

Imprimer une dispense

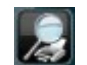

Sélectionner un apprenant dans la liste du suivi des dispenses pour éditer un état des dispenses unique à cet apprenant.

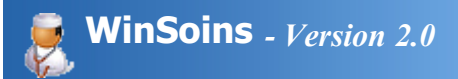

# Suivi des prêts

Le suivi des prêts se fait en deux temps :

• Lors de la création d'un passage à l'infirmerie : affecter un prêt de matériel avec une date de retour

| assage à l'infirmerie *                                                                                                    |                                                          |                                                                                                    |                           |
|----------------------------------------------------------------------------------------------------|----------------------------------------------------------|----------------------------------------------------------------------------------------------------|---------------------------|
| Nouveau 📑 Modifier 🔜                                                                                                    | Imprimer 🚍                                               | Vous êtes en mode consultation                                                                                                    | Fermer                    |
| Apprenant ALBERTELLI  Accompagnateur                                                                                                  | Motif r<br>Maladie 🔍 Prise d'un Traitement ou :          | principal du passage<br>soins © Ecoute / Relation d'aide © Conseil de sant                                                                                                    | é O Accident              |
| <b>\$</b>                                                                                                    |                                                          |                                                                                                    | Eiche<br>santé            |
| Passage multiple Passage Classe                                                                                                    | Date de passage 07/02/2011                               | Heure d'entrée 17:38:00 Heure de sortie 18                                                                                                    | :00:00                    |
| Accident EPS Supptôme(s)<br>Déclaration d'accident Gik droit po<br>Appel d'urgence 15 / 18<br>Gravité Lésion(s)<br>Membres inférieurs | Température<br>Traitement(s)<br>@r.ajouter<br>Efferaigen | *C       Intervention Médecin       Aucun       Destinatio         Famile avisées       Non       Liaison(s)         Appel de nuit       Famile_reçue       Circ dreid         Contraception d'urgence       Prêt de matériel       Date de retour         matériel(s)       18/02/2011         Béguilles | n Cours<br>t pour ajouter |
| Foulure                                                                                                    |                                                          |                                                                                                    |                           |

• A partir du tableau de bord pour valider le retour du matériel. Le fait de cliquer sur la case "*Rendu*" supprime, après confirmation, la ligne de prêt et valide le retour du matériel.

| 201 | vi du pret de ma | teriel -         |          |           |                   |                                                 |
|-----|------------------|------------------|----------|-----------|-------------------|-------------------------------------------------|
| •   | Nom              | ہ <sup>€</sup> ∣ | Prénom 🔎 | 8         | Matériel ,        | 🔎 <sup>‡</sup> Retour le 🔎 <sup>‡</sup> Rendu 💭 |
| ۲   | ALBERTELLI       | Alex             |          | Béquilles |                   | 18/02/2011                                      |
|     |                  |                  |          |           |                   |                                                 |
|     |                  | _                |          |           | Cliquer pour fair | un                                              |
|     |                  |                  |          |           | retour du matéri  | el                                              |
|     |                  |                  |          |           |                   |                                                 |
|     |                  |                  |          |           |                   |                                                 |
|     |                  |                  |          |           |                   |                                                 |
|     |                  |                  |          |           |                   |                                                 |

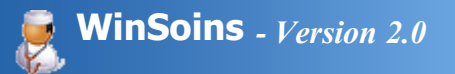

# Suivi des aménagements

A partir du tableau de bord, il est possible de générer des états pour :

- imprimer la liste de tous les apprenants faisant l'objet :
  - o d'une P.A.I.
  - o d'un aménagement d'épreuve
- imprimer pour une classe ou un apprenant sélectionné :
  - la liste des apprenants mineurs
  - o la fiche santé
  - la fiche d'urgence.

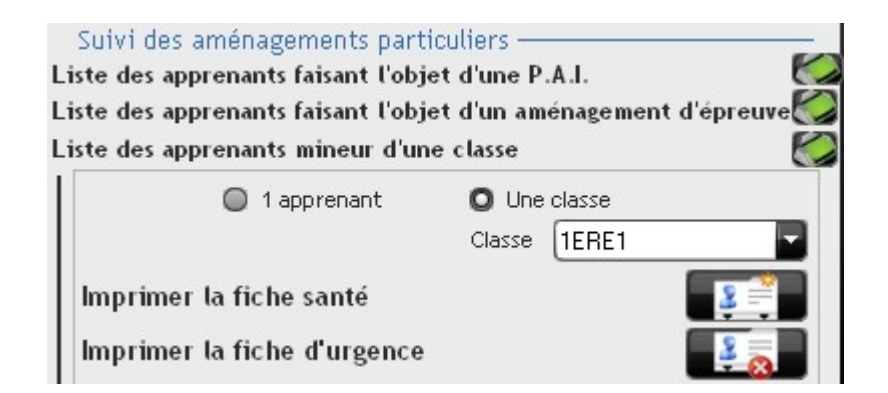

La saisie d'une P.A.I. et/ou d'un aménagement d'épreuve se fait à partir du mode fiche de l'apprenant.

| Astuce : Lors<br>nom.<br>Afin d'avoir plu<br>déroulante. | de la sélection d'u<br>us d'informations, | ın apprenant, la liste peut n'afficher que le<br>cliquer sur le coin <mark>,</mark> et étendre la liste |
|----------------------------------------------------------|-------------------------------------------|----------------------------------------------------------------------------------------------------|
| Suivi des                                                | AUGER                                     | Yol                                                                                                    |
| Liste de                                                 | s aAUPY                                   | Jas e P.A.I.                                                                                            |
| Liste de                                                 | s aAUVINET                                | Elo                                                                                                    |
| aménag                                                   | em AVINIO                                 | Ale:                                                                                                    |
| l                                                        | BAILLY                                    | Jule 🔽                                                                                                  |
|                                                          | BAISSON                                   | Joa Etendre                                                                                             |
| Apprenant                                                | ts [                                      |                                                                                                    |
| Imprime                                                  | er la fiche santé                         |                                                                                                    |
| Imprime                                                  | er la fiche d'urgeno                      | ce 💽 🛃                                                                                                  |
| Lancer                                                   | une prise de traite                       | ment automatique 🛛 😳 🗖                                                                                  |

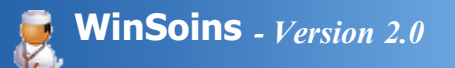

# Passage automatique

Permet de programmer une liste de passages entre la date du jour et une date de fin pour un apprenant.

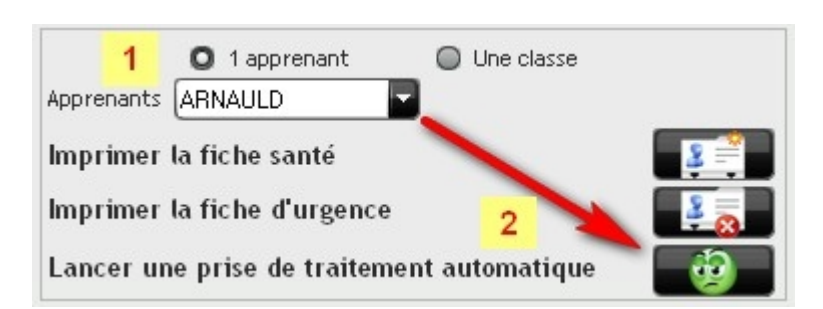

- 1. Selectionner un apprenant.
- 2. Cliquer sur le bouton de prise de traitement automatique.
- 3. Définir les paramètres de passage

| 🌾 Prise de      | traitement automatique                                                                                                    |         |
|-----------------|----------------------------------------------------------------------------------------------------|---------|
| Lance           | ement d'une prise de traitement automatique pour : Florian ARN                                                                                                | AUDET   |
| A parti         | ir du 14/02/2011 Week-end compris                                                                                                    |         |
|                 | Nombre de jours de traitement / soin 5  Nombre de prise par jour 2                                                                                            |         |
|                 | Pour le calcul du temps passé en soin<br>Veuillez renseigner une heure d'entrée et une heure de sortie<br>Par défaut la prise de traitement sera de 5 minutes |         |
|                 | Heure d'entrée 10:31 Heure de sortie 10:36                                                                                                    | - 1     |
|                 | Clic droit pour ajouter                                                                                                    |         |
|                 | Observations                                                                                                    |         |
|                 |                                                                                                    | $\odot$ |
| Annu<br>traiten | uler la prise de Valider et créer les passages automatique                                                                                                    |         |
|                 |                                                                                                    |         |

- Choisir la date de début (est fixé par défaut à la date du jour)
- Valider une prise de traitement le week end le cas échéant
- Définir le nombre de jours de traitement (de 1 à 365 possible)
- Définir le nombre de prise de traitement par jour (de 1 à 8 possible)
- Définir le temps passé en soins à partir de l'heure d'entrée et de sortie (NB : ce paramètre permet de calculer le temps en soins, ce n'est pas une prise de rendez-vous à une heure précise).
- Ajouter des traitement à partir de la <u>base réalisée</u> en paramétrage en effectuant un clic droit de la souris sur la zone Traitement(s).
- Ajouter le cas échant des observations.

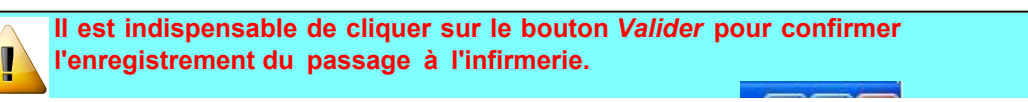

| Ne surtout pas cliquer sur la croix ro<br>de perdre toutes les modifications saisies.                                                                                                    | ouge de la fenêtre EEEE au risque                                                 |  |  |  |  |  |  |  |
|----------------------------------------------------------------------------------------------------|-----------------------------------------------------------------------------------|--|--|--|--|--|--|--|
| Une fois la validation du passage effectuée, la fiche reste présente à l'écran et passe en mode consultation permettant de créer un <i>Nouveau</i> passage, <i>Modifier</i> ou <i>Supprimer</i> le passage affiché à l'écran. |                                                                                   |  |  |  |  |  |  |  |
| Astuce : Lors de la sélection d'un ap<br>nom.<br>Afin d'avoir plus d'informations, cliqu<br>déroulante.                                                                                                    | prenant, la liste peut n'afficher que le<br>uer sur le coin 🗾 et étendre la liste |  |  |  |  |  |  |  |
| Suivi des a AUGER                                                                                                    | Yol                                                                               |  |  |  |  |  |  |  |
| Liste des aAUPY                                                                                                    | Jas e P.A.I.                                                                      |  |  |  |  |  |  |  |
| Liste des aAUVINET                                                                                                    |                                                                                   |  |  |  |  |  |  |  |
| aménagemAVINIO                                                                                                    | Ale:                                                                              |  |  |  |  |  |  |  |
| BAILLY                                                                                                    | Jule                                                                              |  |  |  |  |  |  |  |
| BAISSON                                                                                                    | Joa                                                                               |  |  |  |  |  |  |  |
| Apprenants                                                                                                    | Cliquer                                                                           |  |  |  |  |  |  |  |
| Imprimer la fiche santé                                                                                                    |                                                                                   |  |  |  |  |  |  |  |
| Imprimer la fiche d'urgence                                                                                                    | 200                                                                               |  |  |  |  |  |  |  |
| Lancer une prise de traitemen                                                                                                    | t automatique                                                                     |  |  |  |  |  |  |  |

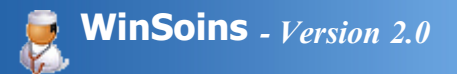

# Gestion des apprenants

Accessible uniquement en mode infirmière, cette interface permet :

- de lister les apprenants
- de consulter/modifier la fiche d'un apprenant qui regroupe :
  - son identité
  - $_{\odot}$  ses passages à l'infirmerie
  - jusqu'à deux responsables (parents, tuteurs...)
  - $_{\rm O}~$  les observations et cas particuliers
  - $_{\rm O}~$  les allergies, maladies et vaccinations
  - o des informations administratives (N° de sécu, N° MSA, mutuelle, assurance scolaire)
- Imprimer la liste ou la fiche d'un apprenant.

#### Fonctionnalités

L'utilisation du clic droit de la souris est courante dans le fonctionnement de WinSoins. C'est le cas particulièrement lors de la saisie d'un passage pour compléter les lésions, symptômes, traitements...

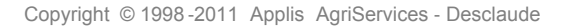

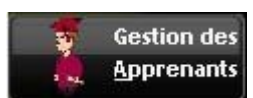

# Mode Liste

Affiche la liste de tous les apprenants importés ou créés dans WinSoins.

| Vous êtes connecté en r   | node Infirmière      |      |                                         |                               |               |                             |                         |
|---------------------------|----------------------|------|-----------------------------------------|-------------------------------|---------------|-----------------------------|-------------------------|
| Gestion des<br>Apprenants | Passage<br>Apprenant |      |                                         |                               |               | aramétr.                    | agos 🧀 🄏 🙆 Quitter      |
| Gestion des apprenants    | 1                    |      |                                         |                               |               |                             |                         |
| Nouveau                   |                      |      | l                                       | Imprimer 🖶                    | Vous êtes e   | n mode consultation         | Feimer                  |
| Liste des apprenants      | Fiche d'un apprenant |      |                                         |                               |               |                             |                         |
| ° Nom                     | Prénom               | Sexe | Hobile                                  | Tel Dom                       | Code Division | Libellé division            | Etablissement 🔎         |
| ADAM                      | William              | м    | 1000000000                              | 10. In (a. 15. 40             | EPAHU         | G2 EPAHUA                   | Lycée Georges Desclaude |
| ALBERT                    | Camille              | F    |                                         | 10.00.07.00.07                | 1ERE 1        | Première Bac Techno STAV 1  | Lycée Georges Desclaude |
| ALFIERI                   | Quentin              | м    | 4-1011-012                              | 10.40 at 17.44                | G1            | BTSA GEMEAU 1               | Lycée Georges Desclaude |
| ALLAIN                    | Pierre               | м    | State of Concession, Name               | 10-10-00-00-00                | G1            | BTSA GEMEAU 1               | Lycée Georges Desclaude |
| ALLIROT                   | Romain               | м    | 10.000                                  | 1.4.1.4.1                     | \$1           | SECONDE GT 1                | Lycée Georges Desclaude |
| WARLARD                   | Pierrick.            | м    | Indexed by the                          | 10.46.70.00.00                | TS            | TERM SCIENTIFIQUE BIO-ECO   | Lycée Georges Desclaude |
| NUAIMA                    | Maeva                | F    | -                                       | (1 AL                         | AP1           | BTSA AP1                    | Lycée Georges Desclaude |
| AMSLER                    | Benjamin             | м    | No. of Concession, Name                 | 10.45.21.46.14                | G2GSE         | G2 GSEA                     | Lycée Georges Desclaude |
| ANCELIN                   | Guillaume            | м    | 100000000000000000000000000000000000000 | 10.46.25.25.46                | \$2           | SECONDE GT 2                | Lycée Georges Desclaude |
| ANDRE                     | Valentin             | м    |                                         | 10 m los 10 m                 | TERM2         | TERMINALE STAV2             | Lycée Georges Desclaude |
| ANDREO                    | Julie                | F    |                                         | 10.46                         | 15            | 1ERE SCIENTIFIQUE BIO - ECO | Lycée Georges Desclaude |
| WELLI                     | Ugo                  | м    | 1                                       |                               | AP1           | BTSA AP1                    | Lycée Georges Desclaude |
| NGIBAUD                   | Benoît               | м    | Inclusion.                              | 10.46.07.00.07                | TERM2         | TERMINALE STAV2             | Lycée Georges Desclaude |
| ARMAUDET                  | Florian              | м    |                                         | 10.46 TO 10.47                | TERM1         | TERMINALE STAV1             | Lycée Georges Desclaude |
| ARNAULD                   | Calicte              | M    |                                         | 10.46.01.07.01                | TERM1         | TERMINALE STAV1             | Lycée Georges Desclaude |
| ARRIVE                    | Anaïs                | F    | ALC: NO.                                | 10.45.42.00.00                | AP2           | BTSA AP2                    | Lycée Georges Desclaude |
| ARSON                     | Amandine             | F    | 10.000                                  | 10.46                         | 15            | 1ERE SCIENTIFIQUE BIO - ECO | Lycée Georges Desclaude |
| NUDOUX                    | Marine               | F    | 101140-000                              | 10.00 (House the              | \$2           | SECONDE GT 2                | Lycée Georges Desclaude |
| AUGER                     | Yolène               | F    |                                         | 10.46.01.01.00                | S1            | SECONDE GT 1                | Lycée Georges Desclaude |
| AUPY                      | Jason                | м    | International Volume                    | 10.40.00.00.00                | AP2           | BTSA AP2                    | Lycée Georges Desclaude |
| NUVINET                   | Elodie               | F    | 10.000                                  | 10.01.01.00.00                | AP2           | BTSA AP2                    | Lycée Georges Desclaude |
| WINIÓ                     | Alexandre            | м    |                                         | the state of the state of the | 15            | 1ERE SCIENTIFIQUE BIO - ECO | Lycée Georges Desclaude |
| BAILLY                    | Jules                | м    |                                         | 10-10-10-10-10                | 1ERE2         | Première Bac Techno STAV 2  | Lycée Georges Desclaude |
| BAISSON                   | Joanie               | F    |                                         | 10.40 CT 10.20                | \$1           | SECONDE GT 1                | Lycée Georges Desclaude |
| BARITEAU                  | Thomas               | 86   | -                                       | 10. m. 10. m. 11              | AP1           | BTSA AP1                    | Lycée Georges Desclaude |
| BARREAUD                  | Mélanie              | F    | ALC: NO.                                | 10. 11. 00. 00. 00.           | EPAHU         | G2 EPAHUA                   | Lycée Georges Desclaude |
|                           | 44                   |      |                                         |                               | 1             |                             |                         |

Deux modes de recherche peuvent se faire :

- Trier dans l'ordre croissant ou décroissant en cliquant sur l'entête d'une colonne contenant une ou deux flèches (Nom, Prénom, Code division, Etablissement)
- Saisir le nom à rechercher en cliquant sur la loupe 🙍 (Nom, Prénom, Code division, Etablissement)

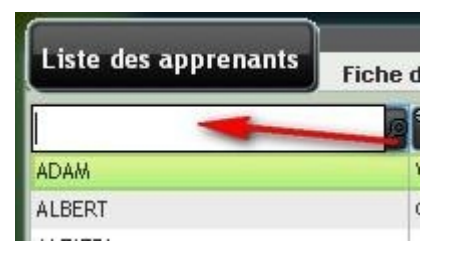

En double cliquant sur un apprenant, l'interface passe en mode fiche pour consulter toutes les données de cet apprenant.

A partir du mode liste, il est possible de créer un nouvel apprenant en cliquant sur le bouton

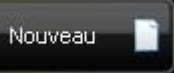

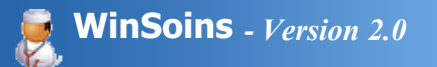

### Mode Fiche

Permet de consulter/modifier pour un apprenant :

- ses informations administratives : identité, adresse, identité et coordonnées des responsables légaux, N° de sécu...
- ses renseignements médicaux : historique des passages, observations et cas particuliers (dispenses, antécédents...), allergies, maladies et vaccinations.

| 🕲 Winsoins2 Version : 2.1.a - Vous êtes connecté en mo | de Infirmière                                    |                                          |
|--------------------------------------------------------|--------------------------------------------------|------------------------------------------|
| Gestion des Passage<br>Apprenants Apprenant            |                                                  | Raramótrages 🍻 👔 🛷 🍛 Quitter 🗙           |
| 🖨 Gestion des apprenants                               |                                                  |                                          |
| Nouveau Modifier Supprimer                             | Imprimer 🚍 Vaus êtes en                          | mode consultation                        |
| Nom MENANTEAU                                          | Prénom Jérémy                                    | Sexe 🕷 Age 24 🗭 Majeur ID Apprenant 1152 |
| Ad1                                                    | Classe BTSA1 AP BTSA1 AMENAGEMENTS PAYSAGERS     | Né le Dép 17 Date saisie 20/06/20        |
| Ad2                                                    | Régime DEMI-PENSIONNAIRE                         | Né a Date démission                      |
| Ad3                                                    | Mobile Liste Rouge                               | Date visite médicale                     |
| Daver FDANCE PARAMET                                   |                                                  | Ajouter un suivi sur la Imprimer la      |
| Emancipé Propre responsable Email                      |                                                  | Voir la fiche infirmier                  |
| Etablissement CDFA 17                                  |                                                  | traitement auto                          |
| Decemption Decomposition                               | as Basticulines 🕺 Allerence - Haladine - Vaccina | dione (ki ådwinistratife                 |
| A responsences of orset renous of                      | arrandoadris                                     |                                          |
| Date • Entrée A • Sortie A •                           | Motif *                                          | Observations                             |
|                                                        |                                                  | •                                        |
|                                                        |                                                  |                                          |
|                                                        |                                                  |                                          |
|                                                        |                                                  |                                          |
|                                                        |                                                  |                                          |
|                                                        |                                                  |                                          |
|                                                        |                                                  |                                          |
|                                                        |                                                  |                                          |
|                                                        |                                                  |                                          |
|                                                        |                                                  |                                          |
|                                                        |                                                  |                                          |

A partir du mode fiche, il est possible :

- d'ajouter un suivi infirmier
- de consulter le suivi infirmier
- d'imprimer la Fiche d'urgence
- (accessible aussi par le tableau de bord)
- d'imprimer la Fiche santé
- (accessible aussi par le tableau de bord )
- de lancer une prise de passage automatique (accessible aussi par le tableau de bord)
- de modifier les informations d'un apprenant
- ajouter un nouvel apprenant.

### **SUIVI INFIRMIER**

Cet outil permet d'archiver diverses informations concernant le suivi d'un apprenant.

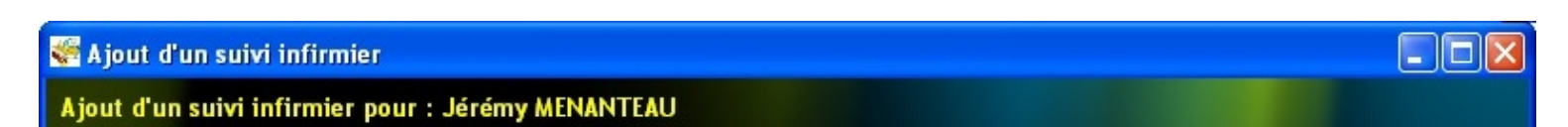

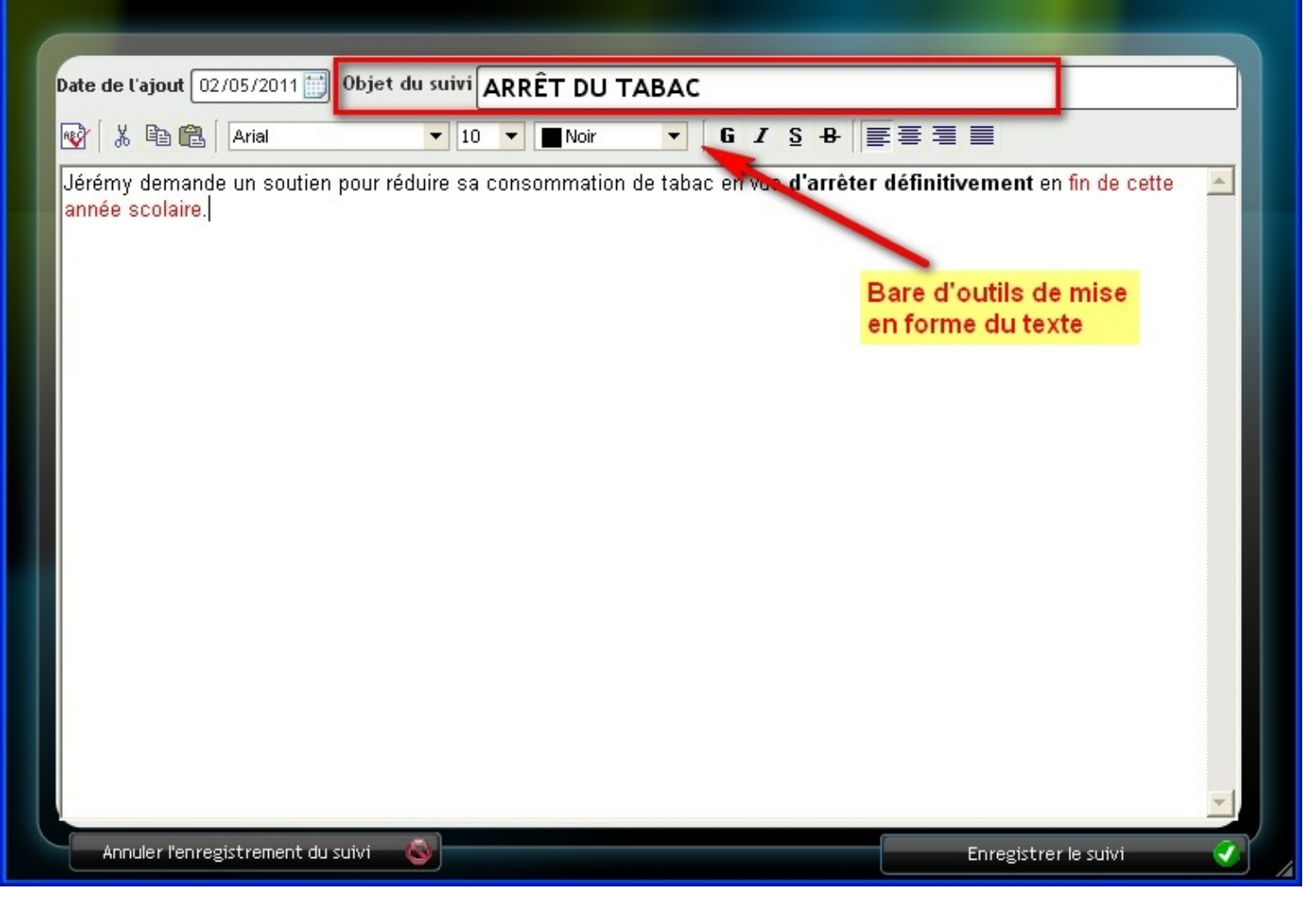

Il convient :

- de vérifier la date de saisie de l'événement,
- inclure obligatoirement un Objet du suivi
- saisir le texte concernant le suivi. Ce texte peut être agrémenté à partir de la barre d'outil de mise en forme (gras, couleur de police...)

La consultation de ce suivi reporte toutes les annotations sur l'apprenant.

|               | Fiche de suivi i | Impriméle: 02/05/2011<br>nfirmier                                                                                                    |
|---------------|------------------|----------------------------------------------------------------------------------------------------|
|               | Sui∨i infirmie   | er pour Jérémy ME                                                                                                    |
| Date du suivi | Objet du suivi   | Détail du suivi                                                                                                    |
| 03/05/2011    | RECHUTE          | Une remise en question de sa décision d'arrêter de fumer se pose.                                                                         |
| 02/05/2011    | ARRÊT DU TABAC   | Jérémy demande un soutien pour réduire sa consommation de tabac<br>en vue <b>d'arrêter définitivement</b> en fin de cette année scolaire. |
| Nombre de su  | ivis : 2,00      | NB : Les suivis sont affichés du plus récent au plus ancien.                                                                              |

### AMENAGEMENTS PARTICULIERS

C'est à partir de la fiche d'un apprenant que l'on peut lui saisir :

• Une P.A.I. avec une zone de saisie de détails.

• Un aménagement d'épreuve avec une zone de saisie de détails.

Pour un apprenant concerné par une démarche PAI et dont un document est lié, il est possible de consulter ce document en cliquant sur

| icone 🔛 en bout de ligne.                                                                                     |                                                                                          |                                             |                                                       |
|----------------------------------------------------------------------------------------------------|------------------------------------------------------------------------------------------|---------------------------------------------|-------------------------------------------------------|
| % Passages 🔗 Responsables 🔰 Observations - C                                                                  | as Particuliers S <sub>Z</sub> Allergies - Maladies - Vaccinations                       | ළිටු Administratifs                         | traitement auto                                       |
| landicap (déficience, difficultés)                                                                            |                                                                                          |                                             |                                                       |
| raitement suivi et ou aménagements à mettre en place                                                          |                                                                                          |                                             |                                                       |
| 🛛 P. A. I.                                                                                                    |                                                                                          | Aménagement d'épreu                         | we                                                    |
| Vétail Difficulté mobilité                                                                                    | Détai                                                                                    |                                             | •                                                     |
| PAI Doc lié D:Wes documents/02 - Pédagogie/blog notes.pdf                                                     |                                                                                          |                                             | -                                                     |
| Dispenses SPORT<br>Début de la dispense sport Début de la dispe<br>Fin de la dispense sport Fin de la dispens | COURS     COURS     Début de la dispense sortie e Cours     Fin de la dispense de sortie | SORTIE<br>Début de la di<br>Fin de la dispe | spense atelier                                        |
| Observations dispense(s)                                                                                      |                                                                                          |                                             | Imprimer la dispense San Historique des dispenses San |

### **GESTION DES DISPENSES**

En mode fiche de l'apprenant dans l'onglet *Observations - Cas Particuliers*. Passer en modification de la fiche et saisir les dates de dispenses pour les différentes catégories Sport, Cours, Sortie, Atelier.

| 🛠 Gestion des apprenants                                                                                                    |                                                                                                    |                                                                                                    |
|----------------------------------------------------------------------------------------------------|----------------------------------------------------------------------------------------------------|----------------------------------------------------------------------------------------------------|
| Nouveau 🚺 Modifier 🖬 Supprimer 📼                                                                                                    | Imprimer 🚍 Vous êtes en                                                                                                    | mode consultation                                                                                                    |
| Liste des apprenants     Piche d'un apprenant       Nom     ADAM       Ad1                                                                                                    | Prénom William Classe G1 BTSA GEMEAU 1 Régime Maître au pair Mobrie Liste Rouge tel Dom Liste Rouge urgence issement LEGTA Saintes cas Particuliers Altergies - Haladies - Vaccin | Sexe M Age 21 Majeur ID Apprenant 302306<br>Né le Dép 33 Date saisie 28/08/20<br>Né a LORMONT Date démission<br>Emancipé Propre responsable<br>Email<br>Date visite médicale Inprimer la<br>fiche d'urgence<br>Imprimer la<br>fiche santé<br>ations Ag Administratifs |
|                                                                                                    |                                                                                                    |                                                                                                    |
| P. A. I.      Détail dif mob      PAI Doc IIé D:Wes documents). Projet d'Etablissement\1-2-ficht                                                                                                    | Détai                                                                                                    | Aménagement d'épreuve                                                                                                    |
| Dispenses         SPORT           Début de la dispense sport         07/02/2011         Début de la dispense           Fin de la dispense sport         07/03/2011         Fin de la dispense           Observations dispense(s) | e Cours 12/02/2011 Début de la dispense de sou                                                                                                    | SORTIE ATELIER  tie Début de la dispense atelier  tie Fin de la dispense atelier  Imprimer la dispense  Historique des dispenses                                                                                                    |

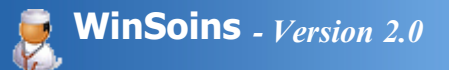

# Ajouter un apprenant

Il est possible de créer un nouvel apprenant en respectant quelques règles capitales au bon fonctionnement de l'application :

• si c'est un élève/étudiant géré par l'application Libellule, il est obligatoire de saisir son numéro d'identification

Libellule ID Apprenant Id libellule ou

En effet, c'est à partir de cet ID Apprenant que la fiche d'identité de l'apprenant est mise à jour lors d'un import (code de classe, adresse...). Si l'ID Apprenant n'est pas correcte, un apprenant saisi sous WinSoins sera créé lors d'un prochain import conduisant à la présence d'un doublon.

• si c'est un apprenti géré par l'application WinCFA Ymag, il est obligatoire de saisir son numéro d'identification Ymag dans le champ ID Apprenant ID Apprenant Id libellule ou.

En effet, c'est à partir de cet ID Ymag que la fiche d'identité de l'apprenti est mise à jour lors d'un import (code de classe, adresse...). Si l'ID Ymag n'est pas correcte, un apprenti saisi sous WinSoins sera créé lors d'un prochain import conduisant à la présence d'un doublon.

 pour un apprenant ne faisant pas partie des cas de figure précédent (cas des adultes d'un CFPPA), un numéro automatique est généré par WinSoins. Attention néanmoins à l'import en mode libre qui risque de créer des doublons.

| <b>P</b> Vous etes connecte en mode infirm  | iere                                |                            |                                       |
|---------------------------------------------|-------------------------------------|----------------------------|---------------------------------------|
| Gestion des Passage<br>Apprenants Apprenant |                                     |                            | Paramétrages 🥡 🔏 🕐 Quitter 🐹          |
| 😽 Gestion des apprenants                    |                                     | _                          | 🔳 🗆 🔀                                 |
| Valider 🥑 Annuler 🥸                         |                                     | Vous êtes en mode création | Fermer 💥                              |
| Liste des apprenants                        | apprenant                           |                            |                                       |
| Nom Nom Obligatoire                         | Double clique sur l'établissement p | our le sélectionné         | Majour ID Apprenant M tabellute og    |
| Ad1                                         |                                     |                            | Date saisie     Date démission        |
| Ad3                                         | Etablissement                       |                            | Propre responsable                    |
| Pays Fran                                   | CFAA17                              |                            | fiche durgence                        |
|                                             | Crrrw sentes                        | Sec. 2.                    | fiche santé Prise de                  |
| 🎉 Passages 😚 Responsables                   |                                     |                            | traitement auto                       |
| Antécédents (Médicaux, Chirurgicaux         |                                     | _                          |                                       |
| Handroap (dencience, difficultes)           |                                     | _                          |                                       |
| Tracement survey of amenagements            |                                     |                            |                                       |
|                                             |                                     |                            | l'épreuve                             |
| Detail                                      | Accelar (St                         |                            |                                       |
| PAI Doc Ilé                                 |                                     |                            |                                       |
| Dispenses sport                             | COORS                               | U SORTIE                   | ATELIER                               |
| Début de la dispense sport                  | Début de la dispense Cours Début    | de la dispense sortie      | Début de la dispense atelier          |
| Observations dispense(s)                    |                                     |                            | Imprimer la dispense                  |
|                                             |                                     |                            | Line considered and a subfield of the |

Afin d'éviter les doublons d'apprenants, il est conseillé d'effectuer des imports des bases Libellules (élèves/étudiants) et Ymag (apprentis) assez régulièrement en début d'année scolaire (période d'entrées/sorties des apprenants). L'import attribut l'identifiant unique d'un élève/étudiant/apprenti.

Lors de la création d'un apprenant, il faut indiquer en premier lieu l'établissement de l'apprenant en double cliquant sur le nom de la structure.

En cas d'erreur d'affectation, il suffit de positionner le curseur de la souris sur le champ Etablissement et effectuer un clic droit pour refaire apparaître la fenêtre de sélection d'établissement.

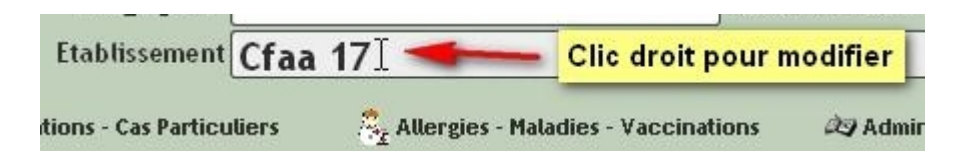

# Fiche apprenant

Compléter ensuite la fiche de l'apprenant sans oublier l'ID Apprenant.

| Nom  | BOURDRON Prénom                      | Laëtitia  |                        | Sexe    | F     | Age     | 19    |     | Majeur | ID Apprenant            | 302855   |
|------|--------------------------------------|-----------|------------------------|---------|-------|---------|-------|-----|--------|-------------------------|----------|
| Ad1  | 33 re de La Boulle Classe            | C1        | BTSA TECH COMM 1       | Né le   | 1     | 21/09   | /1991 | Dép | 17     | Date saisie             | 10/08/20 |
| Ad2  | Régime                               | Interne   |                        | Néa     | SAIN  | ITES    |       |     |        | Date démission          |          |
| Ad3  | Mobile                               | 06693625  | 9 Liste Rouge          | (       | ) E   | Imancip | xé .  |     |        | Propre res              | ponsable |
| Cp   | 17100 Ville ST JEAN D'ANGELY tel Dom | 050202020 | 02 🗌 🗌 Liste Rouge Ema | a       |       |         |       |     |        | Imprimer la             | 3        |
| Pays | FRANCE 🖉 Français Lieu urgence       |           |                        | Date vi | isite | médic   | sle   |     | i i    | Imprimer la             |          |
|      | Etablissemen                         | Lycée     | Georges Desclaude      |         |       |         |       |     |        | fiche santé<br>Prise de |          |

- Les champs représenté en jaune on une complétion automatique, c'est à dire qu'au fur et à mesure de la saisie le texte se complète automatiquement. C'est un avantage pour la saisie, mais cela peut induire des erreurs. Par exemple lors de la saisie du prénom Jea, la complétion automatique affiche Jean-Charles. Il convient donc de supprimer -Charles pour ne garder que le bon prénom Jean.
- Pour le régime, saisir I (pour interne), D (pour demi pensionnaire), E (pour externe) ou M (pour maître au pair).
- Les champs représentés en vert sont modifiable à partir d'un clic droit de la souris sur le champ.

### Responsables

Compléter les informations sur le ou les responsables de l'apprenant.

| 🧔 Passages 🥵        | Responsables | Observation | s - Cas Particuliers | 🖧 Allerg | ies - Maladies - Vaccinatio | ons 🛷 Admin | istratifs  |         |
|---------------------|--------------|-------------|----------------------|----------|-----------------------------|-------------|------------|---------|
| Situation parentale |              |             |                      |          | Condition de vie            |             |            | )       |
| Responsable N°      | 1            |             |                      |          |                             |             |            |         |
| Civilité            |              | Nom         | DUMONT               |          | Prénom                      |             | tel Dom    | L Rouge |
| Ad1                 |              | Tel1        | (                    | Mobile   | Fax                         |             |            |         |
| Ad2                 |              | email       |                      |          | 96 - CA                     |             |            |         |
| Ad3                 |              | CP          | Vile Vile            |          |                             | Pa          | IVS FRANCE |         |
| Responsable N°      | 2            |             |                      |          | ~ ~ ~                       |             |            |         |
| Civilité            |              | Nom         | DUMONT               |          | Prénom                      |             | Tel Dom    | L Rouge |
| Ad1                 |              | Tel 1       | 12.                  | Tel 2    | Mobil                       | •           | fax        |         |
| Ad2                 |              | Email       |                      |          |                             |             |            |         |
| Ad3                 |              | Ср          | Ville                | [        |                             | Pays FRA    | INCE       |         |

- Le nom de l'apprenant ainsi que son pays de résidence est automatiquement reporté pour les deux responsables. Les modifier ou supprimer si nécessaire.
- Aucune complétion automatique n'est appliquée dans cette zone de saisie.

### **Observations - Cas particuliers**

Renseigner les spécificités médicales de l'apprenant.

| 🙀 Passages        |                       | 🖠 Observations - Cas Particuliers | Allergies - Maladies - Vaccinations | 创 Administratifs | traitement auto |
|-------------------|-----------------------|-----------------------------------|-------------------------------------|------------------|-----------------|
| Antécédents (Mé   | dicaux, Chirurgicaux) |                                   |                                     |                  |                 |
|                   |                       |                                   |                                     |                  | 1               |
| Handicap (déficie | nce, difficultés)     |                                   |                                     |                  |                 |
|                   |                       |                                   |                                     |                  |                 |

|            |                          | 🖾 P. A. I.                 |                   |                    | 🕞 Aménagem   | ent d'épreuve |
|------------|--------------------------|----------------------------|-------------------|--------------------|--------------|---------------|
| Détail     | Difficulté mobilité      |                            | O Détail          |                    |              |               |
| Al Doc Ité | D:Wes documents\02 - Péd | lagogie/blog notes.pdf     |                   |                    |              |               |
| vébut de k | es SPORT                 | Début de la dispense Cours | COURS<br>Début de | la dispense sortie | SORTIE<br>Dé | ATELIEI       |

• Attention ! Dans le cadre de la PAI, il est possible de lier un document à partir du bouton 🚥 En aucun cas le document n'est intégré à WinSoins. En conséquence, en cas de suppression du fichier, changement de dossier du document ou s'il est renommé, le fichier ne sera plus accessible sous WinSoins.

### **Allergies - Maladies - Vaccinations**

Renseigner les détails de maladies et principales vaccinations.

| 🛵 Pa    | ssages 😚 Responsables 🧯 Observations | - Cas Particuliers 🛛 🐣 Allergies - Malad | ies - Vaccinations                     |
|---------|--------------------------------------|------------------------------------------|----------------------------------------|
| Allerg  | ies Maladies                         | Vaccinations                             | Autres                                 |
| Détails | Polen                                | Date dernier rappel 02/08/2010           | Signalement<br>Détail<br>Voir document |
| Détails | C Maladies                           |                                          | Doc du signalement                     |

 Attention ! Si un lien est indiqué pour un signalement, les mêmes recommandations sur l'intégrité d'un fichier PAI s'appliquent.

# **Administratifs**

Renseigner les informations administratives.

| 50 Passages   | 🔀 Responsables  | e Observations - Cas Particuliers | Received a state of the state of the state o | 🚧 Administratifs |
|---------------|-----------------|-----------------------------------|----------------------------------------------------------------------------------------------------|------------------|
| Médecin (     |                 |                                   | )                                                                                                    |                  |
| N* Sec Social | 189103340302250 | ]                                 |                                                                                                    |                  |
| N* MSA        |                 | ]                                 |                                                                                                    |                  |
| Mutuel (      |                 |                                   | )                                                                                                    |                  |
| Ass scolaire  |                 |                                   |                                                                                                    |                  |

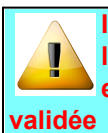

Il est indispensable de cliquer sur le bouton Valider pour confirmer l'enregistrement de la fiche d'un apprenant. Il n'est pas possible de passer en mode Liste des apprenants, tant que la création de la fiche n'est pas validée ou annulée.

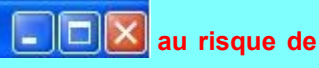

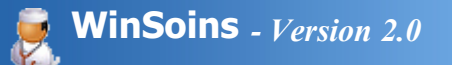

# Modifier un apprenant

En mode fiche, le bandeau du haut fourni toutes les informations concernant la gestion de l'apprenant.

| estio | on des appre            | nants *             |             |        |              |                                |                  |
|-------|-------------------------|---------------------|-------------|--------|--------------|--------------------------------|------------------|
| Nos   | uveau 📄                 | Modifier 📑          | Supprimer 💻 |        | Imprimer 🚍   | Vous êtes en mode consultation | Fermer           |
| -     |                         |                     | apprepant   | _      |              |                                |                  |
| Liste | e des apprena           | ints                | apprenant   |        |              |                                |                  |
| Liste | e des apprena<br>DUMONT | ints Calenta Contin | apprenant   | Prénom | Jean-Charles | Sexe H Age 21 🖉 Hajeur ID      | Libellule 301385 |

- Le bouton Nouveau pour créer un nouvel apprenant,
- Le bouton Modifier pour modifier la fiche de l'apprenant
- Le bouton Supprimer pour détruire définitivement la fiche d'un apprenant
- Le bouton Imprimer pour l'impression de la fiche complète de l'apprenant
- L'affichage du mode de travail : mode consultation, mode modification ou mode création.

Après avoir cliqué sur le bouton *Modifier*, ce bandeau change d'affichage en précisant le mode modification et ne laissant apparaître que deux boutons *Valider* et *Annuler*.

| 🖉 Gestion des appre | nants *                  |        |              |                           |                  |
|---------------------|--------------------------|--------|--------------|---------------------------|------------------|
| Valider 🧭           | Annuler 🚳                |        | Vous (       | ites en mode modification | Fermer 🔀         |
| Liste des apprena   | nts Fiche d'un apprenant | }      |              |                           |                  |
| Nom DUMONT          |                          | Prénom | Jean-Charles | Sexe M Age 21 Majeur II   | Libellule 301385 |

Il est alors possible de modifier quasiment toutes les données d'un apprenant excepté :

- ID Libellule (identifiant de l'apprenant créé lors d'un import de base Libellule),
- la date de saisie Libellule.
- Les passages de l'apprenant. La modification des passages se faisant uniquement en mode consultation.

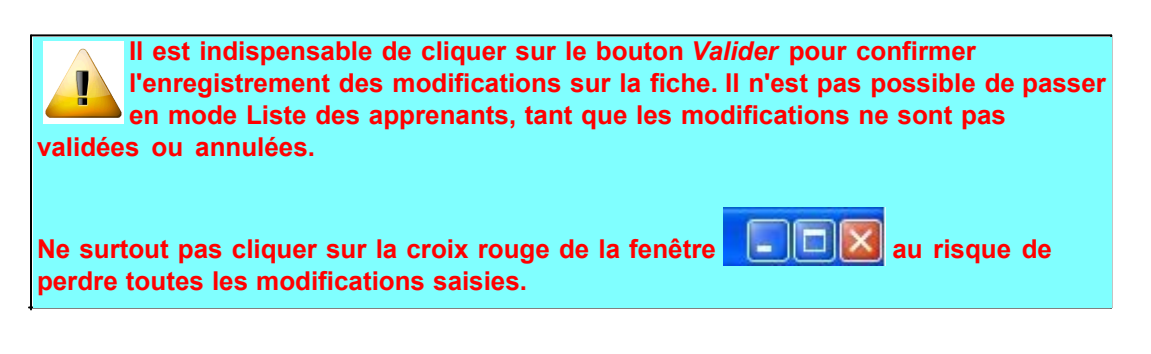

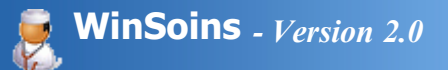

### Supprimer un apprenant

La suppression d'un apprenant se traduit par :

 une suppression définitive d'un apprenant saisi par erreur ou importé en début d'année scolaire et qui part au bout de quelques jours.

Supprimer

- un archivage manuel de l'apprenant lorsqu'il a déja un passage enregistré.
- un archivage automatique lors d'un nouvelle importation.

#### Suppression définitive

A partir de la fiche de l'apprenant (mode consultation), cliquer sur le bouton

| Nouveau Mo                            | s<br>Idifier 🖼 Supprimer 🖛                                                                                                    | 1                     | 1        | mprimer 🚔 | Vous êtes                                                                                                    | en moo   | de con    | sultation |             | Fermer               |
|---------------------------------------|----------------------------------------------------------------------------------------------------|-----------------------|----------|-----------|----------------------------------------------------------------------------------------------------|----------|-----------|-----------|-------------|----------------------|
| Liste des apprenants                  | Fich d'un apprenant                                                                                                    | Prénom                | William  |           |                                                                                                    | Se       | exe M     | Ace 10    | a 🕅 Majeur  | ID Apprenant 302306  |
| d1                                    |                                                                                                    | Classe                | EPAHU    | G2 EPAHUA |                                                                                                    | N        | 6 le      |           | Dép 33      | Date saisie 28/08/20 |
| 12                                    |                                                                                                    | Régime                | Demi-pen | sionnaire |                                                                                                    | N        | 6 a 📃     |           | 44          | Date démission       |
| 13                                    |                                                                                                    | Mobile                |          | -         | Liste Rouge                                                                                                    | Course - | () E      | mancipé   | _           | Propre responsable   |
| VIIC VIIC                             | R Français                                                                                                    | ieu ursence           |          | _         |                                                                                                    | Dat      | te visite | médicale  | it.         | fiche durgence       |
|                                       | and the second design of the second design of the s | and the second second | CA100000 |           | and the second second se |          | -         |           |             |                      |
| Date F Er                             | ntrée A B <sup>C</sup> Sortie A B <sup>C</sup>                                                                                                    | aladia.               | Modif    |           | 9°                                                                                                    |          | 4 58      | 0         | bservations |                      |
| Date (2)<br>17/02/2011                | ntrée A (2) <sup>6</sup> Sortie A (2) <sup>6</sup><br>11:47:00 12:30:00 A                                                                                                    | Aaladie               | Molif    | <u> </u>  | 31                                                                                                    |          |           | 0         | bservations |                      |
| Date ,; <sup>2</sup> Er<br>17/02/2011 | ntrée A (2) Sortie A (2)<br>11:47:00 12:30:00 A                                                                                                    | Aaladie               | MOLI     | >         |                                                                                                    |          |           | 0         | bservations |                      |
| Date F <sup>0</sup> Er<br>17/02/2011  | ntrée A (2) <sup>6</sup> Sortie A (2) <sup>6</sup><br>11:47:00 12:30:00 A                                                                                                    | Aaladie               | Mosif    |           |                                                                                                    |          |           | •         | bservations |                      |
| Date /J <sup>2</sup> Er<br>17/02/2011 | ntrée A (2) Sortie A (2)<br>11:47:00 12:30:00 A                                                                                                    | Aaladie               | Most     |           |                                                                                                    |          |           | 0         | bservations |                      |
| Date /J <sup>1</sup> Er<br>17/02/2011 | ntrée A 🥵 Sortie A 🔗                                                                                                    | Aaladie               | Motif    |           | F <b>1</b>                                                                                                    |          |           | 0         | bservations |                      |
| Date 2 <sup>c</sup> Er<br>17/02/2011  | ntrée A (2) Sortie A (2)<br>11:47:00 12:30:00 A                                                                                                    | Aaladie               | Moul     |           |                                                                                                    |          |           | 0         | bservations |                      |
| Date 32 Er<br>17/02/2011              | ntrée A (2) Sortie A (2)<br>11:47:00 12:30:00 A                                                                                                    | Aaladie               | Motif    |           |                                                                                                    |          |           | 0         | bservations |                      |

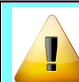

Si un passage est déjà enregistré, la suppression n'est plus possible, il faut archiver l'apprenant .

#### Archivage manuel

A partir de la fiche de l'apprenant (mode consultation), cliquer sur le bouton

Modifier 🗾

Saisir ensuite une date de démission

| Sexe M Age 0 |     | Wajeur | ID Apprenant   | 302306   |
|--------------|-----|--------|----------------|----------|
| Né le        | Dép | 33     | Date saisie    | 28/08/20 |
| Né a         |     |        | Date démission |          |

| Propre responsable             |
|--------------------------------|
| Imprimer la<br>fiche d'urgence |
|                                |

### Archivage automatique

Lors de l'importation de Libellule ou de WinCFA, lorsqu'un apprenant à une date de démission, sa fiche est mise à jour dans Winsoins et l'apprenant est archivé.

Cette procédure permet de conserver l'historique des passages et l'édition de statistiques completes.

| Convinient | A 0 0 0 0 1 1   | Amplie   | AgriComicos       | Deceloude   |
|------------|-----------------|----------|-------------------|-------------|
|            | (C) 1998 - ZUTT | ADDIIS   | AUDSEIVICES       | - Desciance |
| oopyngnic  | 0 1000 2011     | 7 (ppilo | 7 19110 01 110000 | Dooolaaao   |

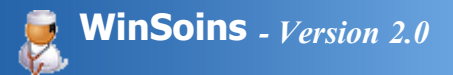

# Gestion des passages

Accessible uniquement en mode infirmière, cette interface permet de créer divers types de passages :

- Maladie pour un seul apprenant.
- Prise d'un traitement ou soins pour un seul apprenant
- Ecoute relation d'aide qui peut être associé à un passage multiple (deux apprenants ou plus simultanément)
- Conseil de santé qui peut être associé à un passage multiple (deux apprenants ou plus simultanément) ou un passage classe (cas des interventions info santé dans une classe)
- Accident pour un seul apprenant

#### Fonctionnalités

L'utilisation du clic droit de la souris est courante dans le fonctionnement de WinSoins. C'est le cas particulièrement lors de la saisie d'un passage pour compléter les lésions, symptômes, traitements...

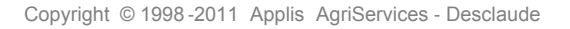

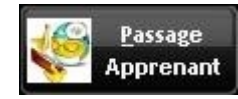

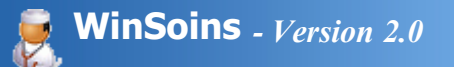

### Créer un passage

En cliquant sur le bouton

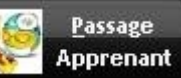

la première chose à faire est de choisir un apprenant et le cas échéant un

accompagnateur (n'est pris en compte qu'un autre apprenant).

| Valider 🥑      | Annuler 🔕 | Cho     | oix de l'apprena | nt | Vous êtes en mode créat              |
|----------------|-----------|---------|------------------|----|--------------------------------------|
| Apprenant      | (         | -       |                  | 1  | Motif principal du passage           |
| Accompagnateur | ADAM      | William | EPAHU            |    | ent ou soins 🔍 Ecoute / Relation d'a |
| nooompagnatoa  | ALBERT    | Camille | 1ERE1            |    |                                      |
| i 💫            | ALFIERI   | Quentin | G1               | -  |                                      |
| 0              | ALLAIN    | Pierre  | G1               |    |                                      |

Diverses informations sont préenregistrées :

- La date de passage
- L'heure d'entrée
- L'heure de sortie à l'enregistrement du passage.

Ces informations peuvent bien entendu être changées par l'infirmière (saisie à postériori, passage de nuit...)

| L'infirmière accède directement à la fiche santé de l'apprenant par le bouton | <u>F</u> iche<br>santé |
|-------------------------------------------------------------------------------|------------------------|
|                                                                               |                        |

### Maladie

Il convient de cocher la puce Maladie.

|    | 🔍 Maladie 🔍 Prise d'un Trai | tement ou soins 🔍 Ecoute / Relation d'aide 🍳 Conseil de santé |
|----|-----------------------------|---------------------------------------------------------------|
| la | Puce cochée                 | Puce non cochée                                               |

- passage multiple,
- passage classe
- accident
- section sportive
- déclaration d'accident.

| issage à l'infirmerie *                                            |                                                                                                    |
|--------------------------------------------------------------------|----------------------------------------------------------------------------------------------------|
| Valider 🧭 Annuler 🚳                                                | Vous êtes en mode création                                                                               |
| Apprenant DUPEU 💌<br>Accompagnateur 🔽 🔽 🗘 Maladie 🔍 Prise d'un Tra | Motif principal du passage<br>nitement ou soins © Ecoute / Relation d'aide © Conseil de santé © Accident |
| Noémie DUPEU en classe de TERM2                                    | Elche<br>santé                                                                                           |
| Passage multiple Passage Classe Date de passage 07/02              | 2/2011 Heure d'entrée 19:10:19 Heure de sortie 19:25:00                                                  |
| Rocident Tempér                                                    | rature C Intervention Médecin Aucun Destination 🔤                                                        |
| Sect" sportive Symptôme(s) Traitement(s)                           | Famile avisées Non Liatoon(s)                                                                            |

| Appel d'urgence 15 / 18     | AND MAKES | Line of the second second second second second second second second second second second second second second s | Contraception d'urgence             |          |
|-----------------------------|-----------|----------------------------------------------------------------------------------------------------|-------------------------------------|----------|
| ésion(s)                    |           |                                                                                                    | Prêt de matériel     Date de retour |          |
| iète                        |           |                                                                                                    | matériel(s)                         | 100      |
|                             |           |                                                                                                    | Clic droit pour apouter             | 100      |
| hservations confidentielles |           | <u></u>                                                                                                    | <u></u> ]                           | <b>*</b> |
| oservacions confidencienes  |           |                                                                                                    |                                     |          |
|                             |           |                                                                                                    |                                     |          |
|                             |           |                                                                                                    |                                     |          |
|                             |           |                                                                                                    |                                     |          |
|                             |           |                                                                                                    |                                     |          |
|                             |           |                                                                                                    |                                     |          |
|                             |           |                                                                                                    |                                     |          |
|                             |           |                                                                                                    |                                     |          |

- Les champs représentés en vert ne sont pas à saisir au clavier, mais à compléter à partir d'un clic droit de la souris sur le champ afin de faire apparaître une fenêtre de sélection.
- Après avoir double cliqué sur le ou les éléments à ajouter, fermer la fenêtre d'ajout soit par le bouton Fermer ou en effectuant un clic droit sur la fenêtre.

|                               | 👹 Ajout d'un symptôme *                                                     |                                                               |
|-------------------------------|-----------------------------------------------------------------------------|---------------------------------------------------------------|
| Symptôme(s)<br>Bucco dentaire | Ajout de symptômes                                                          | Fermer 🔀                                                      |
|                               | Double clic pour<br>affecter le symptôme                                    |                                                               |
|                               | Bucco dentaire<br>Céphalée<br>Digestif<br>Malaise<br>Nervosité/Stress<br>tt | Clic droit pour<br>fermer la fenêtre ou<br>cliquer sur Fermer |

- Compléter les autres champs selon les cas (observations, appel d'urgence, famille avisée...)
- Après validation du passage, une fenêtre demande si une prise de traitement est associée à ce passage. Cette information est utilisée pour l'élaboration des statistiques.

| 🐖 Inform | ations complémentaires 📃 🗖 🔀                                                                                         |
|----------|----------------------------------------------------------------------------------------------------|
| ?        | Noémie<br>DUPEU<br>est passé à l'infirmerie pour une maladie.<br>Avez-vous donner un traitement lors de ce passage ? |
|          | <u>O</u> ui 🔮 <u>N</u> on 🚫                                                                                          |

Dans le cas de validation d'une prise de traitement, une fenêtre demande si il faut créer une prise de traitement automatique pour les jours à venir.

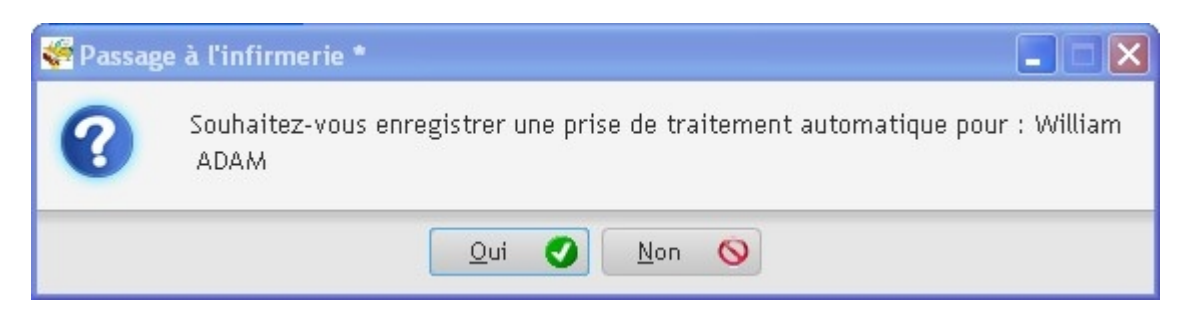

Si un traitement automatique doit être réalisé, effectuer les paramétrages présentés sur la page suivante.

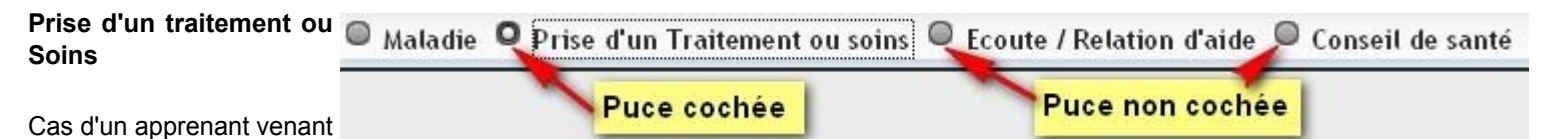

pour prendre un médicament mis en garde à l'infirmerie ou qui doit avoir des soins (désinfection/bandage...)

Certaines fonctions restent grisées car elles ne correspondent pas à ce type de passage :

- passage multiple,
- passage classe
- accident
- section sportive
- déclaration d'accident.

| sage à l'infirmerie *                                                                                       |                                                 |                                                                                                    |                                                      |
|----------------------------------------------------------------------------------------------------|-------------------------------------------------|----------------------------------------------------------------------------------------------------|------------------------------------------------------|
| Valider 🟈 Annuler 🚳                                                                                         |                                                 | Vous êtes en mode création                                                                                                    | Ferm                                                 |
| upprenant DUPEU                                                                                             | Motif p<br>Maladie O Prise d'un Traitement ou s | rincipal du passage<br>oins © Ecoute / Relation d'aide © Conse                                                                                                    | il de santé 🔍 Accident                               |
| Noémie DUPEU en classe de TERM2                                                                             |                                                 |                                                                                                    | Eiche<br>santé                                       |
| 📄 Passage multiple 🛛 📄 Passage Classe                                                                       | Date de passage 08/02/2011                      | Heure d'entrée 14:07:00 Heure de                                                                                                    | sortie 14:30:00                                      |
| Appel d'urgence 15 / 18<br>aravité<br>Appel d'urgence 15 / 18<br>aravité<br>Assion(s)<br>Membres inférieurs | Température (s) Traitement(s)                   | C Intervention Médecin Aucun<br>Famile avisées Non<br>Appel de nuit Famile_reçue<br>Contraception d'urgence<br>Prêt de matériel Date de retour<br>matériel(s)<br>Coc droit pour ajouter | Destination Cours Liaison(s) Cite droit pour ajouter |
| oin plaie genoux, désinfection et bandage                                                                   |                                                 |                                                                                                    |                                                      |

- Les champs représentés en vert ne sont pas à saisir, mais à compléter à partir d'un clic droit de la souris sur le champ afin de faire apparaître une fenêtre de sélection.
- Après avoir double cliqué sur le ou les éléments à ajouter, fermer la fenêtre d'ajout soit par le bouton Fermer ou en effectuant un clic droit sur la fenêtre.

|                               | 🐖 Ajout d'un symptôme *                                               |                                                               |
|-------------------------------|-----------------------------------------------------------------------|---------------------------------------------------------------|
| Symptôme(s)<br>Bucco dentaire | Ajout de symptômes                                                    | Fermer 🔀                                                      |
|                               | Double clic pour<br>affecter le symptôme                              |                                                               |
|                               | Bucco dentaire<br>Céphalée<br>Digestif<br>Malaise<br>Nervosité/Stress | Clic droit pour<br>fermer la fenêtre ou<br>cliquer sur Fermer |

Compléter les autres champs selon les cas (observations, appel d'urgence, famille avisée...)

#### Ecoute / Relation d'aide Maladie Prise d'un Traitement ou soins Ecoute / Relation d'aide Conseil de santé Puce non cochée

Cas d'un ou plusieurs

apprenants venant pour parler de leurs problèmes, malaises...

Si plusieurs apprenants sont présents, affecter le passage à l'un d'entre eux et à la validation finale, cocher les autres présents.

- passage classe
- accident
- section sportive
- déclaration d'accident.

| assage à l'infirmerie *                                                                                                    |                                                   |                                                                                                    |                                          |
|----------------------------------------------------------------------------------------------------|---------------------------------------------------|----------------------------------------------------------------------------------------------------|------------------------------------------|
| Valider 🥥 Annuler 🚳                                                                                                    |                                                   | Vous êtes en mode création                                                                                                    | Ferme                                    |
| Apprenant DUPEU Compagnateur                                                                                                    | Motif p<br>© Maladie © Prise d'un Traitement ou s | rincipal du passage<br>oins O Ecoute / Relation d'aide O                                                                                                    | Conseil de santé 🔍 Accident              |
| Noémie DUPEU en classe de TERM2     Passage multiple Passage Classe                                                                                                    | Date de passage08/09/2010 📺                       | Heure d'entrée 14:07:00 He                                                                                                    | Eiche<br>sonté<br>ure de sortie 14:30:00 |
| Accident Symptôme(s<br>Sect* sportive Symptôme(s<br>Déclaration d'accident<br>Appel d'urgence 15 / 18<br>Gravité<br>Lésion(s)<br>Observations confidentielles<br>Difficultés à s'adapter à la vie en internat | Température                                       | •C       Intervention Médecin Aucun         Famile avisées       Non         Appel de nuit       Famile_r         Ontraception d'urgence       Prêt de matériel         Prêt de matériel       Date de ret         CBr droit pour ajouter       Environmente | Destination Cours                        |

- Les champs représentés en vert ne sont pas à saisir, mais à compléter à partir d'un clic droit de la souris sur le champ afin de faire apparaître une fenêtre de sélection.
- Après avoir double cliqué sur le ou les éléments à ajouter, fermer la fenêtre d'ajout soit par le bouton Fermer ou en effectuant un clic droit sur la fenêtre.

|                               | 🐖 Ajout d'un symptôme *                                               |                                                               |
|-------------------------------|-----------------------------------------------------------------------|---------------------------------------------------------------|
| Symptôme(s)<br>Bucco dentaire | Ajout de symptômes                                                    | Fermer 🔀                                                      |
|                               | – Double clic pour<br>affecter le symptôme                            |                                                               |
|                               | Bucco dentaire<br>Céphalée<br>Digestif<br>Malaise<br>Nervosité/Stress | Clic droit pour<br>fermer la fenêtre ou<br>cliquer sur Fermer |

- Compléter les autres champs selon les cas (observations, appel d'urgence, famille avisée...)
- Dans le cas où le *Passage multiple* est coché, la validation du passage fait apparaître une fenêtre de sélection d'apprenants qui sont aussi présents lors de ce passage. Cocher les personnes concernées.

| Valider 🥑 🛛 Annuler 🚳                     | 🆗 Passage | multiple         |                       |                          |
|-------------------------------------------|-----------|------------------|-----------------------|--------------------------|
| Apprenant DUPEU<br>Accompagnate           |           | Cocher les appre | nants concernés par l | e passage multiple       |
| Noénie DUPEU en classe de                 | Passag    | s]^ Nom          | P <sup>€</sup> Prénom | ہ] <sup>¢</sup> Classe ک |
| 20 M                                      |           | ADAM             | William               | G1                       |
|                                           |           | ALBERT           | Pierre                | TERM1                    |
| Passage multiple                          |           | ALBERT           | Camille               | \$2                      |
|                                           |           | ALBERTELLI       | Alex                  | BTSA1 AP                 |
| Accident                                  |           | ALFIERI          | Quentin               | G1                       |
| Sect° sportive                            |           | ALMEIDA          | Fabrice               | EPAHU                    |
| ssade multiple en                         |           | AMBLARD          | Pierrick              | 15                       |
| oute/Relation d'aide                      |           | AMSLER           | Benjamin              | G1                       |
| cher les autres                           |           | ANDRE            | Valentin              | 1ERE2                    |
| prepants concernés                        |           | ANDREO           | Julie                 | S1                       |
| Leue ur ore pour aporeer                  |           | ANELLI           | Ugo                   | TERM2                    |
|                                           |           | ANFFANE          | Raimane               | 02                       |
|                                           |           | ANGIBAUD         | Benoît                | 1ERE2                    |
|                                           |           | ARNAUDET         | Florian               | 1ERE1                    |
| Observations confidentielles              |           | ARNAULD          | Calixte               | 1ERE1                    |
| Diffuculté à s'adapter à la vie d'interna |           | ARRIVE           | Anaīs                 | AP1                      |
|                                           |           | AUVINET          | Elodie                | AP1                      |
|                                           |           | AVINIO           | Alexandre             | S2                       |
|                                           |           | AZEVEDO SANTOS   | Alexandre             | TERM2                    |
|                                           |           | BAILLY           | Jules                 | TS                       |
|                                           |           | la area          |                       |                          |

### Conseil de santé

Cas d'un ou plusieurs

apprenants venant pour

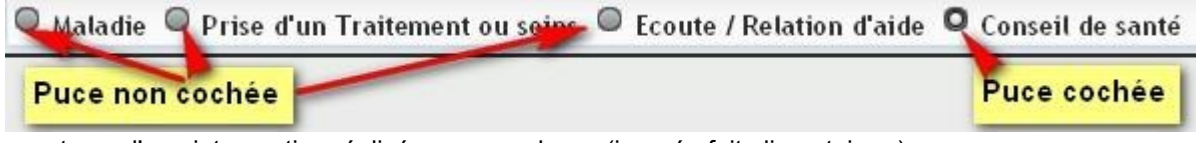

une demande de renseignements ou d'une intervention réalisée sur une classe (journée fait alimentaire...).

Il est possible d'effectuer un passage multiple ou un passage par classe, mais il n'est pas possible d'affecter les deux types de passages simultanément.

Si plusieurs apprenants sont présents, ou s'il s'agit un passage classe, affecter le passage à un apprenant et à la validation finale, cocher les autres présents ou valider le passage pour toute la classe.

- accident
- section sportive
- déclaration d'accident.

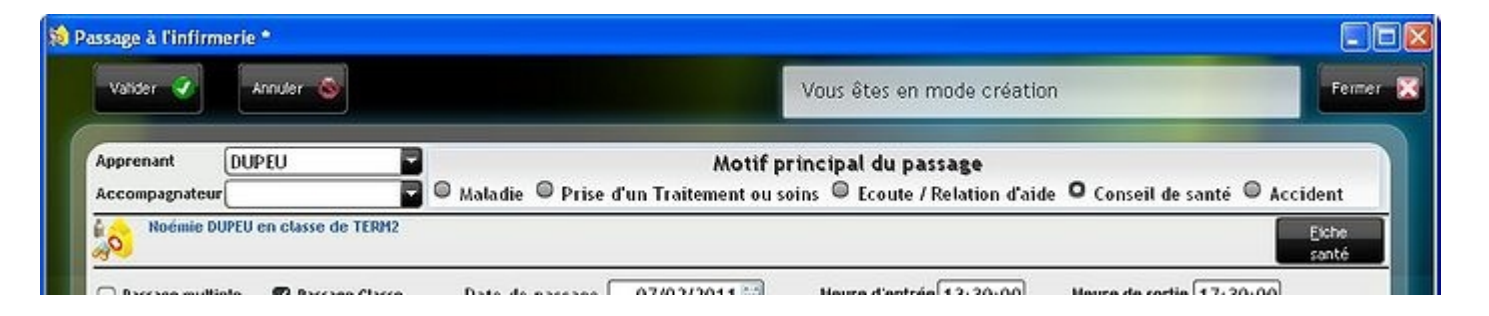

| ccident Symp<br>ict* sportive Symp<br>Déclaration d'accident<br>Appel d'urgence 15 / 18<br>Units | tôme(s) | re C Intervention Médecin<br>Famille avisées<br>Appel de nuit<br>Contraception d'ur | Non Granile_reçue | Destination (Cours<br>(Listoon(s)<br>Cilc droit pour ajouter |
|--------------------------------------------------------------------------------------------------|---------|-------------------------------------------------------------------------------------|-------------------|--------------------------------------------------------------|
|                                                                                                  |         | Prêt de matériel matériel(s) CDC droit pour ajout                                   | Date de retour    |                                                              |
| Observations confidentielles<br>formation alimentaire                                            |         |                                                                                     |                   |                                                              |
|                                                                                                  |         |                                                                                     |                   |                                                              |
|                                                                                                  |         |                                                                                     |                   |                                                              |

- Les champs représentés en vert ne sont pas à saisir, mais à compléter à partir d'un clic droit de la souris sur le champ afin de faire apparaître une fenêtre de sélection.
- Après avoir double cliqué sur le ou les éléments à ajouter, fermer la fenêtre d'ajout soit par le bouton Fermer ou en effectuant un clic droit sur la fenêtre.

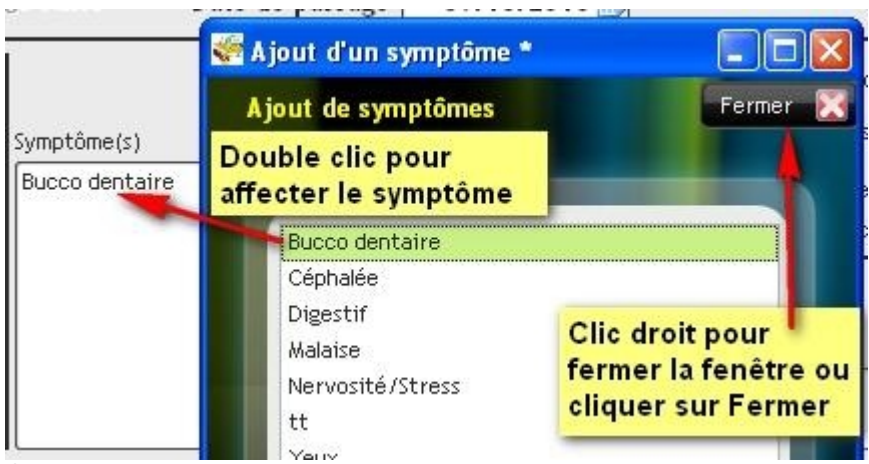

- Compléter les autres champs selon les cas (observations, appel d'urgence, famille avisée...)
- Dans le cas où le Passage multiple est coché, la validation du passage fait apparaître une fenêtre de sélection d'apprenants qui sont aussi présents lors de ce passage. Cocher les personnes concernées.

| ) (stider 🧃 Langular 🙈       |              |                 |                  | · · ·                     | 1    |
|------------------------------|--------------|-----------------|------------------|---------------------------|------|
| Valuer V Annuer V            | 🎆 Passage    | multiple        |                  |                           |      |
| Apprenant DUPEU              |              | Cocher les appr | enants concernés | s par le passage multiple |      |
| Noémie DUPEU en classe de    | ¢<br>Passage | Nom             | Préno            | om 🔎 Classe               | • أم |
| 20 M                         |              | ADAM            | William          | G1                        | (8   |
|                              |              | ALBERT          | Pierre           | TERM1                     | 1    |
| Passage multiple             |              | ALBERT          | Camille          | \$2                       |      |
|                              |              | ALBERTELLI      | Alex             | BTSA1 AP                  |      |
| Accident                     |              | ALFIERI         | Quentin          | G1                        |      |
| Sect <sup>®</sup> sportive   |              | ALMEIDA         | Fabrice          | EPAHU                     |      |
| assade multiple en           |              | AMBLARD         | Pierrick         | 15                        |      |
| coute/Relation d'aide        |              | AMSLER          | Benjamin         | G1                        |      |
| codenteration d'alde,        |              | ANDRE           | Valentin         | 1ERE2                     |      |
| prepants concernés           |              | ANDREO          | Julie            | \$1                       |      |
|                              |              | ANELLI          | Ugo              | TERM2                     |      |
|                              |              | ANFFANE         | Raimane          | 02                        |      |
|                              |              | ANGIBAUD        | Benoît           | 1ERE2                     |      |
|                              |              | ARNAUDET        | Florian          | 1ERE1                     |      |
| Observations confidentialles |              | ADNALIED        | Calivte          | 4EDE1                     |      |

| ~ |                |                                                                    |                                                                                            |
|---|----------------|--------------------------------------------------------------------|--------------------------------------------------------------------------------------------|
|   | ARRIVE         | Anaïs                                                              | AP1                                                                                        |
|   | AUVINET        | Elodie                                                             | AP1                                                                                        |
|   | AVINIO         | Alexandre                                                          | S2                                                                                         |
|   | AZEVEDO SANTOS | Alexandre                                                          | TERM2                                                                                      |
|   | BAILLY         | Jules                                                              | TS                                                                                         |
| - | levere un      | Ψ,                                                                 |                                                                                            |
| 1 | Annuler 🔕      |                                                                    | Valider 🧭                                                                                  |
|   | 100000         | ARRIVE<br>AUVINET<br>AVINIO<br>AZEVEDO SANTOS<br>BAILLY<br>Annuler | ARRIVE Anaïs AUVINET Elodie AVINIO Alexandre AZEVEDO SANTOS Alexandre BAILLY Jules Annuler |

 Dans le cas où le Passage classe est coché, la validation du passage fait apparaître une fenêtre de confirmation du passage sur toute la classe. Confirmer par oui.

| 🐖 Passag | e à l'infirmerie *                                                               |                    |
|----------|----------------------------------------------------------------------------------|--------------------|
| 0        | Validez vous la création d'un passage<br>tous les apprenants de la classe de : B | pour<br>BTSA1 AP ? |
|          | Oui 🕑 Non 🚫                                                                      |                    |

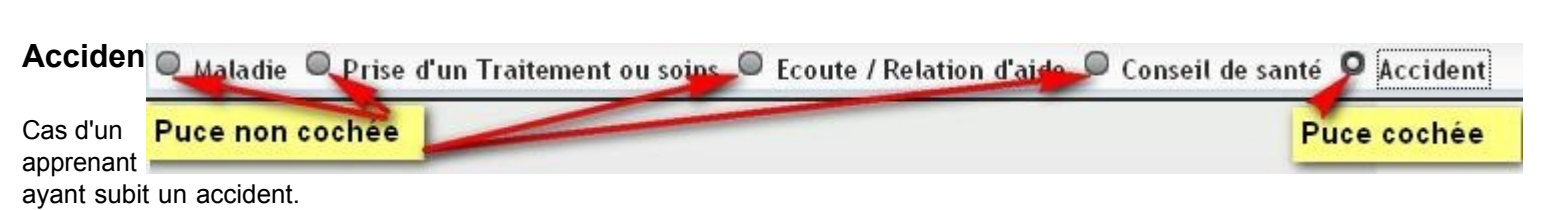

Concerne aussi bien un accident du travail qu'un accident non pris en compte comme accident de travail.

**Attention !** Bien que les différentes catégories d'accidents prennent en compte le critère *accident du travail*, lors de la saisie du passage, la validation de la *Déclaration d'accident* n'est pas validée par défaut.

| ≎<br>Accident           | Accident<br>de travail | • |
|-------------------------|------------------------|---|
| ATELIER                 |                        |   |
| DOMICILE-EXTRA SCOLAIRE |                        | 1 |
| EPS                     |                        | Ĭ |
| STAGE                   |                        | 0 |

- passage multiple,
- passage classe.

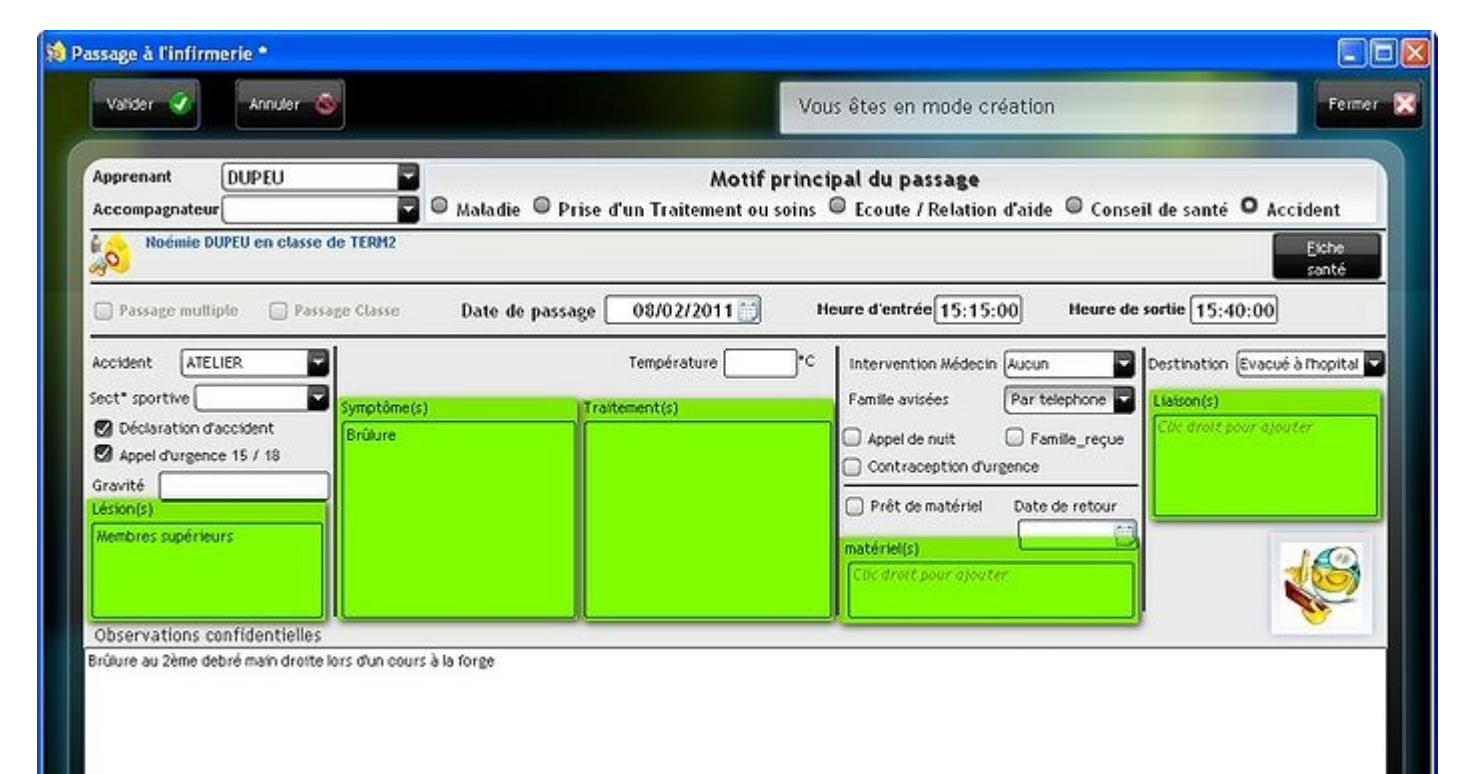

• Les champs représentés en vert ne sont pas à saisir, mais à compléter à partir d'un clic droit de la souris sur le champ afin de faire apparaître une fenêtre de sélection.

• Après avoir double cliqué sur le ou les éléments à ajouter, fermer la fenêtre d'ajout soit par le bouton Fermer ou en effectuant un clic droit sur la fenêtre.

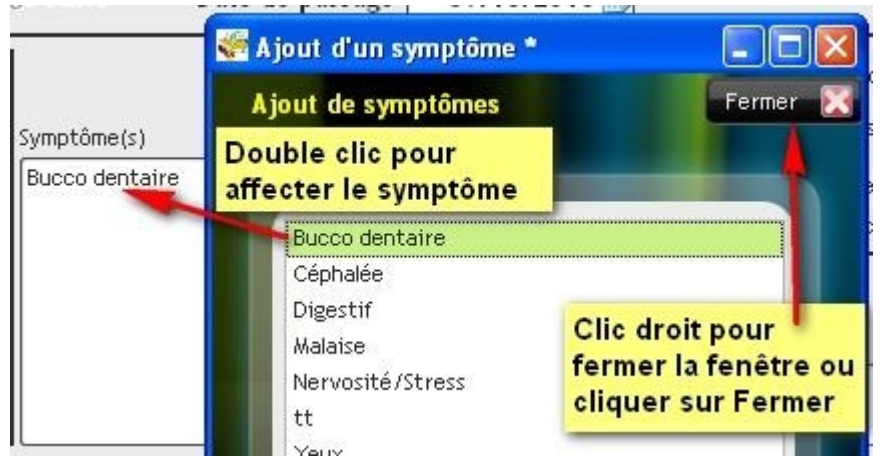

• Compléter les autres champs selon les cas (déclaration d'accident, appel d'urgence, famille avisée...)

### Prêt de matériel

Lors d'un passage, il est possible d'annoter un prêt de matériel.

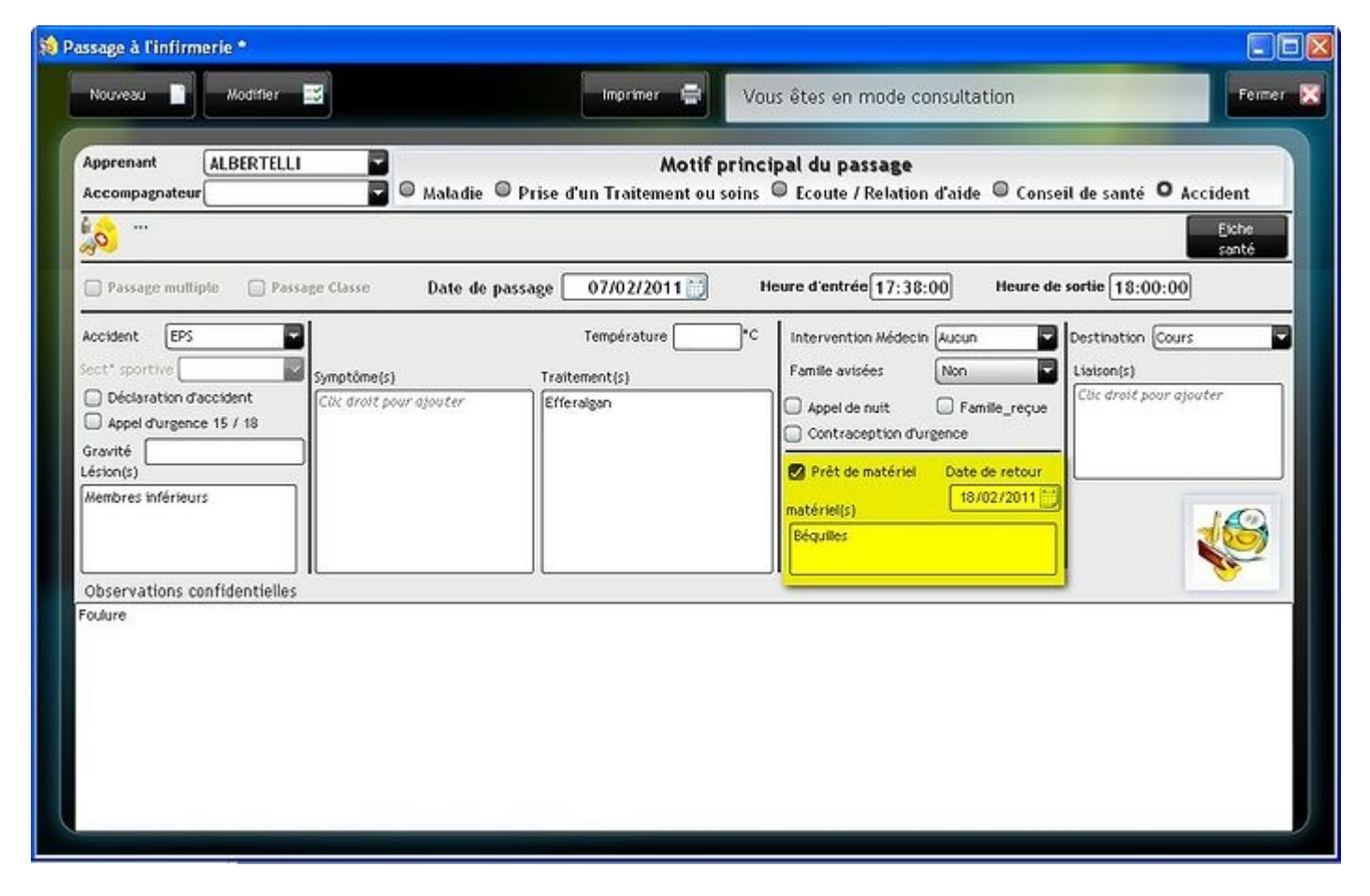

La gestion du retour de ce matériel se fait à partir du tableau de bord.

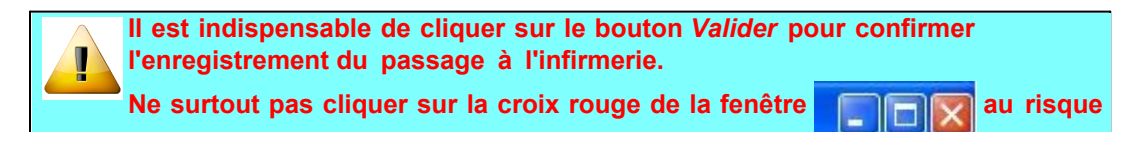

| de perdre toutes les                                                       | modificatio                                | ons saisie                            | S.                     |                                                                                  |
|----------------------------------------------------------------------------|--------------------------------------------|---------------------------------------|------------------------|----------------------------------------------------------------------------------|
| Une fois la validation<br>passe en mode cons<br><i>Supprimer</i> le passag | n du passa<br>sultation pe<br>je affiché à | ge effectu<br>ermettant<br>a l'écran. | uée, la fi<br>de créer | che reste présente à l'écran et<br>un <i>Nouveau</i> passage, <i>Modifier</i> ou |
|                                                                            |                                            |                                       |                        |                                                                                  |
| Astuce : Lors<br>nom.<br>Afin d'avoir p<br>déroulante.                     | de la séle<br>lus d'infori                 | ction d'ur<br>mations, c              | n appren<br>cliquer s  | ant, la liste peut n'afficher que le<br>ur le coin 🗾 et étendre la liste         |
| 쳐 Passage à l'infirm                                                       | erie *                                     |                                       |                        |                                                                                  |
| Valider 🥥                                                                  | Annuler                                    | 0                                     |                        |                                                                                  |
| Apprenant                                                                  | AMSLER                                     |                                       |                        | Motif                                                                            |
| Accompagnateur                                                             | ADAM<br>ALBERT                             | William<br>Camille                    | EPAHU<br>1ERE1         | 🔺 e 🔍 Prise d'un Traitement ou                                                   |
| Benjamin                                                                   | ALFIERI                                    | Quentin<br>Pierre                     | G1<br>G1               |                                                                                  |
| Passage mutti                                                              | ALLIBOT<br>ple Pa                          | Bomain<br>Issage Class                | IS1<br>ie              | Date de parsage Etendre 2/2011                                                   |

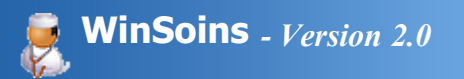

### Modifier un passage

La modification d'un passage peut se faire de deux façons :

#### Au niveau du passage apprenant Passage Apprenant Après validation d'un passage, la fiche reste présente à l'écran. Il suffit de cliquer sur le bouton Modifier 😽 Gestion des apprenants \* Nouveau Supprimer Imprimer Vous êtes en mode consultation Fermer 1 Fiche d'un apprenant Liste des apprenants VALENTIN Nom Prénom Sexe F Age 17 Majeur ID Apprenant 302832 Première Bac Techno STAV 1 1ERE1 Ad1 Classe Dép 33 Date saisie 10/08/20 Né le Ad2 Régime Interne Né a Date démission Ad3 Mobile Imprimer la Liste Rouge Date visite médicale 20 fiche d'urgen Ср Ville tel Dom Liste Rouge Ajouter un suivi sur Imprimer FRANCE Prançais fiche infirmier Pays Lieu urgence fiche santé Emancipé 📄 Propre responsable Prise de Email Voir la fiche infirmie traitement a Etablissement LEGTA GEORGES DESCLAUDE Passages Responsables e Observations - Cas Particulier 🖧 Allergies - Haladies - Vaccinations () Administratifs Observations Date Entrée A 🔹 Sortie A ٠ 30/03/2011 18:00:00 18:30:00 Conseil de Santé 11:30:00 10/01/2011 11:45:00 Maladie avec Traitement / soins tt par pps la nuit 16/11/2010 08:00:00 08:15:00 Conseil de Santé

### A partir de la fiche d'un apprenant

S'assurer que l'onglet Passages est actif

Liste des apprenants Nom VALENTIN Fiche d'un apprenant

Sélectionner dans la liste l'apprenant concerné et passer en mode Fiche d'un apprenant.

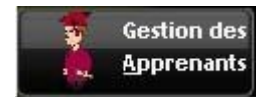

Sexe F Age

OTANES

17

Majeur ID Apprenant 302832

Dans la liste, double cliquer sur le passage pour afficher la fiche. Il suffit ensuite de cliquer sur le bouton Modifier

Prénom

Passages

|                 |                 |               | Classe            | ICHE I       |             |                            | NO 10                   | ab [ 22] i | uate saiste                                                                                                    |
|-----------------|-----------------|---------------|-------------------|--------------|-------------|----------------------------|-------------------------|------------|----------------------------------------------------------------------------------------------------|
| 2               |                 |               | Régime            | Interne      |             |                            | Né a                    | 1          | Date démission                                                                                                    |
|                 | ST MARIENS      |               | Mobile<br>tel Dom |              |             | Liste Rouge                | Date visite médicale    |            | inprimer la                                                                                                    |
| rs FRANCE       | 🖉 Français      |               | Lieu urgence      |              |             | O contrast.                | fiche infirmier>        |            | mprimer la liche santé                                                                                                    |
| Emancipé 🗌 Prop | pre responsable | 101           | Email             |              |             |                            | Voir la fiche infirmier |            | rise de 🛛 🔐                                                                                                    |
| blissement LEC  | GTA GEORGES     | DESCLAUDE     |                   |              |             |                            |                         |            | raitement auto                                                                                                    |
| Passages 🔀      | Responsables    | e Observation | ns - Cas Partici  | viiers       | Sz Allergie | s - Maladies - Vaccina     | tions 🎝 Administrati    | ſs         |                                                                                                    |
| Date 🔹          | Entrée A        | Sortie A 🔦    | 1                 | Motif        |             | 4                          | Obse                    | ervations  |                                                                                                    |
| 30/03/2011      | 18:00:00        | 18:30:00      | Conseil de San    | té           | -           | gent if at apparent of     | a series a set more     | a margar   |                                                                                                    |
| 10/01/2011      | 11:30:00        | 11:45:00      | Maladie avec 7    | (raitement ) | 1 501       | tt par pps la nuit         |                         |            |                                                                                                    |
| 16/11/2010      | 08:00:00        | 08:15:00      | Conseil de San    | té           |             |                            |                         |            |                                                                                                    |
|                 |                 |               |                   |              |             | Double cliq<br>passage à l | uer sur le<br>modifier  |            |                                                                                                    |
|                 |                 |               |                   |              |             |                            |                         |            |                                                                                                    |
|                 |                 |               |                   |              |             |                            |                         |            |                                                                                                    |
|                 |                 |               |                   |              |             |                            |                         |            |                                                                                                    |
|                 |                 |               |                   |              |             |                            |                         |            |                                                                                                    |
|                 |                 |               |                   |              |             |                            |                         |            |                                                                                                    |
|                 |                 |               | 64 C              |              |             |                            |                         |            | and the second second se |

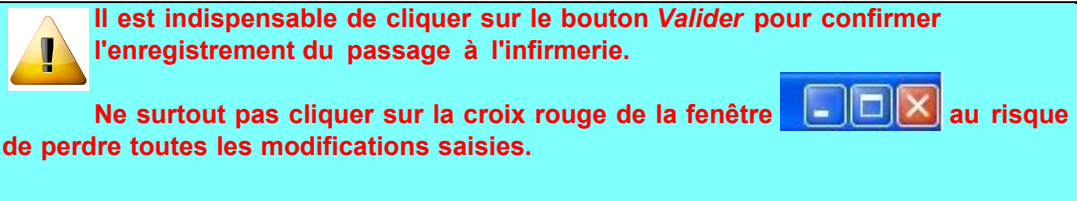

Une fois la validation du passage effectuée, la fiche reste présente à l'écran et passe en mode consultation permettant de créer un *Nouveau* passage, *Modifier* ou *Supprimer* le passage affiché à l'écran.

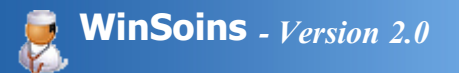

# Passage automatique

La création d'un passage automatique peut se faire :

- A partir du tableau de bord.
- A partir de la fiche apprenant en cliquant sur le bouton
- A la suite d'un passage pour maladie si un traitement est associé au passage et qu'un traitement automatique est confirmé.

Définir les paramètres de passage

| Prise de       | traitement automatique                                                                                 |        |
|----------------|----------------------------------------------------------------------------------------------------|--------|
| Lance          | ment d'une prise de traitement automatique pour : Florian ARNA                                         | JDET   |
|                |                                                                                                    |        |
| <u>A</u> parti | ir du 14/02/2011 💭 Week-end compris                                                                    |        |
|                | Nombre de jours de traitement / soin 5                                                                 |        |
|                | Nombre de prise par jour 2                                                                             | - 12   |
|                | Pour le calcul du temps passé en soin<br>Veuillez renseigner une heure d'entrée et une heure de sortie |        |
|                | Par défaut la prise de traitement sera de 5 minutes                                                    |        |
|                | Heure d'entrée 10:31 Heure de sortie 10:36                                                             |        |
|                | Traitement(s)                                                                                          | - 11   |
|                | Clic droit pour ajouter                                                                                |        |
|                | Observations                                                                                           |        |
|                |                                                                                                    |        |
|                |                                                                                                    | $\sim$ |
|                |                                                                                                    | ~      |
| Annu           | uler la prise de 💦 Valider et créer les                                                                |        |
| traiten        | nent automatique 💙                                                                                     |        |
|                |                                                                                                    |        |

- Choisir la date de début (est fixé par défaut à la date du jour)
- Valider une prise de traitement le week end le cas échéant
- Définir le nombre de jours de traitement (de 1 à 365 possible)
- Définir le nombre de prise de traitement par jour (de 1 à 8 possible)
- Définir le temps passé en soins à partir de l'heure d'entrée et de sortie (NB : ce paramètre permet de calculer le temps en soins, ce n'est pas une prise de rendez-vous à une heure précise).
- Ajouter des traitement à partir de la <u>base réalisée</u> en paramétrage en effectuant un clic droit de la souris sur la zone Traitement(s).
- Ajouter le cas échant des observations.

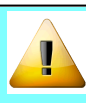

Il est indispensable de cliquer sur le bouton *Valider* pour confirmer l'enregistrement du passage à l'infirmerie.

Ne surtout pas cliquer sur la croix rouge de la fenêtre **Le Le Mai** au risque de perdre toutes les modifications saisies.

Une fois la validation du passage effectuée, la fiche reste présente à l'écran et passe en mode consultation permettant de créer un *Nouveau* passage, *Modifier* ou

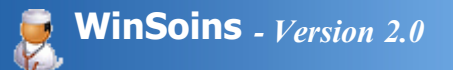

# Supprimer un passage

La suppression d'un passage se fait uniquement à partir de la fiche de passage.

A partir de la fiche apprenant, double cliquer sur le passage concerné

| 🚰 Gesti | on des appre       | enants *         |               |                  |           |             |                       |                             |                      |
|---------|--------------------|------------------|---------------|------------------|-----------|-------------|-----------------------|-----------------------------|----------------------|
| No      | uveau 📘            | Modifier 📑       | Supprimer 🖛   | •                |           | mprimer 🚍   | Vous êtes en          | n mode consultation         | Fermer 🔀             |
| List    | e des apprena      | Fiche d'ur       | apprenant     |                  |           |             |                       |                             |                      |
| Nom     | VALENTIN           |                  |               | Prénom           | -         |             |                       | Sexe F Age 17 🖾 Majeur      | ID Apprenant 302832  |
| Ad1     | State and strength |                  |               | Classe           | 1ERE 1    | Première Ba | c Techno STAV 1       | Né le Dép 33                | Date saisie 10/08/20 |
| Ad2     |                    |                  |               | Régime           | Interne   |             |                       | Né a                        | Date démission       |
| Ad3     |                    |                  |               | Mobile           |           | -           | Liste Rouge           | Date visite médicale        | Imprimer la          |
| Ср      | Ville              | ST MARIENS       |               | tel Dom          |           | -           | Liste Rouge           | Ajouter un suivi sur la     | fiche d'urgence      |
| Pays    | FRANCE             | 🖉 França         | nts           | Lieu urgence     |           |             |                       | fiche infirmier>            | fiche santé          |
| 00      | mancipé 🗌 Pr       | opre responsable | E             | Email            |           |             |                       | Voir la fiche infirmier     | Prise de             |
| Etabl   | issement LE        | GTA GEORGES      | DESCLAUDE     |                  | 1         |             |                       |                             | traitement auto      |
|         |                    |                  |               |                  |           |             |                       | della de la deserva         |                      |
|         | assages            | Kesponsables     | e observation | is - Cas Partici | uvers     | S smellbe   | s - Matadies - Vaccin | nations by Administrature   |                      |
| 1       | Date 🔹             | Entrée A 🔍       | Sortie A 🔦    |                  | Motif     |             | 4                     | Observations                | 0                    |
|         | 30/03/2011         | 18:00:00         | 18:30:00      | Conseil de San   | té        | -           | general an approval.  | a serier's of some negative |                      |
|         | 10/01/2011         | 11:30:00         | 11:45:00      | Maladie avec '   | Traitemen | t / sol     | tt par pps la nuit    | ŧ.                          |                      |
|         | 16/11/2010         | 08:00:00         | 08:15:00      | Conseil de San   | ıté       |             |                       |                             |                      |
|         |                    |                  |               |                  |           |             | Double cli            | iquer sur le                |                      |
|         |                    |                  |               |                  |           |             | passage à             | modifier                    |                      |
|         |                    |                  |               |                  |           |             |                       |                             |                      |
|         |                    |                  |               |                  |           |             |                       |                             |                      |
|         |                    |                  |               |                  |           |             |                       |                             |                      |
|         |                    |                  |               |                  |           |             | 1 (7                  |                             |                      |
|         |                    |                  |               |                  |           |             |                       |                             |                      |
|         |                    |                  |               |                  |           |             |                       |                             |                      |
|         |                    |                  |               |                  |           |             |                       |                             |                      |
| -       | _                  | _                |               |                  | _         | _           |                       |                             |                      |
|         |                    |                  |               |                  |           |             |                       |                             |                      |

Sur la fiche du passage, cliquer sur le bouton Supprimer

| Nouveau Modifier                                   | Supprimer -            | Imprimer 🚍                              | Vous êtes en mode consultation                                                 | Ferr                |
|----------------------------------------------------|------------------------|-----------------------------------------|--------------------------------------------------------------------------------|---------------------|
| Apprenant ALBERT                                   | 🗖 🖉 Maladie C          | Motif pi<br>Prise d'un Traitement ou se | r <mark>incipal du passage</mark><br>pins © Ecoute / Relation d'aide © Conseil | de santé 🔍 Accident |
| <mark>,00</mark>                                   |                        |                                         |                                                                                | Eiche<br>santé      |
| 📄 Passage multiple 🛛 📄 Pa                          | ssage Classe Date de p | assage 15/02/2011                       | Heure d'entrée 16:30:00 Heure de s                                             | ortie 16:35:00      |
| Accident AUCUN                                     | Symptôme(s)            | Température                             | C Intervention Médecin Aucun C Familie avisées Non                             | Destination (Autre  |
| Déclaration d'accident     Appel d'urgence 15 / 18 | Cik droit pour ajouter | Paracétamol                             | Appel de nuit Familie_reçue Contraception d'urgence                            | Aucune              |
| ésion(s)                                           |                        |                                         | Prêt de matériel Date de retour                                                |                     |
| Aucune                                             |                        |                                         | matériel(s)                                                                    | 6                   |
|                                                    | ic                     |                                         |                                                                                |                     |

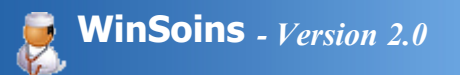

# **Etats apprenants**

Différents états sont programmés.

Afin de faciliter l'édition de ces états, leur accès se fait à plusieurs endroits de l'application :

- A partir du tableau de bord : regroupe les principales éditions (liste des dispenses totale ou par apprenant, liste des apprenants faisant l'objet d'une P.A.I et/ou d'un aménagement d'épreuve, fiche santé par apprenant ou par classe, fiche urgence par apprenant ou par classe)
- A partir des menus de l'interface (rapport d'activité)
- A partir de la fiche apprenant (fiche santé et fiche d'urgence d'un apprenant)
- Lors de la saisie d'un passage (fiche santé)

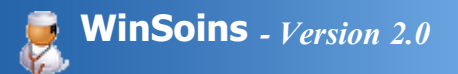

# Rapport d'activité

Le rapport d'activité retrace, par date, la liste des apprenants passés (nom, prénom, classe, heure d'entrée et de sortie), le nombre total de passages ainsi que le temps passé en soins.

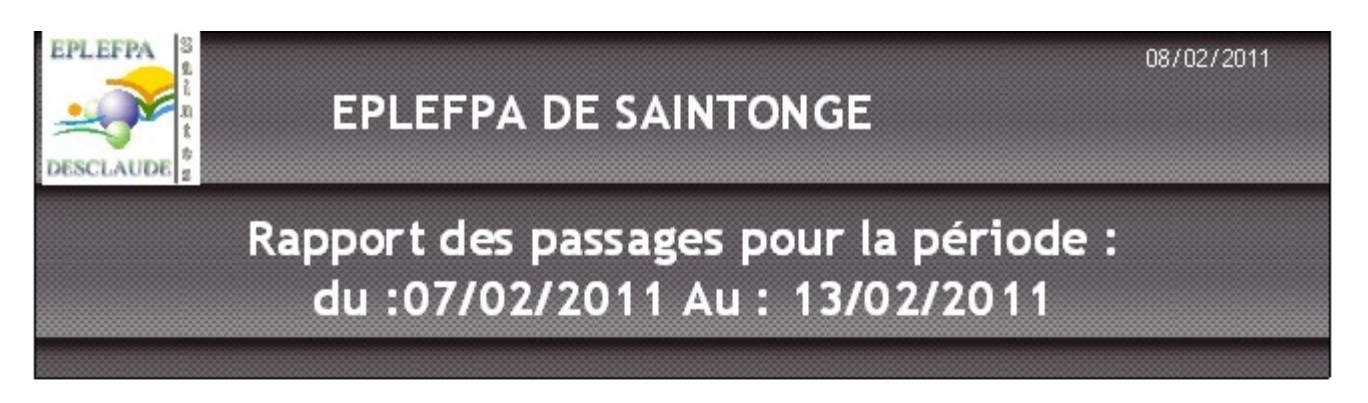

Nombre de passage : 29

Temps passé en soins : 0 heures 26 minutes

### Date de passage : 07/02/2011

| Nom        | Prénom   | Code d asse | Libel lé classe                      | Heure<br>entrée | Heure de<br>sortie |
|------------|----------|-------------|--------------------------------------|-----------------|--------------------|
| CHARRON    | Karine   | BTSA1 AP    | BTSA 1 AMENA GEMENT S<br>PAYSA GERS  | 19:35:00        | 19:35:00           |
| CHAUVIN    | Marc     | BTSA1 AP    | BTSA 1 AMENA GEMENT S<br>PAYSA GERS  | 19:35:00        | 19:35:00           |
| CARVAILLO  | Louis    | BTSA1 AP    | BTSA 1 A MENA GEMENT S<br>PAYSA GERS | 19:35:00        | 19:35:00           |
| ALBERTELLI | Alex     | BTSA1 AP    | BTSA 1 A MENA GEMENT S<br>PAYSA GERS | 19:35:00        | 19:35:00           |
| LEGER      | Séverine | BTSA1 AP    | BTSA 1 AMENA GEMENT S<br>PAYSA GERS  | 19:35:00        | 19:35:00           |
| POUGNARD   | Gément   | BTSA1 AP    | BTSA 1 A MENA GEMENT S<br>PAYSA GERS | 19:35:00        | 19:35:00           |
| LAULIAC    | Lucas    | BTSA1 AP    | BTSA 1 AMENA GEMENT S<br>PAYSA GERS  | 19:35:00        | 19:35:00           |

A partir du bandeau de l'application, cliquer sur le bouton

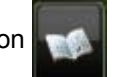

| 😫 Winsoins2 Version : 2.1.a - Vous êtes connecté en mode Infirmière |          |                   |           |
|---------------------------------------------------------------------|----------|-------------------|-----------|
| Gestion des Passage<br>Apprenants Apprenant                         | <b>1</b> | aramétrages 🧀 🔏 🚳 | Quitter 🔀 |

L'édition du rapport des passages se réalise entre deux dates.

Plusieurs options de dates sont possibles :

• définir une date de début et de fin

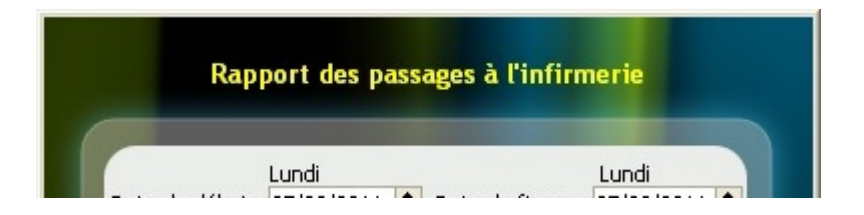

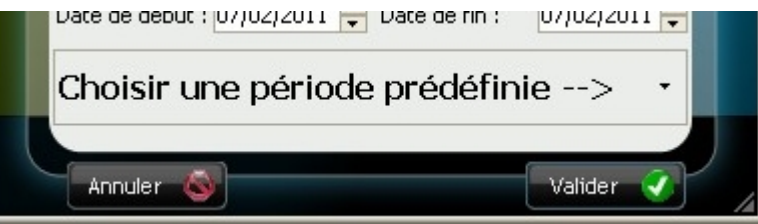

• utiliser des paramètres prédéfinis de dates en cliquant sur "Choisir une période définie -->"

| Rapport des passages à l'infirmerie |                                                                                                    |               |                       |
|-------------------------------------|----------------------------------------------------------------------------------------------------|---------------|-----------------------|
| Dati                                | Mardi<br>e de début : 08/02/2011                                                                                                    | Date de fin : | Mardi<br>08/02/2011 🖨 |
| Choisir une période prédéfinie>     |                                                                                                    |               |                       |
|                                     | <u>A</u> ujourd'hui<br>Hier                                                                                                    |               | Valider 🕜             |
|                                     | Semaine en cours<br>Semaine flottante<br>Semaine précédente<br>Mois en cours<br>Mois flottant<br>Mois précédent<br>Année en cours<br>Année flottante<br>Année précédente |               |                       |
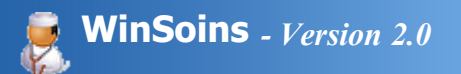

## Fiches de santé

## A partir du tableau de bord

Permet l'édition de la fiche santé pour un apprenant ou une classe entière.

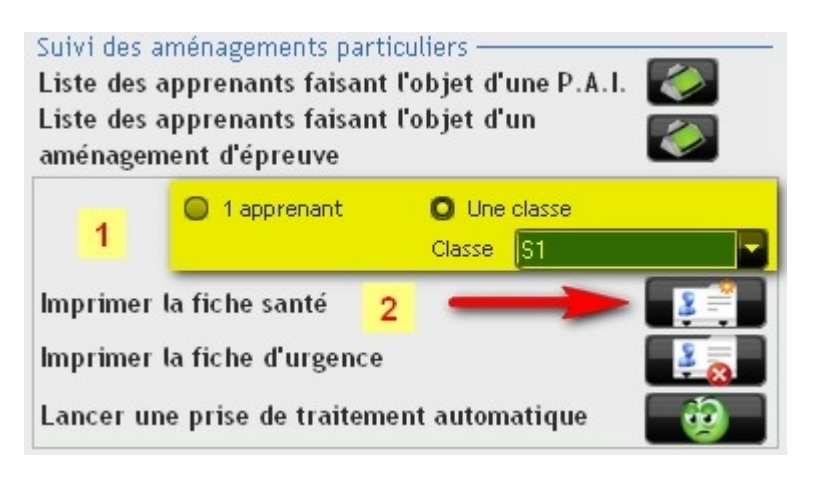

• Choisir un apprenant ou une classe selon le type d'édition désiré.

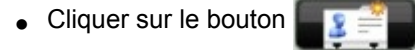

## A partir du mode fiche apprenant

Permet l'édition de la fiche santé pour l'apprenant en cours de consultation.

|              |                     |        |                | -        |        |                                | 000047     |
|--------------|---------------------|--------|----------------|----------|--------|--------------------------------|------------|
|              |                     | Sexe   | FAge           | 21       | Majeur | ID Apprenant                   | 302217     |
| SECONDE GT 2 |                     | Né le  | 28/04/19       | 994 Dép  | 17     | Date saisie                    | 26/08/20   |
|              |                     | Néa    | SAINT-JEAN-D   | ANGELY   |        | Date démission                 |            |
|              | 🗌 Liste Rouge       |        | 🔵 Emancipé     |          |        | Propre resp                    | oonsable   |
| 7            | 🗌 Liste Rouge       | Email  |                |          |        |                                |            |
|              |                     | Date v | isite médicale |          |        | Imprimer la                    |            |
| Georges      | Desclaude           |        |                |          |        | fiche d'urgence<br>Imprimer la |            |
| S, Allergies | Maladies - Vaccinat | ons    | 💐 Admini:      | stratifs |        | fiche santé                    | <u>s</u> = |
| Clique       | r sur le bouton     | -      |                |          |        |                                |            |

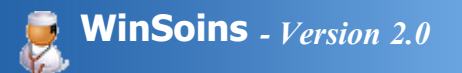

## Fiche d'urgence

## A partir du tableau de bord

Permet l'édition de la fiche d'urgence pour un apprenant ou une classe entière.

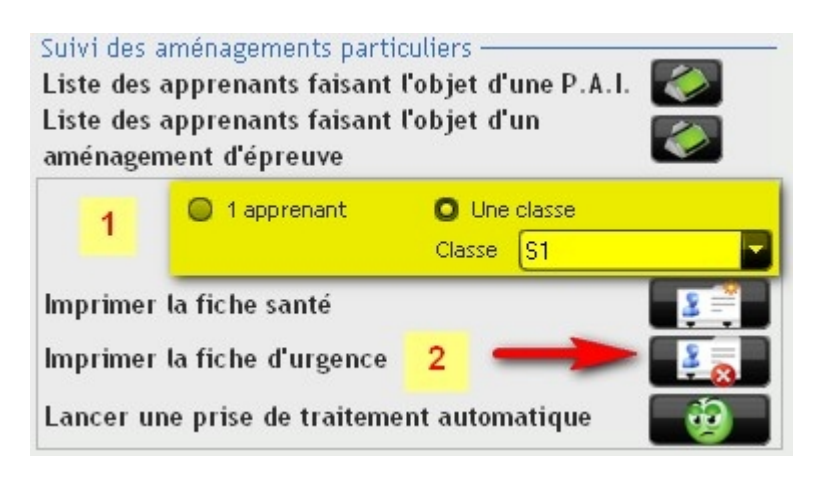

- Choisir un apprenant ou une classe selon le type d'édition désiré.
- Cliquer sur le bouton

### A partir du mode fiche apprenant

Permet l'édition de la fiche santé pour l'apprenant en cours de consultation.

|                                  | Sexe F Age 21 Majeur     | ID Apprenant 302217    |
|----------------------------------|--------------------------|------------------------|
| SECONDE GT 2                     | Né le 28/04/1994 Dép 17  | ) Date saisie 26/08/20 |
|                                  | Né a SAINT-JEAN-D'ANGELY | Date démission         |
| Liste Rouge                      | 🗌 Emancipé               | Propre responsable     |
| 7 🗌 🗋 Liste Rouge                | Email                    |                        |
|                                  | Date visite médicale     | Imprimer la            |
| Georges Desclaude                |                          | fiche d'urgence        |
| Scherchart - Maladies - Vaccinat | ons 🔊 Administratifs     | fiche santé            |
| Cliquer sur le bouton            |                          |                        |

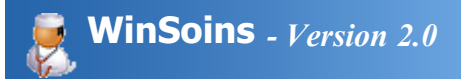

## Dispenses

Ne s'imprime qu'à partir du tableau de bord.

| Nom    | Prénom 2 | Classe Ø | Sport | t Du 🔎     | Au p       | Cours | Du p       | t Au D     | Åtelier | t Du 🔎     | Ê AU 🔎    | Sortie | Du 🔎       | e Au    |
|--------|----------|----------|-------|------------|------------|-------|------------|------------|---------|------------|-----------|--------|------------|---------|
| ADAM   | William  | G1       | V     | 07/02/2011 | 07/03/2011 | V     | 07/02/2011 | 12/02/2011 | V       | 10/02/2011 | 12/02/201 | V      | 01/01/2010 | 10/01/  |
| ALBERT | Pierre   | TERM1    | V     | 01/02/2011 | 12/02/2011 | V     | 01/02/2011 | 08/02/2011 | 門       |            |           | V      | 02/02/2011 | 10/02/: |
|        |          | 12.2020  |       |            |            |       |            |            |         |            |           |        |            |         |

Deux états sont disponibles :

- impression de la liste de toutes les dispenses par le bouton
- impression de la fiche de dispense de l'apprenant sélectionné dans le tableau à partir du bouton

| onvright | $\bigcirc$ | 1008 2011 | Applie | AgriSonvices   | Desclaude |
|----------|------------|-----------|--------|----------------|-----------|
| Sopynynt | 9          | 1990-2011 | Applis | Ayrioervices - | Desclauue |

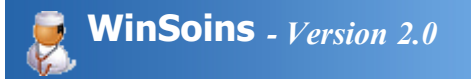

# Aménagement d'épreuve

Ne s'imprime qu'à partir du tableau de bord.

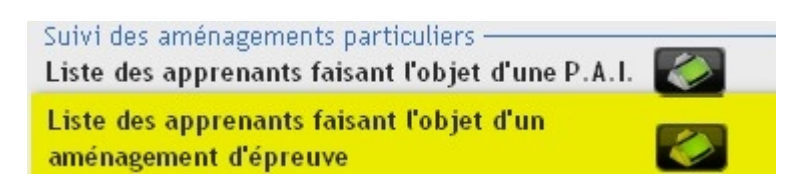

|             |          |                 | Edition du : 08/02/20                                                                                                    |
|-------------|----------|-----------------|----------------------------------------------------------------------------------------------------|
|             |          |                 |                                                                                                    |
|             |          |                 |                                                                                                    |
|             |          |                 |                                                                                                    |
|             |          |                 |                                                                                                    |
|             | Reg      | pre Anarag      | Animageners develop develop                                                                                                    |
| 10/08/19/89 | INTERVE  | R               | Etudiant étranger                                                                                                    |
| 1           | 0.05/199 | 0.05/199 INTERE | Arrange Arrange Arrang |

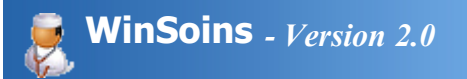

## Liste des P.A.I

Ne s'imprime qu'à partir du tableau de bord.

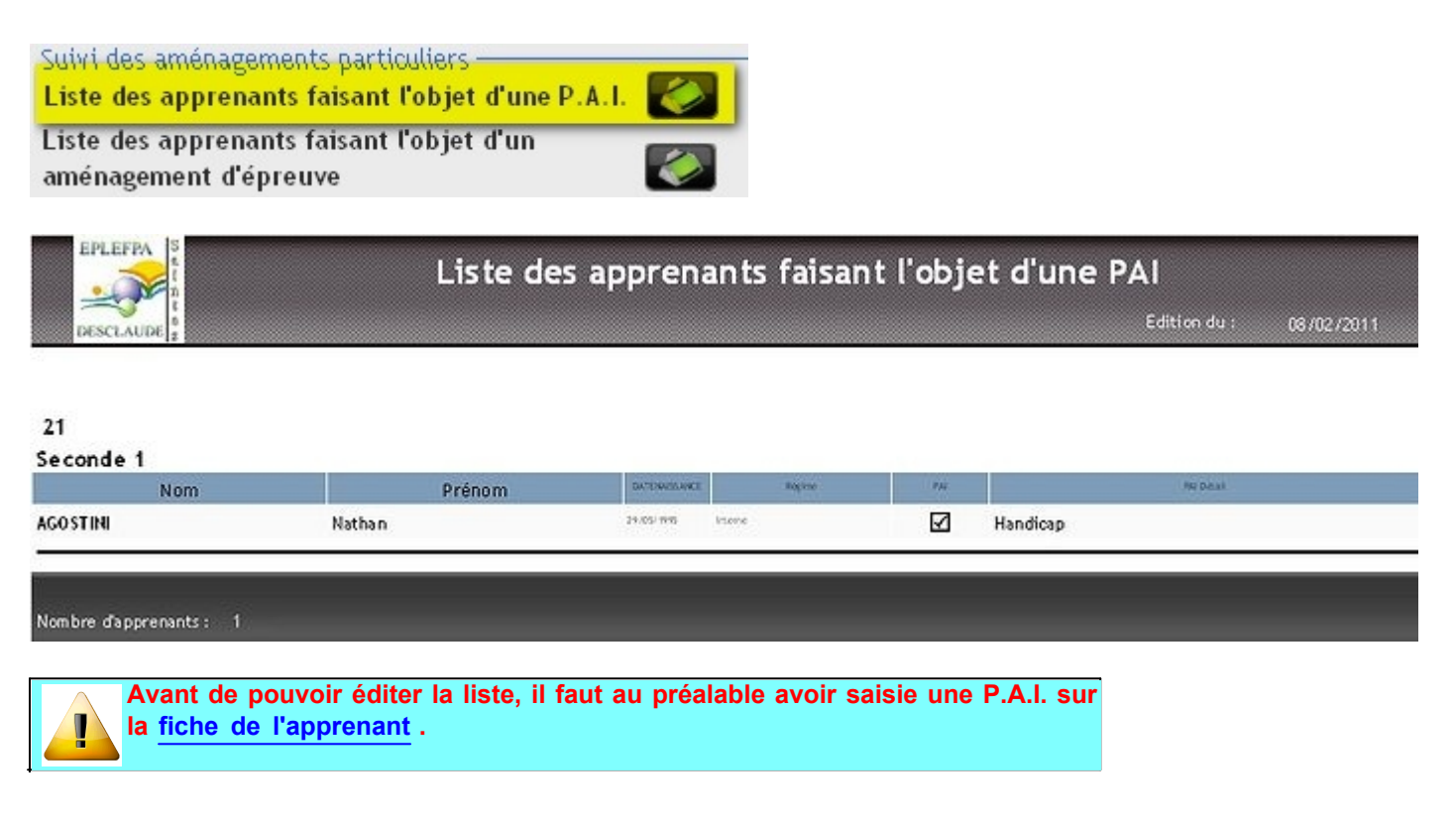

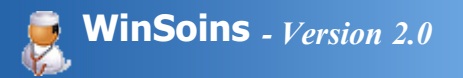

# Statistiques sur période

L'édition des statistiques peut se faire sur :

- l'ensemble de l'EPL
- un seul site uniquement.

Il convient ensuite de choisir une date de début et de fin d'édition et de lancer les statistiques.

A noter qu'il est possible de cocher "Afficher le temps passé en soins". Cette durée n'est pas cochée par défaut dans la mesure ou le temps en soins peut être faussé par des apprenants restant de nombreuses heures en repos à l'infirmerie. L'heure d'entrée et de sortie ne correspond donc pas à une durée réelle de soins.

| Statistiques pour<br>EPL (l'ensemble des sites)<br>1 site unique<br>Annuler | Choisir une période><br>Date de début : 02/05/2011<br>Lundi<br>Date de fin : 02/05/2011<br>Lundi<br>Lundi<br>Lundi<br>Lundi |
|-----------------------------------------------------------------------------|----------------------------------------------------------------------------------------------------|
|-----------------------------------------------------------------------------|----------------------------------------------------------------------------------------------------|

Les éléments statistiques sont calculés en nombre et en pourcentage pour :

- la répartition des passages selon les motis (maladie, prise de traitement, écoute/relation d'aide, conseil de santé et accident)
- la répartition selon les apprenants (garçons/filles, élèves/étudiants/apprentis/adultes)
- les interventions (intervention de médecin, appel d'urgence et de nuit, familles avisées et reçues, contraception d'urgence)
- le nombre des accidents y compris en sections sportives
- la répartition des passages par classes.

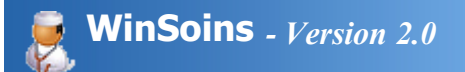

# Le personnel

Procédure non implémentée pour le moment et en cours de finalisation.

Mise à jour prochaine

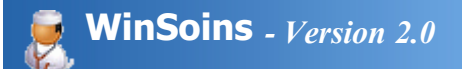

# Mode liste

Procédure non implémentée pour le moment et en cours de finalisation.

Mise à jour prochaine

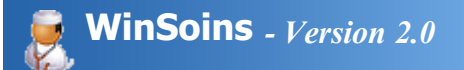

# Mode Fiche

Procédure non implémentée pour le moment et en cours de finalisation.

Mise à jour prochaine

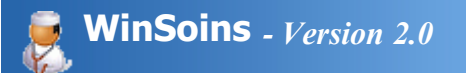

# Créer un passage

Procédure non implémentée pour le moment et en cours de finalisation.

Mise à jour prochaine

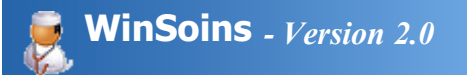

# Modifier un passage

Procédure non implémentée pour le moment et en cours de finalisation.

Mise à jour prochaine

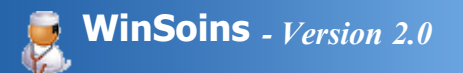

# Planifier les visites médicales

Procédure non implémentée pour le moment et en cours de finalisation.

Mise à jour prochaine

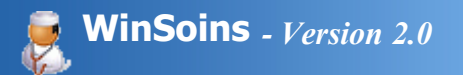

# Accès Vie Scolaire

L'accès Vie Scolaire permet de :

• Suivre en temps réel les apprenants se trouvant à l'infirmerie

La consultation des données médicales de l'apprenant n'est pas possible à l'exception des allergies ou contre indications médicales.

|                                | u de la secono<br>Interprintation |                                 |                                                            |                                |                         |                |              |                   | ) •     |
|--------------------------------|-----------------------------------|---------------------------------|------------------------------------------------------------|--------------------------------|-------------------------|----------------|--------------|-------------------|---------|
| ableau de bo<br>seulement le   | rd vous pern<br>is passages e     | net de suivre<br>nregistrés (c' | los passages à l'infirmerie<br>est à dire terminés) sont v | r. pensez à rafrai<br>visible. | thir pour visualiser:   | les derniers ( | passages.    | Veuillez noter    | Bar     |
| ivi des 500 de                 | erniers passa                     | ges à l'infirme                 | rie                                                        |                                |                         |                |              |                   |         |
| Date 🔨                         | entrée a 🔦                        | Sortie a 🔦                      | Destination                                                | Nom                            | Prénom                  | Classe         |              | Accompagné pa     | -       |
| 02/05/2011                     | 16:14:00                          | 16:19:00                        | DENNEZ                                                     |                                | Canille                 | \$2            |              |                   |         |
| 29/04/2011                     | 16:14:00                          | 16:19:00                        | DENNEZ                                                     |                                | Camille                 | \$2            |              |                   |         |
| 28/04/2011                     | 16:14:00                          | 16:19:00                        | DENNEZ                                                     |                                | Camile                  | \$2            |              |                   |         |
| 27/04/2011                     | 16:14:00                          | 16:19:00                        | DENNEZ                                                     |                                | Canille                 | 52             |              |                   |         |
| 26/04/2011                     | 16:14:00                          | 16:19:00                        | DENNEZ                                                     |                                | Camile                  | \$2            |              |                   |         |
| 25/04/2011                     | 16:14:00                          | 16:19:00                        | DENNEZ                                                     |                                | Camille                 | \$2            |              |                   |         |
| 22/04/2011                     | 16:14:00                          | 16:19:00                        | DENNEZ                                                     |                                | Camile                  | \$2            |              |                   |         |
| 21/04/2011                     | 16:14:00                          | 16:19:00                        | DENNEZ                                                     |                                | Camile                  | \$2            |              |                   |         |
| 20/04/2011                     | 16:14:00                          | 16:19:00                        | DENNEZ                                                     |                                | Canille                 | 52             |              |                   |         |
| 19/04/2011                     | 16:14:00                          | 16:19:00                        | DENNEZ                                                     |                                | Camille                 | \$2            |              |                   |         |
| 18/04/2011                     | 16:14:00                          | 16:19:00                        | DENINEZ                                                    |                                | Camile                  | \$2            |              |                   |         |
| 15/04/2011                     | 16:14:00                          | 16:19:00                        | DENNEZ                                                     |                                | Camile                  | \$2            |              |                   |         |
| (Contraction of the local data |                                   |                                 |                                                            |                                |                         |                |              |                   |         |
| ivi des dispen                 | ses                               |                                 |                                                            | - 🦛 Indique o                  | u'une des dispenses est | en cours 🥑 Is  | ndique qu'un | des dispenses est | terniné |
| Nom                            | * Prénom                          | Classe *                        | Sport Du 🔦 Au                                              | Cours Du                       | * Au * Ateiser          | Du 🔹           | Au * Seri    | te Du 🔹           | AU *    |
|                                | 1                                 |                                 |                                                            |                                |                         |                |              |                   |         |
|                                |                                   |                                 |                                                            |                                |                         |                |              |                   |         |
|                                |                                   |                                 |                                                            |                                |                         |                |              |                   |         |
|                                |                                   |                                 |                                                            |                                |                         |                |              |                   |         |
|                                |                                   |                                 |                                                            |                                |                         |                |              |                   |         |
|                                |                                   |                                 |                                                            |                                |                         |                |              |                   |         |
| ul das aména                   | manual cost                       | Inullant                        | Improv                                                     | usion do ou dos fisi           | and a discovery failed  | a au induidu   | (Lalla)      |                   |         |
| ri des amena                   | Bernents bart                     | icuaeis                         | Impres                                                     | sion de ou des fici            | sets) o os Reuce foras  | se ou marviou  | ewe)         |                   | _       |
| te des appre                   | nants faisant                     | Fobjet d'une                    | P.A.I. Kaling Impri                                        | imer la (les) fiche            | (s) d'urgence pour      | : 🗎 1 app      | renant       | Une classe        | 8       |
| te des appre                   | nants faisant                     | Fobiet d'un                     | _                                                          |                                |                         |                |              |                   | 7 8     |
| énagement o                    | épreuve                           |                                 | <b>1</b>                                                   |                                |                         |                |              |                   |         |
|                                | Contraction of the local sector   |                                 |                                                            |                                |                         |                |              |                   |         |

## Liste des passages

Le seul accès Vie Scolaire concerne l'affichage du tableau de bord :

|                               |                               |                                |                                      |                              |                          |               |                 |            |          |           |               | 2              | Quil    |
|-------------------------------|-------------------------------|--------------------------------|--------------------------------------|------------------------------|--------------------------|---------------|-----------------|------------|----------|-----------|---------------|----------------|---------|
| ibleau de boi<br>seulement le | rd vous perm<br>s passages er | et de suívre<br>pregistrés (c' | les passages à l<br>est à dire termi | 'infirmerie.<br>nés) sont vi | pensez à rafi<br>isible. | raichir por   | ır visualiser   | les derni  | ers pas  | sages.    | Veuillez n    | oter<br>Bi     | l vitra |
| vi des 500 de                 | rniers passag                 | es à l'infirmer                | ie ———                               |                              |                          |               |                 |            |          |           |               |                |         |
| Date 🔨                        | entrée a 🔧                    | Sortie a                       | Destination                          | <u> </u>                     | Nom                      | -             | Prénom          | 1          | Classe   | -         | Ассотра       | agné par       | 1       |
| 02/05/2011                    | 16:14:00                      | 16:19:00                       |                                      | DENNEZ                       |                          | C             | smille          | S2         |          |           |               |                |         |
| 29/04/2011                    | 16:14:00                      | 16:19:00                       |                                      | DENNEZ                       |                          | G             | amille          | \$2        |          | 100       |               |                | 1       |
| 28/04/2011                    | 16:14:00                      | 16:19:00                       |                                      | DENNEZ                       |                          | C.            | smille          | \$2        |          |           |               |                |         |
| 27/04/2011                    | 16:14:00                      | 16:19:00                       |                                      | DENNEZ                       |                          | C.            | mile            | 52         |          |           |               |                |         |
| 26/04/2011                    | 16:14:00                      | 16:19:00                       |                                      | DENNEZ                       |                          | C.            | amile           | \$2        |          |           |               |                |         |
| 25/04/2011                    | 16:14:00                      | 16:19:00                       |                                      | DENNEZ                       |                          | G             | amille          | S2         |          |           |               |                |         |
| 22/04/2011                    | 16:14:00                      | 16:19:00                       |                                      | DENNEZ                       |                          | C.            | mile            | 52         |          |           |               |                |         |
| 21/04/2011                    | 16:14:00                      | 16:19:00                       |                                      | DENNEZ                       |                          | C.            | smille          | \$2        |          |           |               |                |         |
| 20/04/2011                    | 16:14:00                      | 16:19:00                       |                                      | DENNEZ                       |                          | C             | smille          | 52         |          |           |               |                |         |
| 19/04/2011                    | 16:14:00                      | 16:19:00                       |                                      | DENNEZ                       |                          | C.            | amille          | \$2        |          |           |               |                |         |
| 18/04/2011                    | 16:14:00                      | 16:19:00                       |                                      | DENNEZ                       |                          | C.            | smile           | S2         |          |           |               |                |         |
| 15/04/2011                    | 16:14:00                      | 16:19:00                       |                                      | DENNEZ                       |                          | C.            | smille          | 52         |          |           |               |                |         |
|                               |                               |                                |                                      |                              |                          |               |                 |            |          |           |               | 0 00000        | 1       |
| vi des dispen:                | ses                           |                                |                                      |                              | — 🕷 Indiq.               | ue qu'une des | dispenses est e | en cours 🧯 | 🬒 India  | ine drynu | e des dispens | ses est termin | 60      |
| Nom                           | Prénom *                      | Classe •                       | Sport Du                             | • Au                         | Cours Du                 | - * A         | J Atelier       | Du 1       | Au       | • Sor     | tie Du        | AU .           | 2       |
|                               | 1                             | 1                              |                                      |                              |                          |               | Î               |            |          |           |               |                | 1       |
|                               |                               |                                |                                      |                              | F Scola Conce            |               |                 |            | 1        |           |               |                |         |
|                               |                               |                                |                                      |                              | st poorst spoore         |               |                 |            |          |           |               |                | 1       |
|                               |                               |                                |                                      |                              | is transfer to an        |               |                 |            | 1        |           |               |                |         |
|                               |                               |                                |                                      |                              | St Houses Norman         |               |                 |            |          |           |               | 021 2020000000 | 1       |
|                               |                               |                                |                                      |                              | ted more that comments   |               |                 |            |          |           |               |                |         |
|                               |                               |                                |                                      |                              |                          |               |                 |            |          |           |               |                |         |
| i des aména                   | gements parti                 | culiers                        |                                      | - Impress                    | ion de ou des            | fiche(s) d'u  | rgence (class   | e ou indi  | viduelle | ) —       |               |                | -       |
| e des annres                  | ants faisant                  | Pabiet d'une                   | DAL K                                | Imprin                       | ner la (les) fic         | heís) d'ur    | eence pour :    | 0          | 1 appren | ant       | O Une clas    | se             |         |
| e des apprei                  | iunto faisant                 | robjer d'une                   |                                      |                              |                          |               | p               |            |          |           | -             | 3              |         |
| e des apprei                  | nants faisant                 | robjet d'un                    |                                      |                              |                          |               |                 |            |          |           |               |                |         |
| inagement d                   | epreuve                       |                                |                                      | 1                            |                          |               |                 |            |          |           |               |                |         |

- Suivi des 500 derniers passages à l'infirmerie : permet d'avoir un suivi des apprenants passant à l'infirmerie. Aucune information de santé n'est visible, il n'apparait que la date, l'heure d'entrée et de sortie, l'identité de l'apprenant (nom, prénom), sa classe et un éventuel accompagnateur.
- Suivi des dispenses : permet d'avoir une vue d'ensemble des apprenants étant dispensés de sport, cours, atelier et sorties sans informations sur la raison de cette dispense.
- Impression de la liste des dispenses ou de la fiche dispense pour un apprenant.
- Suivi des aménagements particuliers : permet d'imprimer une liste des apprenants faisant l'objet d'une P.A.I et/ou d'un aménagement d'épreuve.
- Impression de fiche d'urgence : pour un apprenant ou pour une classe. Cette fiche contient des informations de santé réduite à remettre par exemple à un enseignant lors d'un voyage d'étude.

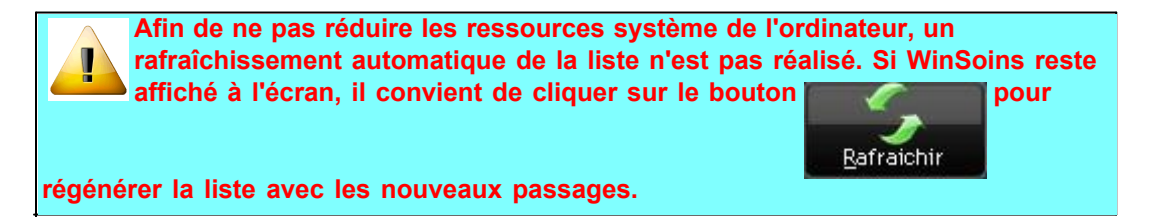

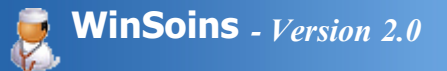

## Sauvegarde automatique

Afin d'assurer la sécurité des données, différents systèmes de sauvegarde sont programmés.

Les sauvegardes sont enregistrées dans le dossier SauvegardeAuto de l'application WinSoins.

Une gestion des sauvegardes est implémentée dans WinSoins. Il est donc important de ne pas supprimer les fichiers de sauvegarde sous l'explorateur windows. Le mode de gestion des sauvegardes st le suivant :

- Au minimum, les 3 dernières sauvegardes sont conservées.
- Ne sont conservées que les sauvegardes sur 1 mois.
- Les sauvegardes de plus d'1 mois sont supprimées (sauf si il n'y en a moins de 3)

Les différents modes de sauvegardes sont :

• Automatiquement avant l'import de fichiers apprenants

| 0 | Veuillez noter qu'une sauvegarde de la base de données avant import vient d'être créer dans :<br>C:\Program Files\WinSoins2\SauvegardeAuto<br>Nom de la sauvegarde = 2011021409570751.zip |
|---|----------------------------------------------------------------------------------------------------|
|   | ок 🥑                                                                                                    |

En quittant l'application, lorsque la dernière sauvegarde date de plus d'une semaine, une fenêtre propose d'effectuer une

#### Sauvegarde externe à WinSoins

sauvegarde.

Pour les administrateurs réseau voulant programmer une sauvegarde de l'application, il est conseiller de sauvegarder les dossier :

- WinSoins2 : l'application contenant l'exécutable, les bibliothèques, l'aide et le programmes de maintenance à distance.
- Donnees : ensemble des bases de données de l'application
- SauvegardeAuto : stockage de toutes les sauvegardes intermédiaires sur 1 mois
- Import : factultatif, contient les fichiers mise à disposition pour l'import Libellule et Ymag.

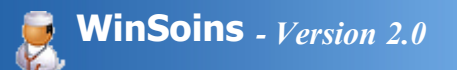

### Licence

#### CONTRAT DE LICENCE UTILISATEUR

Lisez attentivement ce contrat de licence AVANT D'INSTALLER le logiciel.

Il constitue un contrat entre vous (personne physique ou personne morale unique) et Applis AgriServices portant sur le logiciel qui accompagne ce Contrat de Licence Utilisateur.

Toute utilisation du logiciel WinSoins est assujettie à ce Contrat de Licence Utilisateur. En validant l'installation, vous acceptez d'être lié à tous les termes et conditions de ce contrat. Si vous n'êtes pas en accord avec ce contrat, vous devez refuser l'installation du logiciel.

#### 1 - Licence

Le logiciel ainsi que l'éventuelle documentation vous sont délivrés sous licence par Applis AgriServices. Vous possédez les supports physiques sur lesquels le programme est enregistré.

Tous les droits qui ne vous sont pas expressément concédés dans le présent Contrat de Licence Utilisateur sont réservés par Applis AgriServices. Le présent Contrat de Licence Utilisateur ne vous concède aucun droit sur les marques appartenant à Applis AgriServices.

Le Logiciel, son contenu et son éventuelle documentation sont protégés par les lois et les traités internationaux en matière de droit d'auteur et de propriété intellectuelle.

#### 2 - Droits

La licence WinSoins permet d'installer le logiciel sur plusieurs ordinateurs au sein d'un même EPL. En tant que licence EPL, celle-ci ne vous autorise pas à installer le logiciel dans un autre EPL ou toute autre structure même si des formations dont vous êtes titulaires y sont assurées (formations sous traitées par exemple).

Vous pouvez réinstaller le logiciel un nombre illimité de fois.

Vous pourrez en effectuer une copie à des fins de sauvegarde uniquement.

Vous pouvez transférer à un tiers vos droits de licence sur le logiciel, le contenu et l'éventuelle documentation, à condition que le bénéficiaire ait accepté toutes les conditions énoncées dans la présente licence et qu'il fasse partie du même EPL. A l'issue du transfert, vous vous engagez à confier l'éventuelle documentation écrite au bénéficiaire. Le bénéficiaire doit ensuite prendre contact avec Applis AgriServices afin d'obtenir sa licence propre.

#### 3 - Limitations

Le logiciel est concédé sous licence en tant que produit unique.

Vous n'êtes pas autorisé à décompiler ou désassembler le logiciel, sauf dans la mesure où ces opérations seraient expressément permises par la réglementation applicable nonobstant la présente limitation.

Il vous est interdit de modifier, de prêter ou mettre en location, de distribuer ou de créer des produits basés sur tout ou partie du logiciel.

Le logiciel peut être installé sur un réseau ou utilisé par plusieurs utilisateurs simultanément.

### 4 - Résiliation

Cette licence est en vigueur jusqu'à sa résiliation.

Sans préjudice de tous autres droits, Applis AgriServices pourra automatiquement résilier la licence si vous n'en respectez pas les termes.

Vous pouvez volontairement résilier ce contrat de licence à tout moment, en ce cas vous acceptez de détruire ou de supprimer toutes les copies du logiciel et de l'éventuelle documentation correspondante.

La résiliation n'entraînera aucun droit à remboursement de la valeur du logiciel.

## 5 - Intégralité des accords et indépendance des clauses

Le présent Contrat de Licence Utilisateur constitue l'intégralité des accords entre vous et Applis AgriServices concernant le logiciel et annule et remplace toutes les communications, propositions et déclarations antérieures ou présentes, orales ou écrites, relatives au logiciel ou à tout autre objet visé par le présent Contrat de Licence Utilisateur. Si une quelconque stipulation du présent Contrat de Licence Utilisateur est jugée nulle, non valable, illicite ou inapplicable par une juridiction compétente, les autres stipulations de ce Contrat de Licence Utilisateur demeureront pleinement applicables.

#### 6 - Garantie

Aux termes de cet accord, Applis AgriServices garantit uniquement le support physique sur lequel le logiciel peut être fourni contre

tout vice de matériau dans le cadre d'un usage normal, pendant une période de 90 jours à partir de la date de livraison, confirmée par le justificatif d'achat.

En dehors de ces conditions de garantie explicites, le logiciel et l'éventuelle documentation écrite qui l'accompagne sont fournis " en l'état ", sans garantie de commercialisation ou d'adaptation à un usage particulier. Applis AgriServices ne garantit pas l'adaptation de ce logiciel à vos besoins, le fonctionnement ininterrompu ou dépourvu d'erreur du programme, ni la correction des défauts du programme.

Cette garantie limitée vous accorde des droits contractuels spécifiques. Vous pouvez en avoir d'autres qui peuvent varier selon le pays dans lequel vous avez acheté le logiciel.

#### 7 - Maintenance

Fait l'objet d'un contrat de maintenance passé entre le Lycée Georges Desclaude et l'établissement utilisant le logiciel. Ce contrat ne peut être passé au nom d'un EPL et le montant de l'adhésion est fixé chaque année.

Toute demande de support/maintenance n'est traitée que si l'établissement a signé et renvoyé au Lycée Georges Desclaude son contrat de maintenance s'est acquitté de son montant.

#### 8 - Limite de responsabilité

Il vous appartient de veiller à disposer de la configuration requise pour utiliser le logiciel et de vous assurer du respect du Contrat de Licence Utilisateur par toute personne accédant au poste sur lequel est installé le logiciel.

Le remboursement du paiement sur présentation de la copie du justificatif d'achat ou, au choix de Applis AgriServices, le remplacement du support non conforme à la garantie limitée constituent les seules obligations de Applis AgriServices et le seul recours exclusif mis à la disposition du client au titre de cet accord.

Applis AgriServices, ses fournisseurs, ses concesseurs, ses partenaires ou ses distributeurs habilités à fournir des licences ne sont, en aucun cas, tenus responsables de tout dommage, direct, indirect ou accessoire (y compris les pertes de profits, d'informations, pécuniaire ou interruption d'activité), résultant de l'utilisation, de la mauvaise utilisation ou de l'impossibilité d'utilisation du logiciel ou de l'éventuelle documentation correspondante, quand bien même Applis AgriServices aurait été informé de la possibilité de tels dommages. Si la loi ou la réglementation propre au pays dans lequel le logiciel a été acquis n'admet pas les exclusions de garantie implicites, il est possible que ces restrictions ne s'appliquent pas à votre cas.

#### 9 - Juridictions compétentes

Cette licence est régie par la législation française en vigueur.

#### 10 - Contact

En cas de questions concernant l'utilisation de ce logiciel, trois possibilités s'offrent à vous :

- Nous écrire à l'adresse : Lycée Georges Desclaude Applis AgriServices BP 10549 17119 SAINTES CEDEX Contacter l'assistance utilisateur en cas de problème technique :
- http://supportsoftware.desclaude.com pour les établissements hors du réseau educagri.fr
- Contacter le service relation clientèle en cas de question sur l'utilisation de la licence : http://applisagriservices.desclaude.com/contact.html

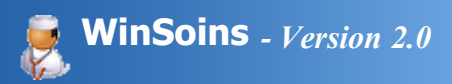

#### Erreurs

Les principales erreurs rencontrées :

### Problèmes lors de l'importation

• Le fichier d'importation excel est en cours d'utilisation (soit sous excel ou openoffice calc).

| Paramé | trages 🛛 🔀                                                                                                    |
|--------|----------------------------------------------------------------------------------------------------|
| 8      | Impossible d'ouvrir le fichier.<br>Vérifier qu'il n'est pas déjà ouvert sur une autre application.<br>Impossible d'ouvrir le fichier C:\Program Files\WinSoins2\Import\WinSoin2-2010-2011.xls. |
|        | ок                                                                                                    |

Fermer le fichier et quitter l'application (Excel ou Openoffice)

• Le fichier d'import contient plus de 66 champs attendus

| WinSoin | 152                                                                                                    |
|---------|----------------------------------------------------------------------------------------------------|
| 8       | Le mécanisme de sécurité du WLangage a détecté un problème inattendu.                                                                                                    |
|         | Le mécanisme de sécurité du WLangage a détecté une erreur dans l'application WinSoins2.<br>Contactez ApplisAgriServices par mail support@applisagriservices.desclaude.com<br>Afin de les aider à corriger l'erreur, veuillez transmettre les informations accessibles par<br>le bouton 'Copier'. |
|         | Copier le détail de l'erreur dans le presse-papier<br>Enregistrer les informations pour le fournisseur de l'application (dump de débogage)                                                                                                    |
| *       | Détails Pile                                                                                                    |
|         | Erreur à la ligne 65 du traitement Clic sur BTN_IMPORTXLS.<br>Vous avez appelé l'opérateur [] sur le champ TableImport [1].<br>L'indice spécifié [67] est invalide.<br>Les valeurs valides sont comprises entre 1 et 66 (inclus).                                                                |

Vérifier le fichier d'import et s'assurer qu'il ne contient que 66 champs (colonnes) maximum

• Le fichier d'import est sous une ancienne version d'Excel (export effectué sous Libellule en choisissant Excel with headers et non Excel5 with Headers.

| Paramé | trages * 🛛 🔀                                                                                                    |
|--------|----------------------------------------------------------------------------------------------------|
| 8      | Impossible d'ouvrir le fichier.<br>Vérifier qu'il n'est pas déjà ouvert sur une autre application.<br>Il est impossible de lire les fichiers au format Excel 2.<br>OK |

Refaire l'export sous Libellule en choisissant bien le format Excel5 with Headers.

## Erreur au lancement de WinSoins

| WinSoins2 |                                                                                                    |
|-----------|----------------------------------------------------------------------------------------------------|
| 8         | Le mécanisme de sécurité du WLangage a détecté un problème inattendu.                                                                                                    |
|           | Le mécanisme de sécurité du WLangage a détecté une erreur dans l'application WinSoins2.<br>Contactez ApplisAgriServices par mail support@applisagriservices.desclaude.com<br>Afin de les aider à corriger l'erreur, veuillez transmettre les informations accessibles par<br>le bouton 'Copier'. |
|           | Copier le détail de l'erreur dans le presse-papier Enregistrer les informations pour le fourpisseur de l'application (dump de débogage)                                                                                                    |
| *         | Détails Pile                                                                                                    |
|           | Erreur à la ligne 12 du traitement Clic sur BTN_Valider.<br>Vous avez appelé la fonction HAjoute.<br>Le fichier <logs> n'a pas été ouvert avec des droits en écriture. Impossible d'effectuer<br/>l'opération.</logs>                                                                            |
|           | Informations techniques                                                                                                    |

Quelque soit le fichier ou la fonction appelée, l'erreur précise bien que le fichier **n'a pas été ouvert avec les droits en écriture**. Que ce soit en installation sur un poste local ou un réseau, **attribuer des droits en lecture et écrite sur les dossiers Donnees,** *Import et SauvegardeAuto.* 

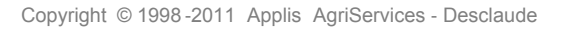